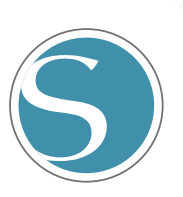

# silhouette portrait

入門ガイド

MANUAL NO. PORTRAIT3-UM-101

# 安全に正しくお使いいただくために

- ●ご使用の前に本編をよくお読みのうえ、安全に正しくお使いください。
- ●幼いお子さまには、機器をさわらせないでください。
- ●ここに示した注意事項は、安全に関する重大な内容を記載していますので、必ず守ってください。

### 絵表示について

製品を安全に正しくお使いいただき、あなたや他の人々への危害や財産への損害を未然に防止するために、 いろいろな絵表示をしています。その表示と意味は次のようになっています。内容をよく理解してから本文をお読み ください。

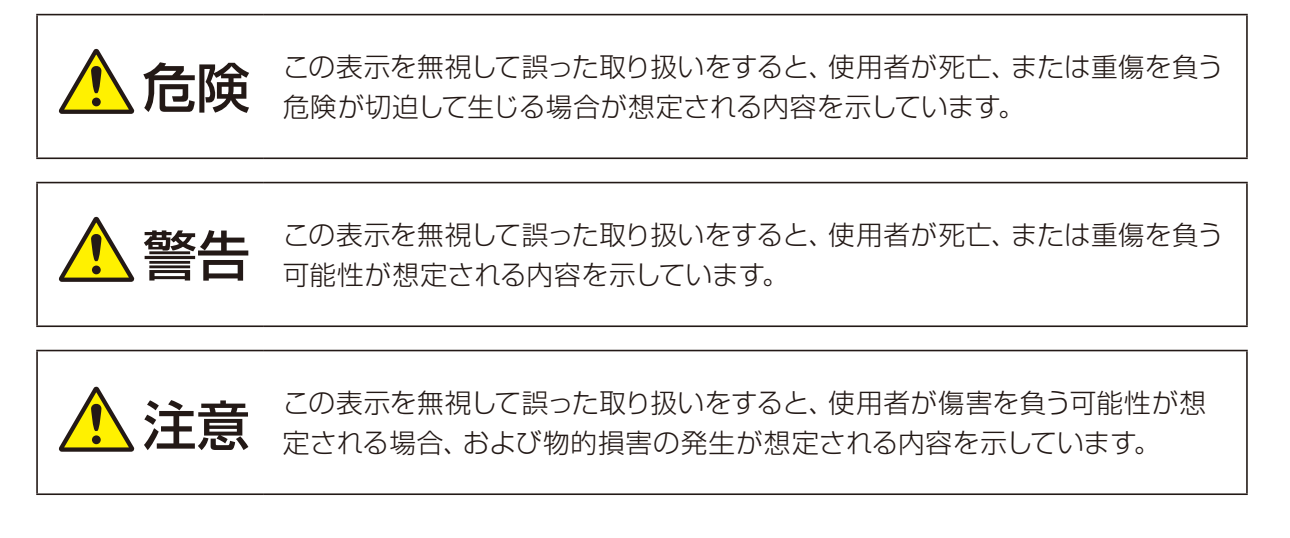

## 絵表示の例

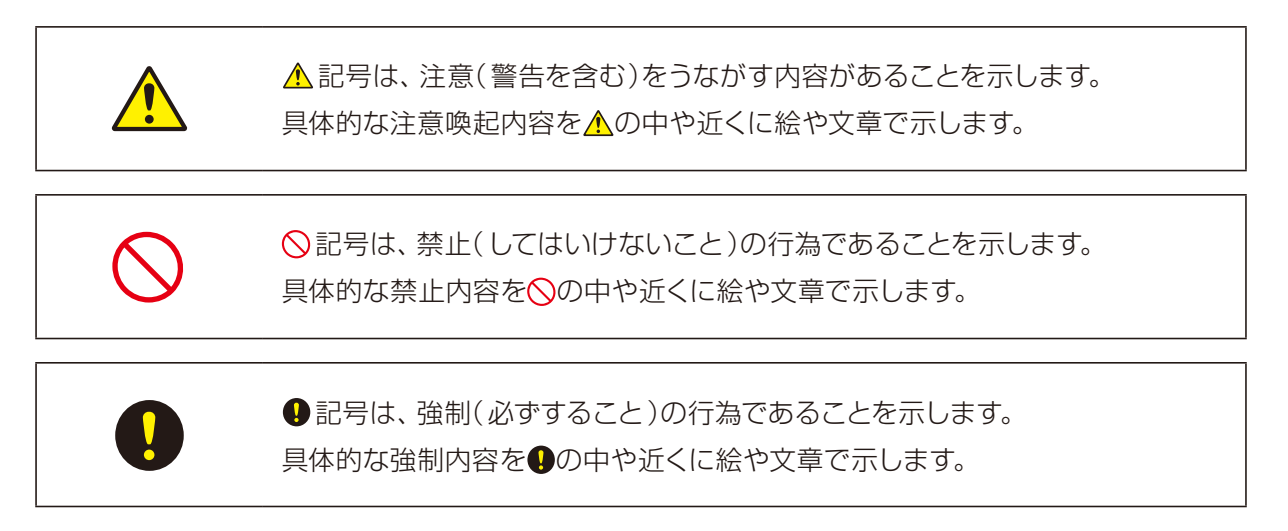

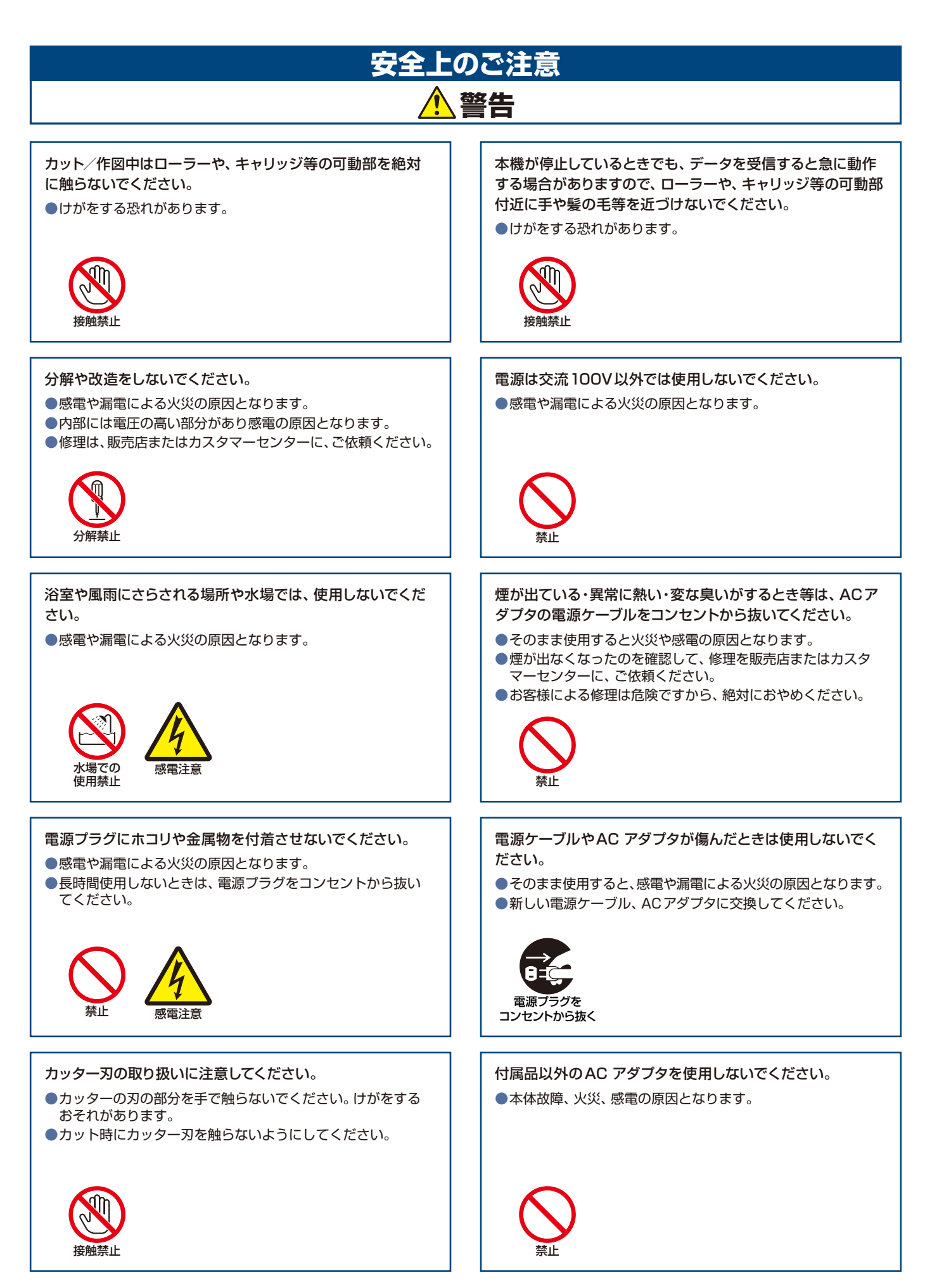

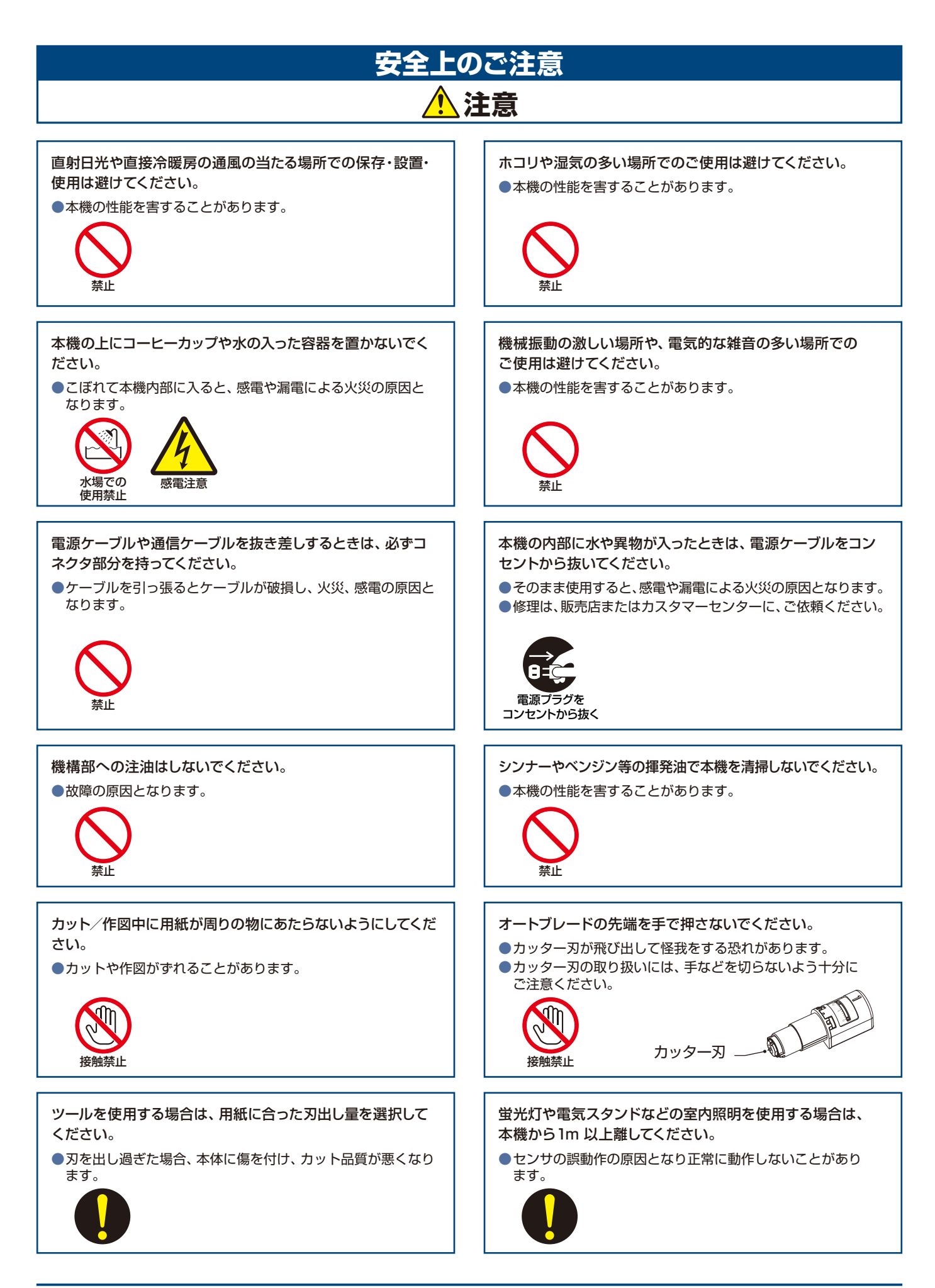

## はじめに

このたびは、Silhouette Portrait 3 をご購入いただきまして誠にありがとうございます。

Silhouette Portrait 3 は、A4 サイズ /Letter サイズに対応した小型のカッティングマシンです。

マーキングフィルムのカットをはじめ、ペーパークラフトやアイロンプリントシートのカットなど、さまざまな素材を 簡単にカットすることができます。

本製品を正しく安全にご使用いただくために、ご使用の前には、本説明書を必ずお読みください。

お読みいただいた後もいつでも見られるところに大切に保管してください。

この製品は、ガーバーサイエンティフィックテクノロジー社の米国特許第5,537,135 号ならびにその外国特許のライセンスの基に、製造販売されています。

### VCCIIEDNT

この装置は、クラスB情報技術装置です。この装置は、家庭環境で使用することを目的としていますが、この装置が ラジオやテレビジョン受信機に近接して使用されると、受信障害を引き起こすことがあります。取扱説明書に従って 正しい取り扱いをして下さい。

VCCI-B

### 輸出に関する注意とお願い

弊社製品を輸出または国外に持ち出す際、その製品が外国為替および外国貿易法(外為法)の規定による規制貨物 に該当する場合は、日本国政府(経済産業省)に対して、輸出許可証の申請が必要です。また、非該当品であっても 通関上何らかの書類が必要となります。詳しくは、最寄りの弊社営業所までお問い合わせください。

### 本書に関する注意

- (1)本書の内容の一部、または全部を無断で複写・転載することを禁止します。
- (2) 本書の内容および製品の仕様は、将来、予告なしに変更することがあります。
- (3)本書および製品の内容につきましては万全を期しておりますが、万一ご不明な点や誤りなど、お気づきの点が ありましたら、弊社またはお買い上げの販売店にご連絡ください。
- (4) 本書および製品を運用した結果の影響につきましては、(3)の項に関わらず責任を負いかねますので、ご了承ください。

### 登録商標について

記載された会社名・ロゴ・製品名などは、該当する各社の商標または登録商標です。

## 著作権について

本書は、グラフテック株式会社が全ての著作権を保有しています。

# 製品名と表示画面について

- ・本書で記載している製品名につきましては、特に断りのない限り< Silhouette Portrait >で表記しています。
- ソフトウェア(Silhouette Studio)の画面は、Windows10環境にSilhouette Portrait 3 を接続した場合の 表示画面を使用しています。表示内容は、使用状況により異なります。また、ソフトウェアのバージョンアップ等 により、表示画面の一部が変更になる場合がありますのでご了承ください。

# ご使用の前に必ずお読みください

## 使用上のご注意

⚠ 注意

製品を正しくお使いいただき、より良いカット結果を得るために、ご使用の前には以下の内容をよくお読みください。

● カッター刃の取り扱いには、手などを切らないよう十分にご注意ください。
 ● 誤った使い方による故障の場合は新品でも保証対象外となり、製品やカッターの交換はできませんのでご注意ください。

### カッティングの前に、必ずテストカットを行う

刃出し量・カット圧・速度などのカット条件が適切でない場合、刃先が折れたり、本体を傷付けたりしてしまう 場合があります。また、期待したカット結果が得られず、メディアを無駄にしてしまうことがあります。 使用するメディアの厚さや質、カッターの摩耗度合いによっても、最適なカット条件は異なります。 メディアを変える度にテストカットを行ってください。

### 刃出し量の目安

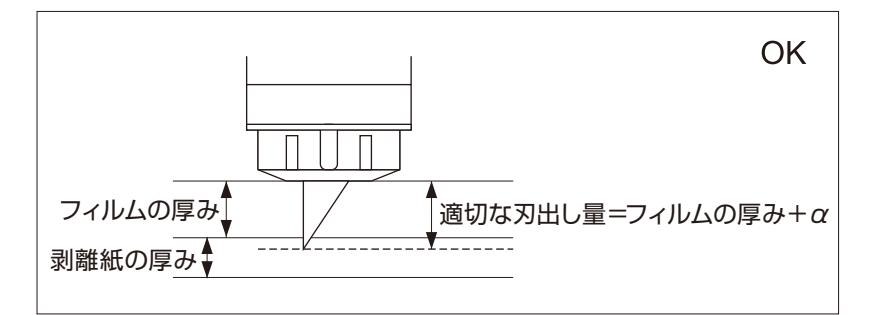

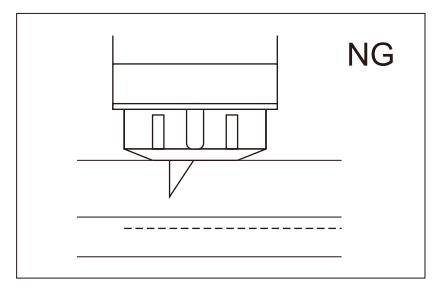

フィルムを切り抜いていない

カッティングにおいて最も大事な設定が、刃出し量の調整です。 カットするメディアの厚さより若干多く刃が出るように調整してください。 カッティングフィルムをカットする場合は、フィルムより多く、剥離紙を貫 通しない程度に刃を出してください。

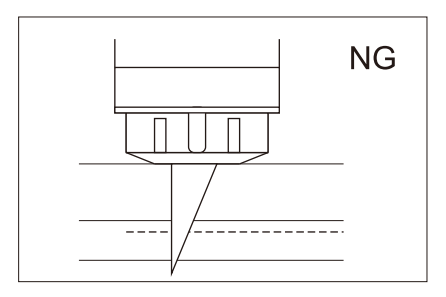

剥離紙まで貫通して切ってしまう

### 次のような場合には、必ずカッティング用台紙を使用する

以下のメディアをカットする場合は、必ずカッティング用台紙を使用してください。 使用しないでカットを行うと、本体が破損する恐れがあります。

- A4サイズより小さなメディアをカットする場合
- 剥離紙のついていないメディアをカットする場合
- メディアを切り抜く場合(ダイカット)

# Silhouette Portrait カッティングまでの流れ

Silhouette Portraitは紙やカッティングフィルムなど、様々な素材をカットすることができます。 Silhouette Portraitの操作方法につきましては、該当するページを参考にしてください。 困った場合の対処方法について、ホームページにQ&Aを用意しておりますのでご活用ください。

### https://silhouettejapan.jp

カットします。

| 1. | 梱包内容を確認する                                                                                                    | 12 ページ |
|----|----------------------------------------------------------------------------------------------------|--------|
|    | すべての付属品がそろっていることを確認してください。                                                                                    |        |
|    |                                                                                                    |        |
| 2. | 製品を登録する                                                                                                    | 16 ページ |
|    | ご利用前に Silhouette アカウントを作成し、Silhouette Portrait の<br>製品登録を行ってください。登録するとメーカー保証、コンテンツのダウ<br>ンロードサービス等をご利用いただけます。 |        |
| З. | ソフトウェアをインストールする                                                                                               | 21 ページ |
|    | 付属のソフトウェア Silhouette Studio をパソコンにインストールして<br>ください。                                                           |        |
| 4. | Silhouette Portrait を接続する                                                                                     | 28 ページ |
|    | Silhouette Portrait をパソコンと接続し、電源を入れてください。                                                                     |        |
|    |                                                                                                    |        |
| 5. | デザインデータを作成する                                                                                                  | 34 ページ |
|    | Silhouette Studio を起動し、デザインデータを作成してください。<br>ソフトウェアの操作方法については、ユーザーマニュアルをご確認ください。                               |        |
| 6. | メディアをセットする                                                                                                    | 46 ページ |
|    | メディアを Silhouette Portrait にセットしてください。<br>A4 サイズに満たないメディアや紙などのメディアをカットする場合は、<br>カッティング用台紙を使用してください。            |        |
| 7. | ツールをセットする                                                                                                    | 47 ページ |
|    | カッターなどのツールを Silhouette Portrait にセットしてください。                                                                   |        |
|    |                                                                                                    |        |
| 8. | テストカットを実行する                                                                                                   | 51 ページ |
|    | カット条件を設定したらテストカットを行ってください。<br>最適な設定になるまで繰り返してください。                                                            |        |
| 9. | カットを実行する                                                                                                    | 52 ページ |
|    | カット条件が決定したら、カットを行います。<br>Silbouotto Studio からデータを洋信すると、作成したデザイン通りに                                            |        |

目 次

ご使用の前に データを作成する データをカットする メンテナンス トラブルシューティング 困った場合には 索引

| 安全に      | こ正しくお使いいただくために                                                                                                    |
|----------|----------------------------------------------------------------------------------------------------|
| 安全上      | このご注意                                                                                                    |
| いしん<br>い | NC                                                                                                    |
| V<br>能   | しいについて                                                                                                    |
| 문        | コロに因するた思この限り・・・・・・・・・・・・・・・・・・・・・・・・・・・・・・・・・・・・                                                                                                    |
| 수<br>같   | (音に気)のないのでのです。                                                                                                    |
| 主        | 作権について                                                                                                    |
| 製品名      | と表示画面について                                                                                                    |
| ご使用      | の前に必ずお読みください                                                                                                    |
| 侵        | 見用上のご注意                                                                                                    |
| Silhou   | Jette Portrait カッティングまでの流れ                                                                                                    |
| 1章       | ご使用の前に                                                                                                    |
| 1.1      | 梱包内容の確認12                                                                                                    |
| 1.2      | 梱包材と緩衝材の取り外し13                                                                                                    |
| 1.3      | 各部の名称                                                                                                    |
| 1.4      | 製品登録                                                                                                    |
|          | Silhouetteアカウントを作成する16                                                                                                    |
|          | 製品を登録する                                                                                                    |
| 1.5      | ソフトウェア (Silhouette Studio)のインストール                                                                                                    |
|          | 対応OS                                                                                                    |
|          | Windows の場合                                                                                                    |
|          | Mac の場合                                                                                                    |
| 1.6      | Silhouetteアカウントでのサインイン22                                                                                                    |
| 1.7      | 無料のコンテンツを入手する                                                                                                    |
|          | フリーコンテンツを確認する                                                                                                    |
|          | シルエットテサインストアのトライアルサフスクリフションを適用する                                                                                                    |
| 1.0      | アクティベートの確認                                                                                                    |
| 1.8      | Silhouette Portraitの接続                                                                                                    |
|          | USBグーノルで接続9る                                                                                                    |
| 10       | $BiueloolinC_{E} M \mathfrak{g} \mathfrak{a} \ldots \mathfrak{s} \mathfrak{g} \mathfrak{a} \mathfrak{g} \mathfrak{a} \mathfrak{g} \mathfrak{a} \mathfrak{g} \mathfrak{a} \mathfrak{g} \mathfrak{g} \mathfrak{g} \mathfrak{g} \mathfrak{g} \mathfrak{g} \mathfrak{g} g$ |
| 1.9      | ファームウェアのアックナート                                                                                                    |
| 110      | Blue LOUTI 接続中に クッピーン が 衣小 C 1 い C 場口 $\dots \dots \dots \dots \dots \dots \dots \dots \dots \dots \dots \dots \dots \dots \dots \dots \dots \dots \dots$                                                                                                    |
| 1.10     | ビット可能なスティアリイス                                                                                                    |
| 1.11     | J9F1X-9EJUC                                                                                                    |
| 2章       | デザインデータを作成する                                                                                                    |
| 2.1      | ソフトウェア (Silhouette Studio)の起動                                                                                                    |
|          | 各ボタンの名称                                                                                                    |
| 2.2      | テキストの入力                                                                                                    |
|          | Macで日本語の文字入力を行う場合                                                                                                    |
| 2.3      | 図形の描画                                                                                                    |
| 2.4      | ライブラリ                                                                                                    |
|          | Silhouette Cloud                                                                                                    |
| 2.5      | トンボを設定する                                                                                                    |

| 3章  | デザインデータをカットする                                                                        |
|-----|--------------------------------------------------------------------------------------|
| 3.1 | カットの準備                                                                               |
| 3.2 | メディアをセットする                                                                           |
| 3.3 | ツールをセットする                                                                            |
| 3.4 | カット条件を設定する                                                                           |
| 3.5 | カットを実行する52                                                                           |
| 4章  | メンテナンス                                                                               |
| 4.1 | オートブレードの清掃54                                                                         |
| 4.2 | カッティング用台紙の保管について56                                                                   |
| 5章  | トラブルシューティング                                                                          |
| 5.1 | メディアをうまくセットできない58<br>メディアがうまく入らない、メディアがたわんだり浮いてしまう                                   |
| 5.2 | メディアをうまく搬送できない                                                                       |
| 5.3 | カットがうまくできない       61         切りすぎてしまう       61         今までカットできていたが、できなくなった       61 |
|     | カットができない、刃の跡しかつかない62                                                                 |
|     | カットの始めと終わりか 911る                                                                     |
|     | 紙が切れない                                                                               |
| 困った | ·場合には                                                                                |
| 索引  |                                                                                      |

目 次

ご使用の前に データを作成する データをカットする メンテナンス トラブルシューティング 困った場合には 索引

本製品の最新情報、またサプライ品、消耗品につきましては、ホームページで各種情報をご案内しています。

本取扱説明書とあわせて、ご利用ください。

https://silhouettejapan.jp

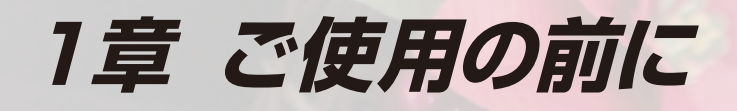

この章では、本機の概要について説明します。

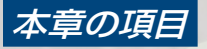

- 1.1 梱包内容の確認
- 1.2 梱包材と緩衝材の取り外し
- 1.3 各部の名称
- 1.4 製品登録
- 1.5 ソフトウェア (Silhouette Studio)のインストール
- 1.7 無料のコンテンツを入手する
- 1.8 Silhouette Portraitの接続
- 1.9 ファームウェアのアップデート
- 1.10 セット可能なメディアサイズ

1.11 カットイメージについて

## 1.1 梱包内容の確認

Silhouette Portrait には以下の付属品が同梱されています。 開封時にすべての付属品が揃っていることを確認してください。

万一付属品に不足がございましたら、ご購入先、または弊社カスタマーセンターまで直ちにご連絡ください。

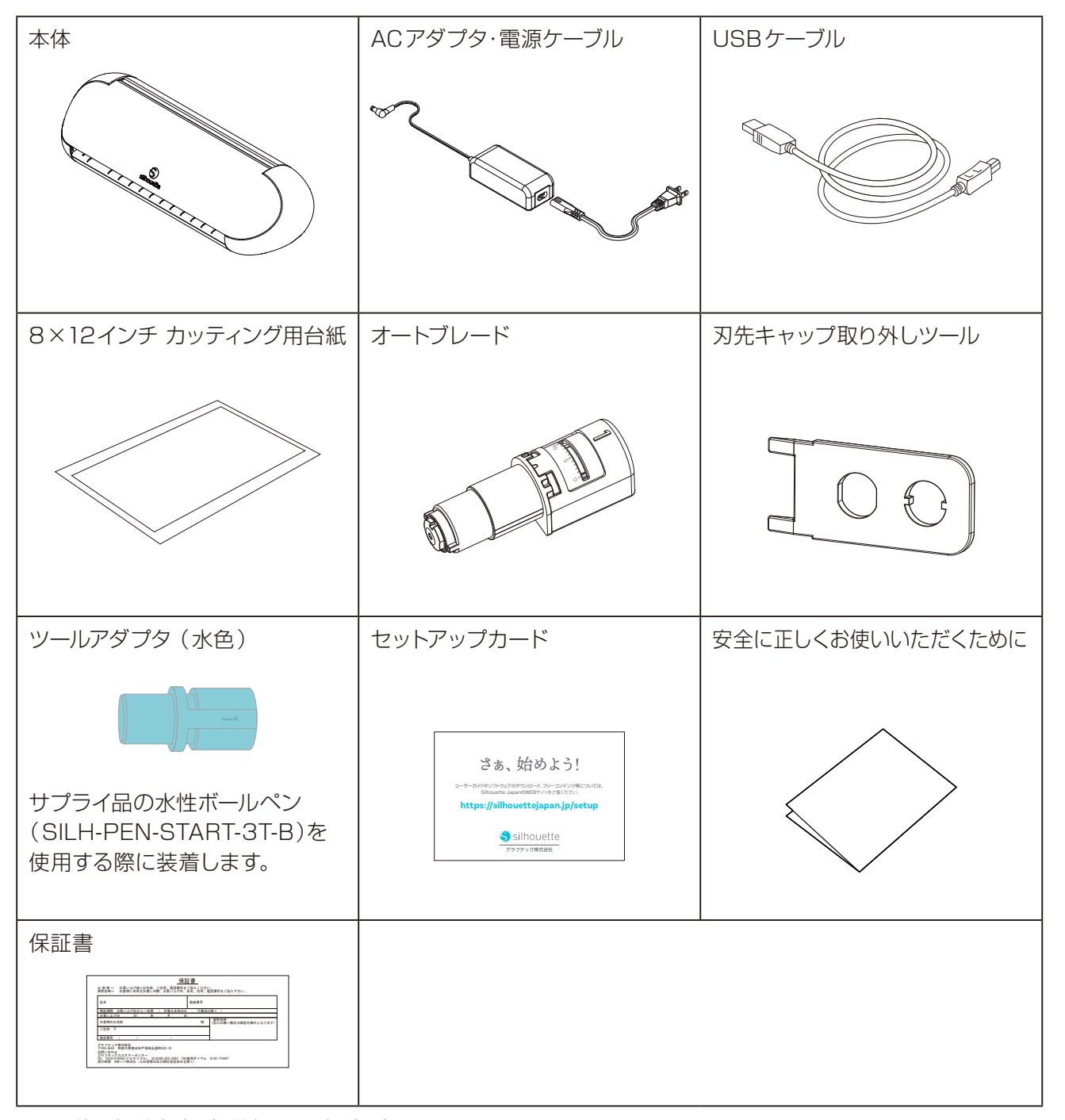

# 1.2 梱包材と緩衝材の取り外し

Silhouette Portrait 内部に、製品輸送時の破損を防ぐためのテープと緩衝材が取り付けられています。 全てのテープと緩衝材を取り外してからご使用ください。

1. 本体を箱から取り出します。

Silhouette Portrait は本体のみで約 2kg あります。 ⚠注意 開梱は、安定した場所で行ってください。 不安定な場所で作業を行うと、落としてけがの原因になることがあります。

2. 各パーツを固定しているテープ(青色)と緩衝材を取り外します。

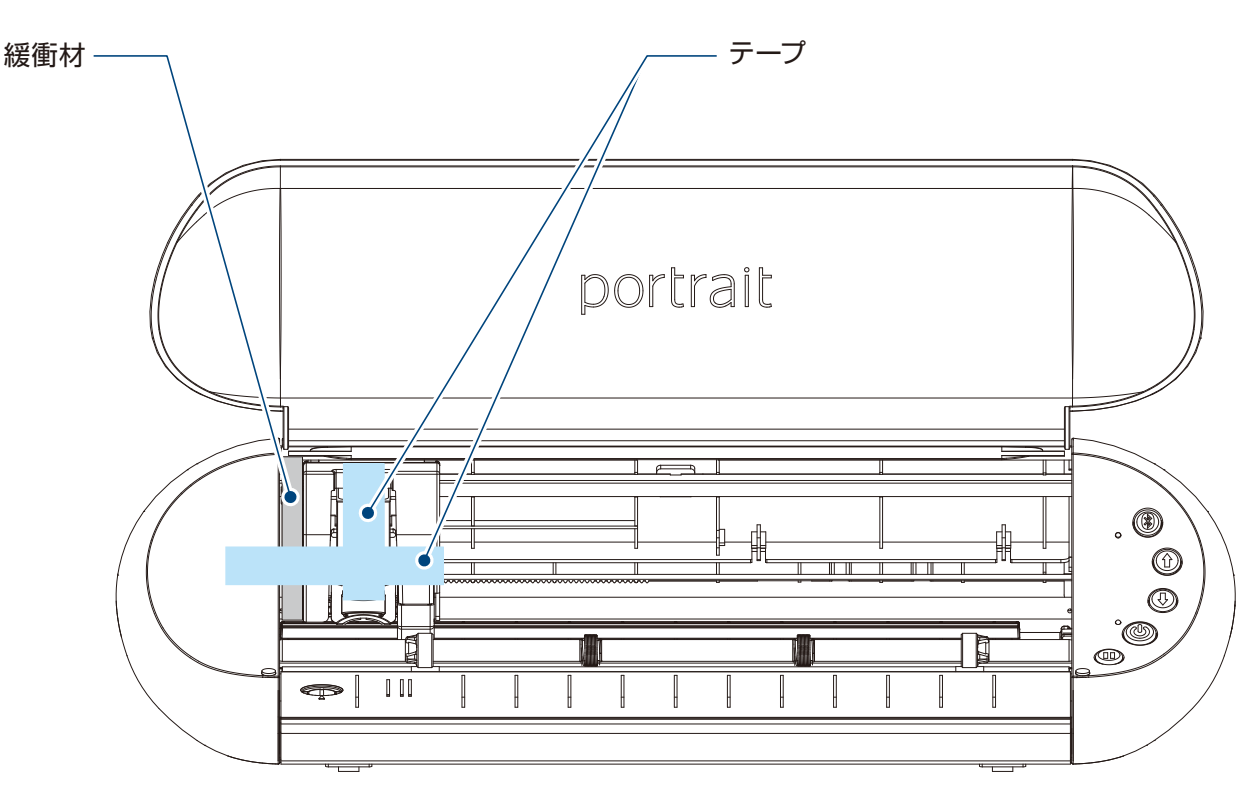

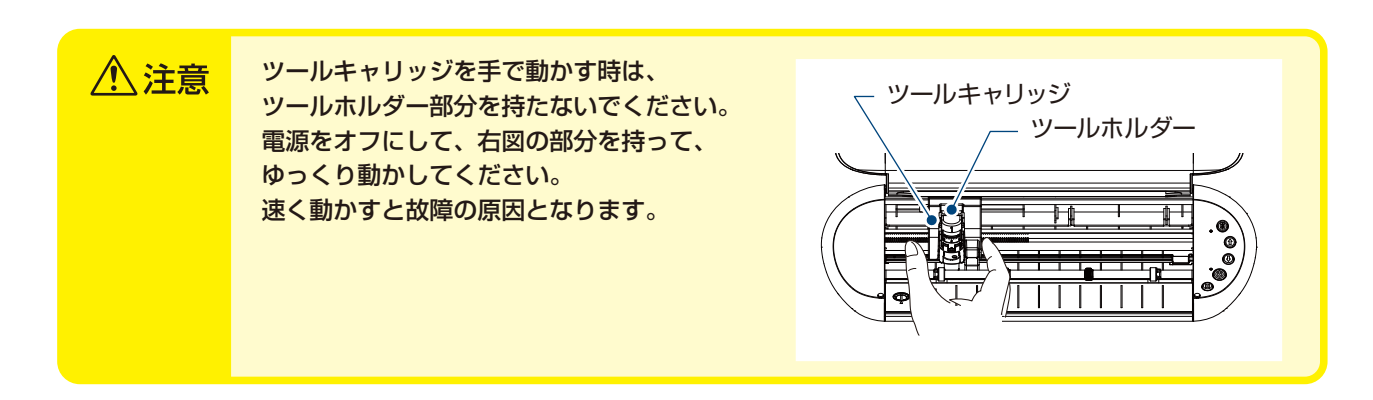

引

困った場合には

# 1.3 各部の名称

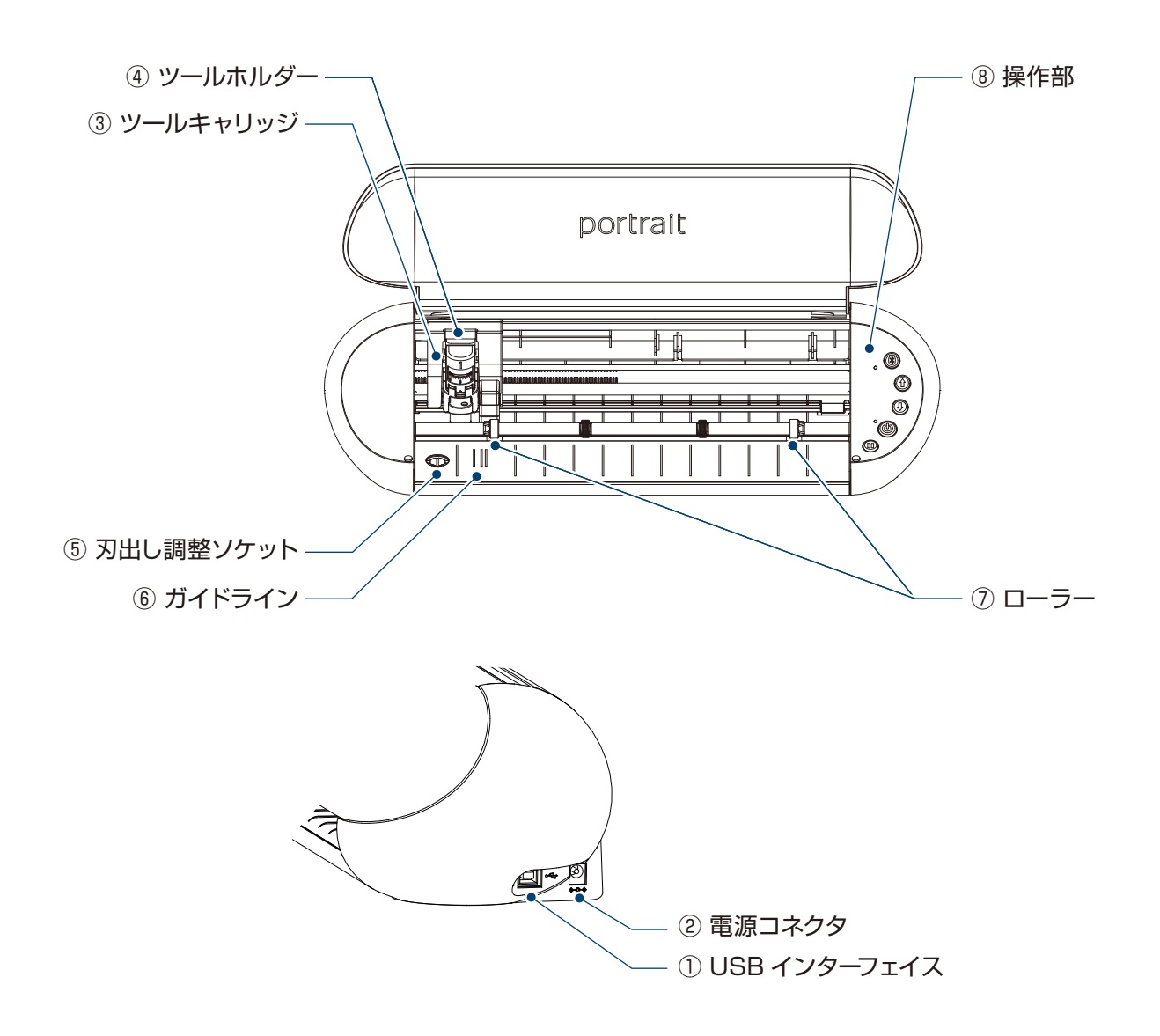

- ① USB インターフェイス
- ② 電源コネクタ
- ③ ツールキャリッジ
- ④ ツールホルダー
- ⑤ 刃出し調整ソケット
- ⑥ ガイドライン

- :USBケーブルで接続するときに使用するコネクタです。
- : ACアダプタを接続するコネクタです。
- :ツールを左右に駆動する部分です。
- : ツールをセットするホルダーです。
- :オートブレードの刃出し量を手動で調整する際に使用します。
- :メディアまたはカッティング用台紙の左端を合わせるガイドラインです。

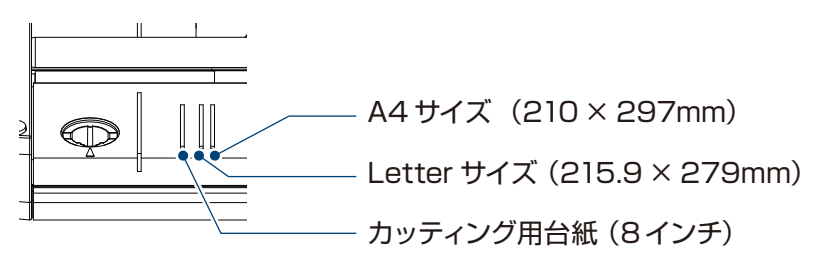

#### ⑦ローラー

:メディアを搬送するローラーです。 メディアはこのローラーに均等に突き当てながらセットします。

⑧ 操作部

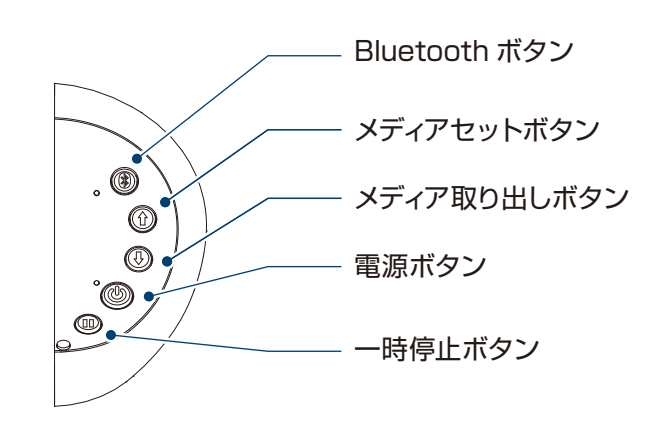

- :Bluetooth のON/OFF を切り替えます。 Bluetoothボタン 横のランプで接続状態を確認できます。
- **メディアセットボタン** :メディアをセットします。

メディア取り出しボタン:メディアを取り出します。

- 電源ボタン :電源のON/OFFを切り替えます。
- 一時停止ボタン : カット動作を一時停止/再開する際に使用します。 一時停止したカットをキャンセルしたい場合は、一時停止ボタンを長押しします。

# 1.4 製品登録

Silhouetteアカウントを作成して、Silhouette Portraitの製品登録を行ってください。 製品登録を行うと、以下のサービスをご利用いただけます。

- メーカー保証を受けられます。
- 製品付属の50点のフリーコンテンツダウンロードをご利用いただけます。
- シルエットデザインストアから無料でコンテンツをダウンロードできる1か月間のトライアルサブスクリプショ ンをご利用いただけます。
  - ※ トライアルサブスクリプションでダウンロードできる金額の上限は変動する可能性があります。

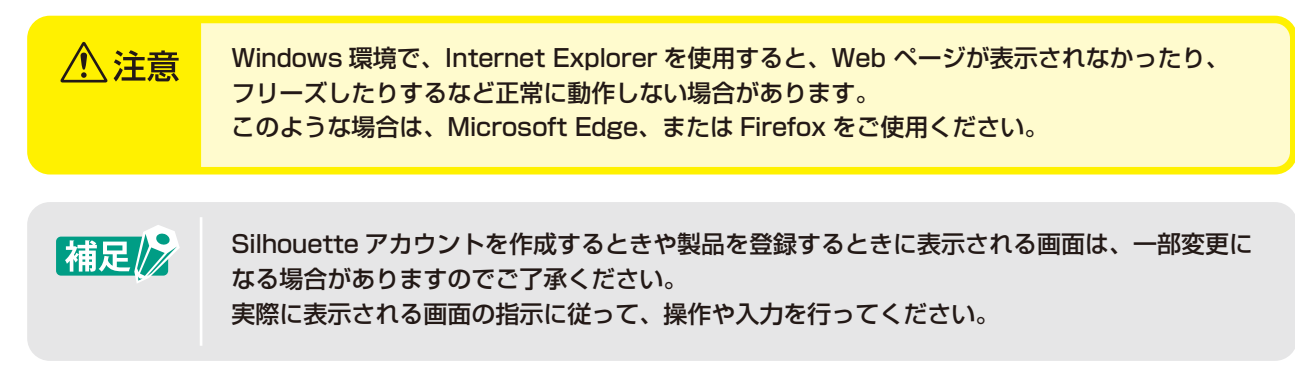

# Silhouetteアカウントを作成する

Silhouetteアカウントは無料で作成することができます。

作成したSilhouetteアカウントは、製品登録のほか、Silhouette AmericaのWEBサイトや シルエットデザインス トアの共通アカウントとしてお使いいただけます。

※ 既に Silhouetteアカウントをお持ちの方は、後述の「製品を登録する」から作業を行ってください。

1. ブラウザで Silhouette America の WEB サイトにアクセスします。

### https://www.silhouetteamerica.com/

**2.** ページ下部の [Machine Setup] をクリックします。

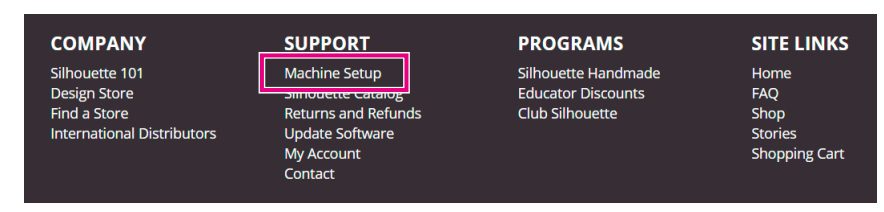

З. [日本語]を選択します。

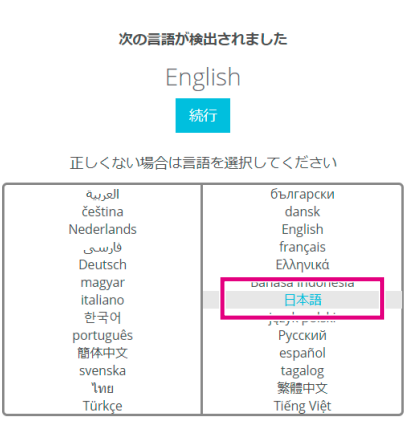

4. [アカウントを作成する]ボタンをクリックします。

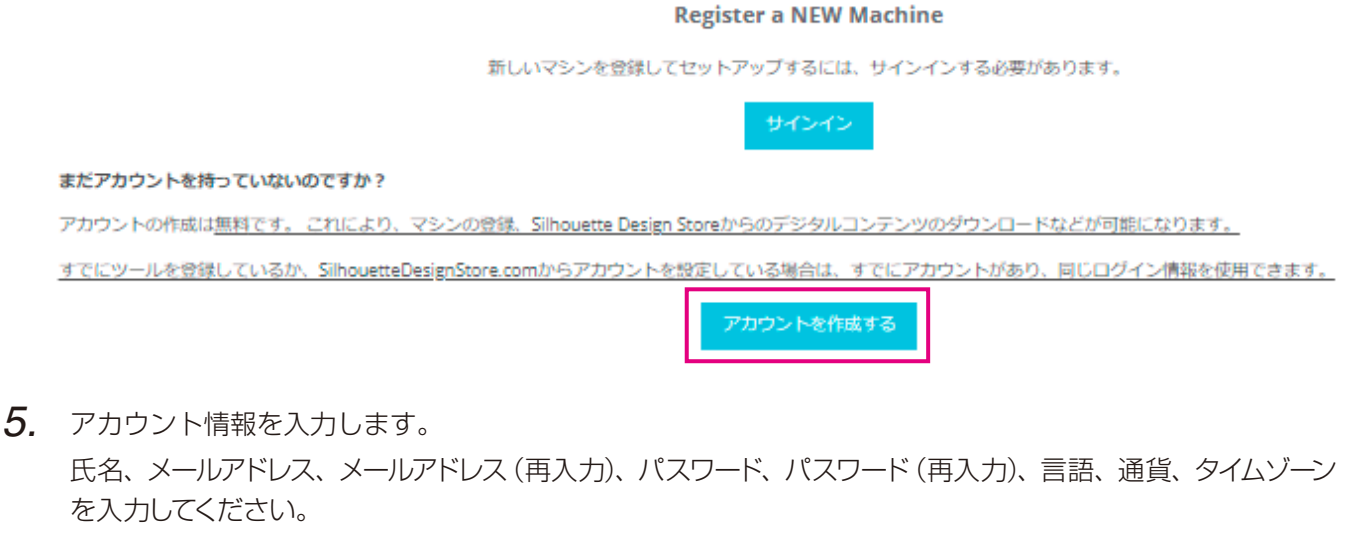

Silhouetteからのニュースレター(英語)が不要な場合は、配信確認のチェックを外してください。 また、[個人情報保護方針に同意する]、[利用規約に同意する]、[年齢確認]にチェックを入れます。

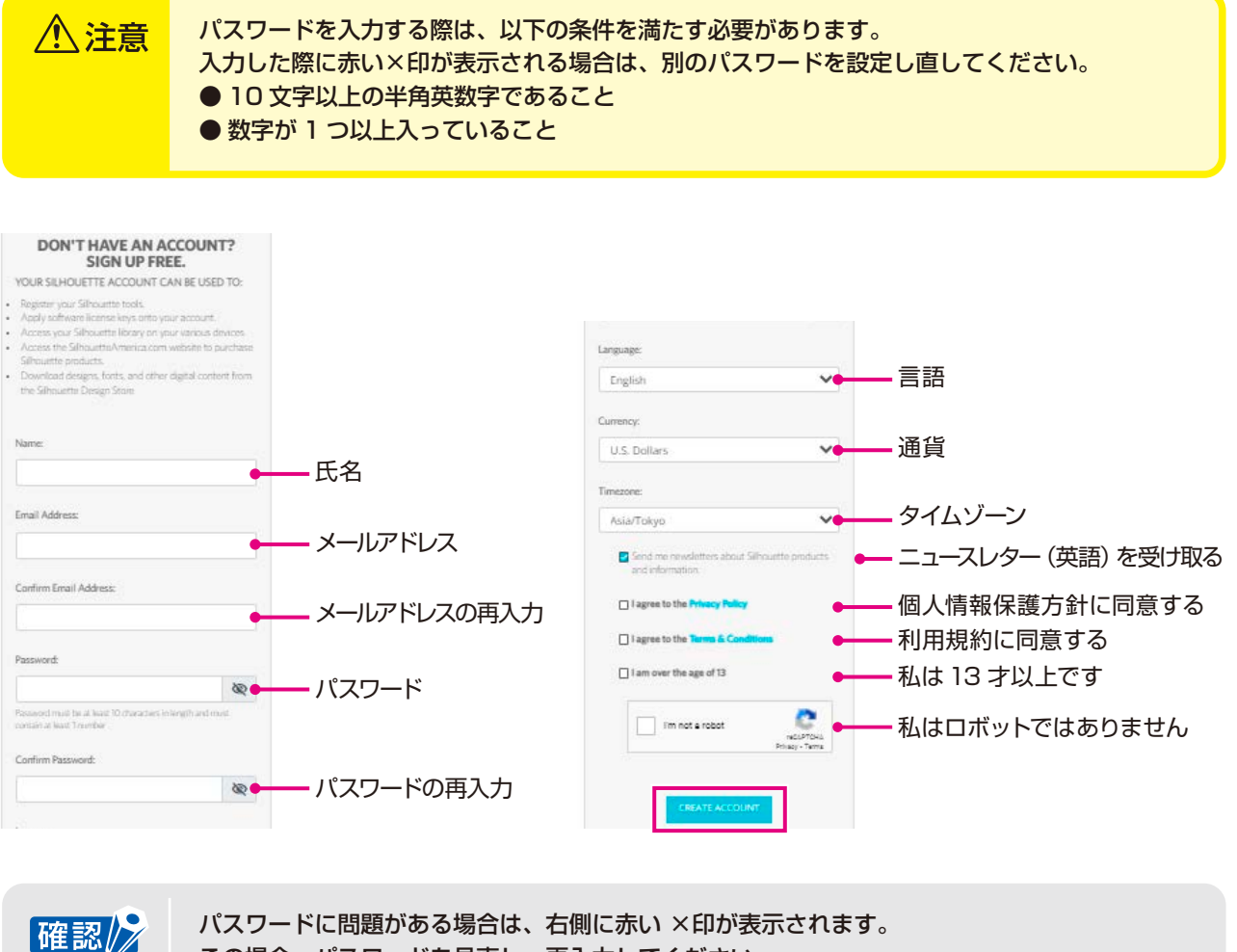

この場合、パスワードを見直し、再入力してください。 パスワードに問題がない場合は、パスワード欄に緑色のチェックマークが表示されます。

**6.** 「私はロボットではありません」にチェックを入れ、[CREATE ACCOUNT] ボタンをクリックします。

7. 登録したメールアドレスに登録確認メールが送られてきます。

メール内のリンクをクリックすることで登録完了となります。

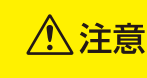

登録確認メール内のリンクをクリックして、Silhouette アカウントの登録を完了してください。 未登録の場合、「製品登録」や「シルエットデザインストア」を利用することができません。

## 製品を登録する

**1.** ブラウザで Silhouette America の WEB サイトにアクセスします。

https://www.silhouetteamerica.com/

2. ページ下部の [Machine Setup] をクリックします。

| COMPANY                                                                      | SUPPORT                                                                                                | PROGRAMS                                                     | SITE LINKS                                      |
|------------------------------------------------------------------------------|----------------------------------------------------------------------------------------------------|--------------------------------------------------------------|-------------------------------------------------|
| Silhouette 101<br>Design Store<br>Find a Store<br>International Distributors | Machine Setup<br>Sinfouette Catalog<br>Returns and Refunds<br>Update Software<br>My Account<br>Contact | Silhouette Handmade<br>Educator Discounts<br>Club Silhouette | Home<br>FAQ<br>Shop<br>Stories<br>Shopping Cart |

3. [日本語]を選択します。

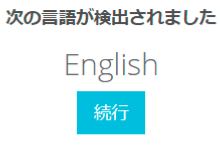

正しくない場合は言語を選択してください

|            | -                |
|------------|------------------|
| العربية    | български        |
| čeština    | dansk            |
| Nederlands | English          |
| فارسنى     | français         |
| Deutsch    | Ελληνικά         |
| magyar     | Dahasa Indonesia |
| italiano   | 日本語              |
| 한국어        |                  |
| português  | Русский          |
| 簡体中文       | español          |
| svenska    | tagalog          |
| ไทย        | 繁體中文             |
| Türkçe     | Tiếng Việt       |

4. [サインイン]ボタンをクリックします。

#### **Register a NEW Machine**

新しいマシンを登録してセットアップするには、サインインする必要があります。

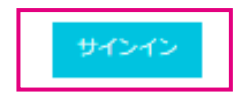

5. [国]のプルダウンリストで [Japan] を選択してから、住所などの欄を入力し、[続行] ボタンを クリックします。

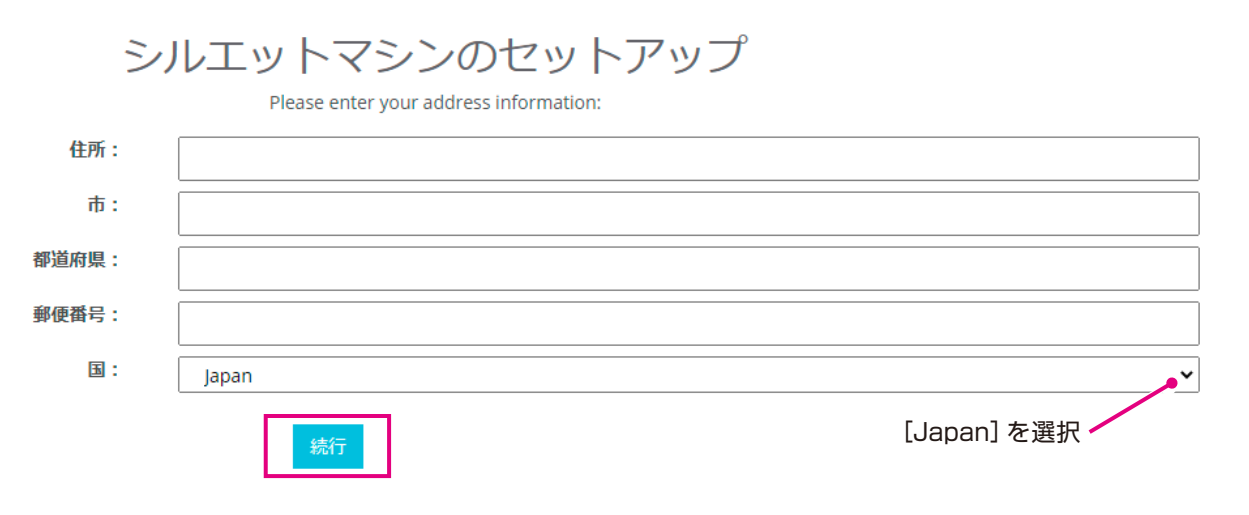

6. 必要事項を入力し [続行] ボタンをクリックします。

シリアル番号は、製品本体の裏側に "アルファベットから始まる全11桁の番号"がステッカーで表示され ています。

※ Web ブラウザによっては、選択後に "/" をクリックして確定する場合もあります。

| マシンの      | シリアル番号と購入情報を入力してください。 |   |
|-----------|-----------------------|---|
| シリアルナンバー: |                       |   |
| 購入日:      | yyyy/mm/dd            |   |
| 店名:       |                       |   |
| 店舗の国:     | Japan                 | ~ |
|           | 続行                    |   |

**Register a NEW Machine** 

7. 登録する機種を確認し、[マシンの登録]をクリックします。

| SILHO | UETTE MACHINE SET               | U |
|-------|---------------------------------|---|
|       | We've detected your machine as: |   |
|       |                                 |   |
|       |                                 |   |
|       |                                 |   |
|       |                                 |   |
|       |                                 |   |
|       |                                 |   |
|       |                                 |   |
|       |                                 |   |
|       |                                 |   |
|       | Silhouette Portrait® 3          |   |
|       |                                 |   |

Please continue to register this machine to your account.

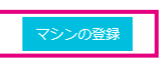

次

#### 8. 製品登録が終了したら、保証に関する情報を確認します。

シルエットマシンのセットアップ

おめでとうございます! Silhouette Portrait® 3 が登録されました。

#### 保証情報

Silhouetteハードウェアは1年間限定保証付きです。\*ハードウェア保証は、Silhouetteマシーン、電源コード、アダプター、USBコードを限定的にカバーします。問題 が報告された場合、その過程でSilhouette Americaは当該ハードウェアコンポーネントがSilhouetteに所有されてから(元の購入日とマシーンが登録された日)1年以内 に欠陥が生じたのかを確認した上で、Silhouette Americaがコンポーネントの一部または全部を交換します。ハードウェアの問題は非常にまれです。Silhouetteマシー ンの問題で一般的なのは、ソフトウェアに関するものと不適切な使用です。さらに問題を修正したり、問題の原因を確認する必要があると思われる場合は、Silhouette Support Teamまでお問い合わせください。

\*この保証は米国とカナダのお客様のみに適用されます。米国とカナダ以外でマシーンを購入されたお客様は、購入された販売店に保証情報をお問い合わせください。

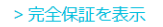

補足 ● [ > 完全保証を表示 ] をクリックすると日本語で内容を確認できます。 ● 製品登録が終了したら [次の手順へ続行]をクリックせずに、後述の手順に従ってソフト ウェア (Silhouette Studio) をインストールしてください。

9. この画面を閉じます。

# **1.5** ソフトウェア (Silhouette Studio) のインストール

ソフトウェアは Silhouette JapanのWEBサイトにアクセスし、ご使用の機種を選択後、ダウンロードページから ダウンロードしてお使いください。

https://silhouettejapan.jp/setup/

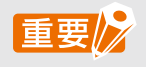

● インストールを行う場合は、コンピュータの管理者の権限を持つ管理者アカウントのメンバー として、ログインしてください。

● ソフトウェアのインストールが完了するまで Silhouette Portrait は接続しないでください。

## 対応OS

- Windows 11/10/8.1
- Mac OS X 10.14(64bit) またはそれ以降

## Windows の場合

- 1. https://silhouettejapan.jp/setup/に移動します。
- 2. 該当する機種 (Portrait3) をクリックします。
- 「ソフトウェアダウンロード」より「ダウンロード」をクリックします。
- 4. 「Silhouette Studio for Win Ver (バージョン表示)」をクリックします。
- 5. ソフトウェアに関する使用許諾契約書を確認後、お使いのオペレーティングシステム(64bit 版 または 32bit版)に応じて「使用許諾に同意してダウンロード」ボタンをクリックします。
- **6.** セットアップ画面の指示に従って、インストールしてください。
- 7. セットアップウィザードが表示されたら [次へ (N)] をクリックします。

インストールウィンドウが自動的に表示されない場合は、「マイコンピュータ] でダウンロードしたファイルを参照し、 「(ダウンロードしたファイル名).exe」プログラムをダブルクリックして実行します。

## Mac の場合

- 1. https://silhouettejapan.jp/setup/に移動します。
- 2. 該当する機種 (Portrait3) をクリックします。
- 「ソフトウェアダウンロード」より「ダウンロード」をクリックします。
- 4. 「Silhouette Studio for Mac Ver (バージョン表示)」をクリックします。
- 5. ソフトウェアに関する使用許諾契約書を確認後、お使いのオペレーティングシステムに応じて「使用許諾 に同意してダウンロード ボタンをクリックします。
- 6. Silhouette Studioのアプリケーションアイコンをアプリケーションフォルダにドラッグ&ドロップして インストールしてください。

困った場合には

引

## 1.6 Silhouette アカウントでのサインイン

- 1. Silhouette Studio を起動します。
- 2. [ライブラリ]タブをクリックします。

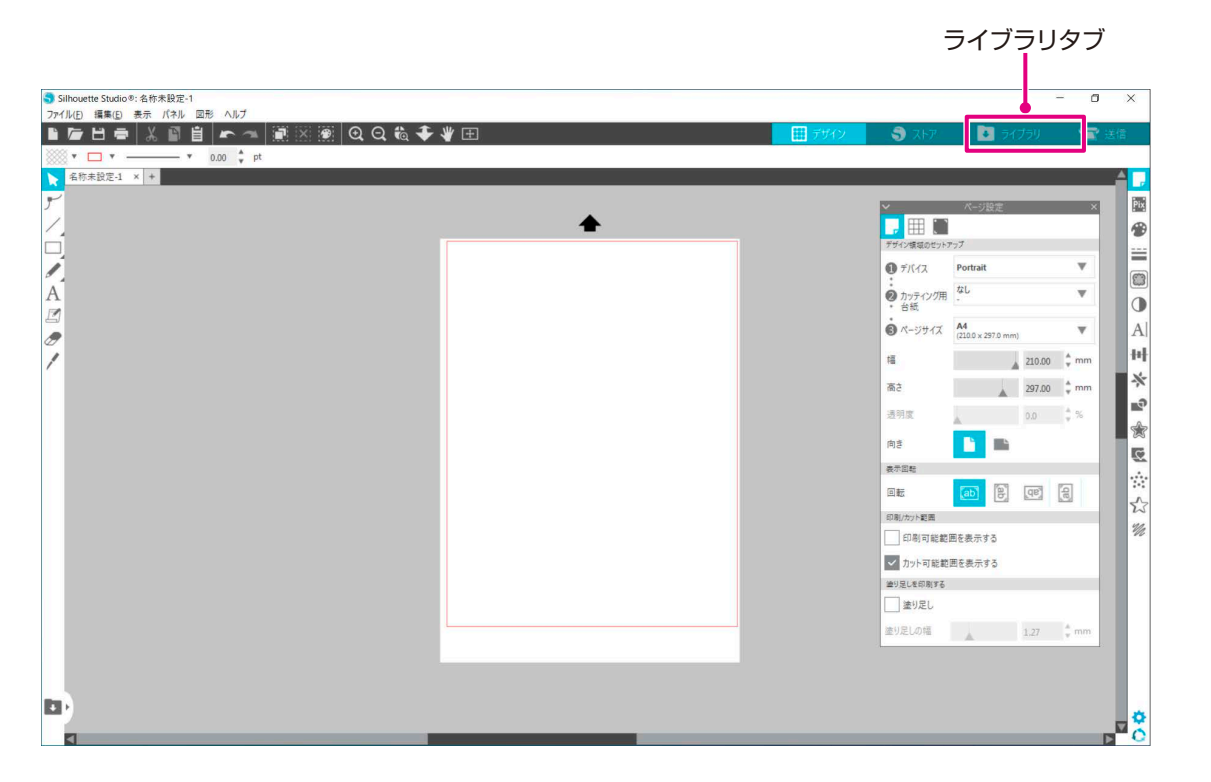

З. Silhouette アカウントに登録したメールアドレスとパスワードを入力してサインインします。

| Silhouette Studio®: 名称未設定-1 |                    |                                              |      |             |                                                  | - a ×            |
|-----------------------------|--------------------|----------------------------------------------|------|-------------|--------------------------------------------------|------------------|
| ファイル(E) 編集(E) 表示 パネル 図形 ヘ   | ルブ                 |                                              |      |             |                                                  |                  |
| サインインしていません。                | ファイル形式 ▼ Sort By ▼ |                                              | デザイン | ۳۹۸ 🅑       | <ul> <li>◆ 94,759</li> <li>ここに検索条件を入力</li> </ul> | レスください。 <b>Q</b> |
|                             | <del>#1212</del>   | レンション ひんしん ひんしん ひんしん ひんしん ひんしん ひんしん しんしん しんし |      | ×<br>登<br>パ | 録したメ-<br>スワード                                    | ールアドレ            |
|                             |                    |                                              |      |             | a —— 🖬                                           | 🗄 🗄 🔅            |

サインインが完了すると左上にアカウント名が表示され、ライブラリが同期されます。 4.

| Silhouette Studio®: 名称未設定-1<br>ファイル(F) 編集(E) 表示 パネル 図形 ヘ                                                                  | ルブ                                   |                    |                             |                                     |                                        |                          |                                |                                       | - 0 ×                                  |
|----------------------------------------------------------------------------------------------------|--------------------------------------|--------------------|-----------------------------|-------------------------------------|----------------------------------------|--------------------------|--------------------------------|---------------------------------------|----------------------------------------|
|                                                                                                    |                                      |                    |                             |                                     |                                        | デザイン                     | 🌖 ストア                          | 💽 💽 อหว่อม                            | 👕 送信                                   |
| Silhouette Japan                                                                                                    | ▼ ファイル形式 ▼ Sort                      | Ву 🔻               |                             |                                     |                                        |                          |                                | ここに検索条件を                              | 入力してください。 Q                            |
| <ul> <li>全てのデザイン 492・</li> <li>お気に入り</li> <li>フォント</li> <li>ライブラリ</li> <li>ヨ 3D ●</li> <li>■ eBooks</li> </ul>            | 3d flower<br>★ ②                     | d milkbox<br>★ @   | airpiane<br>★ @             | baby mobile                         | baby stroller<br>* @                   | banner sketch<br>★ @     | ) (<br>baseball shapes<br>★ ⓐ  | BASEBALLI<br>baseball word            | ber silhouette<br>* @                  |
| Free with Machine     Atta 25     Atta 25     Portrait 53     Portrait 53     フリンクトクデザイン     ユーザーのデザイン 多     表近のタウンロード 多・ | birdhouse 3d card<br>* @<br>daffodil | bleeding heart flo | bow<br>tream:<br>dream card | butterfly sketch<br>* @<br>duck box | butterfly<br>* @<br>for face           | circle frame with 1      | coffee cup<br>* @<br>goldfinch | cowgirl boot<br>* (2)<br>heart branch | daffodil sketch<br>* ®<br>heart flower |
| //シーク<br>一<br>ごみ稿                                                                                                    | heart top box                        | house plant        | ★ @                         | keafy frame                         | BRIGHT<br>-SIDE-<br>look on the bright | x @<br>magic wand<br>★ @ | × @                            | ¥ @<br>pic card<br>★ @                | ¥ @<br>play banner<br>★ @              |
| <ul> <li>回期しました。(2021/02/05 10:07)</li> <li>15 MB低が使用算みです</li> </ul>                                                      | 20月<br>coフォルグには 50 個のアイ              | set of tans        | Karrer hall                 | SOCCERI                             | spring frame                           | etack of books           | etar card                      |                                       |                                        |

同期しています

## 1.7 無料のコンテンツを入手する

製品登録を行うと、製品付属のフリーコンテンツとシルエットデザインストアから無料でコンテンツをダウンロード できる1か月間のトライアルサブスクリプションをご利用いただけます。

| ⚠注意 | 無料のコンテンツを利用するには、事前に Silhouette アカウントの登録を完了する必要があり<br>ます。                                           |
|-----|----------------------------------------------------------------------------------------------------|
|     | Silhouette アカウント登録の際に送られてきた確認メール内のリンクをクリックして、<br>Silhouette アカウントの登録を完了してください。未登録の場合、「製品登録」や「シルエット |
|     | デザインストア」を利用することができません。<br>詳しくは、前述の「1.4 製品登録」を参照してください。                                             |

## フリーコンテンツを確認する

Silhouette Portraitの製品登録を行うと、登録したアカウントに50点のフリーコンテンツが追加されます。 Silhouetteアカウントのサインイン方法については、前述の「1.6 Silhouetteアカウントでのサインイン」を参照し てください。

- 1. Silhouette Studio を起動します。
- 2. [ライブラリ]タブをクリックして、ライブラリを開きます。

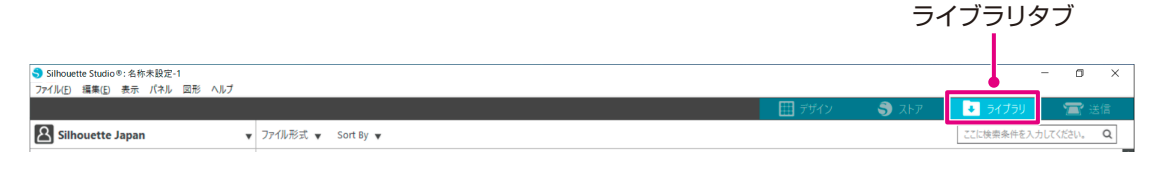

З. Silhouette アカウントにサインインします。

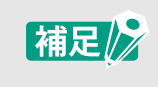

Silhouette アカウントにサインインしていない場合は、「1.6 Silhouette アカウントでのサイ ンイン」の手順でサインインしてください。

4. セットアップが完了すると、フリーコンテンツ 50 点が、ライブラリに表示します。 これらのコンテンツは、「Free with Machine] の「Portrait] フォルダの中に表示されます。

| <ul> <li>Silhouette Studio®: 名称未設定-1</li> <li>ファイル(F) 編集(F) 表示 パネル 図形 ヘルブ</li> </ul> |                   |                    |                |                  |                   |                     |                 |               | - 0 ×           |
|--------------------------------------------------------------------------------------|-------------------|--------------------|----------------|------------------|-------------------|---------------------|-----------------|---------------|-----------------|
|                                                                                      |                   |                    |                |                  |                   | 三日 デザイン             | 🌖 ストア           | 📃 💽 57759     | 👕 送信            |
| Silhouette Japan                                                                     | ・ ファイル形式 👻 Sort   | Ву 🔻               |                |                  |                   |                     |                 | ここに検索条件を      | 入力してください。 Q     |
| ▲ 全てのデザイン 192 •                                                                      | NA A              | A 63               |                |                  |                   |                     | 11              |               | <b>A</b>        |
| ★ お気に入り                                                                              | Start Start       |                    |                |                  |                   | 53                  | 13              | BASEBALL      |                 |
| ■ フォント                                                                               | 7430-             |                    |                |                  | <b>A</b>          | 22                  | 11              | U             | AY 3            |
| <b>D</b> 5175U                                                                       | 3d flower         | 3d milkbox         | airplane       | baby mobile      | baby stroller     | banner sketch       | baseball shapes | baseball word | bear silhouette |
| 🖿 3D (6)                                                                             | * 🙂               | * 🖲                | * 🕐            | * 😐              | * 😬               | * 😐                 | * 🙂             | * 🕑           | * 😐             |
| - Eooks                                                                              | NA                | ANT                |                | 83               | E Var             | A BOOM              | 9               |               | 128             |
| Free with Machine                                                                    | - D               | -                  |                |                  | E ST              |                     |                 | 15            | 1 in            |
| - Alta (25) •                                                                        |                   |                    |                | <b>H</b>         |                   | Sand Sand           |                 | <u>_</u>      | W.              |
| Cameo (199) •                                                                        | birdhouse 3d card | bleeding heart flo | bow<br>table   | butterfly sketch | butterfly         | circle frame with 1 | coffee cup      | cowgirl boot  | daffodil sketch |
| Portrait (50) •                                                                      |                   | anno-              | 14-5314        |                  |                   | .00                 |                 |               | 000             |
| 一 🖿 プロジェクトのデザイン                                                                      | J 😤/              | a b                | V denam        | 202              |                   | 848                 |                 | Vere          | 1453            |
| - 🖿 ユーザーのデザイン 5                                                                      | V                 | 8 B                | And            |                  | J.                |                     | X               | y yes         |                 |
| └── ■ 最近のダウンロード (6)・                                                                 | daffodil          | doodle frame       | dream card     | duck box         | fox face          | gift                | goldfinch       | heart branch  | heart flower    |
| ■ パタ-ン                                                                               | * 🕘               | * 🕘                | * 💿            | ★ 🕘              | * 🕘               | * 💿                 | * 🕘             | * 💿           | * 🕘             |
| ごみ箱                                                                                  | N.                | 34                 |                | K 2.             | 001 ON 140        | -                   |                 | \$e.          |                 |
|                                                                                      |                   |                    | W I            | 5 5              |                   | T                   |                 |               |                 |
|                                                                                      |                   |                    |                | A K              | -SIDE -           |                     |                 |               |                 |
|                                                                                      | heart top box     | house plant        | ice cream cone | leafy frame      | look on the brigh | magic wand          | octagon box     | pie card      | play banner     |
|                                                                                      | ~ ~               |                    |                |                  | - C               |                     |                 | 6             |                 |
|                                                                                      |                   |                    |                | -OCCER!          | -200              |                     |                 |               | í El            |
|                                                                                      |                   |                    |                | 20-0             |                   | <b>~</b>            | 1               | 10            |                 |
| <ul> <li>回期しました (2021/02/05 10:07)</li> </ul>                                        | rainbow           | set of tans        | socrer hall    | sorrer word      | soring frame      | stack of books      | star card       | tearun        | tractor         |
| 1024.0 MB<br>31.5 MB価が使用済みです                                                         | このフォルダには 50 個のアイ  | テムがあります            |                |                  |                   |                     |                 |               | a 👬 🗄 💠         |

データを作成する データをカットする

メンテナンス

トラブルシューティング

困った場合には

索

引

## シルエットデザインストアのトライアルサブスクリプションを適用する

トライアルサブスクリプションでは、製品登録から1か月間、無料\*でコンテンツ(デザイン、フォント、パターンなど) をダウンロードすることができます。また、トライアルサブスクリプションでダウンロードしたコンテンツは、トライ アル終了後も使用することが可能です。

\*無料でダウンロードできるコンテンツは、表示している金額分(2,500円)までとなります。 表示金額の上限は変動する場合があります。

**1.** https://www.silhouettedesignstore.com にアクセスするか、Silhouette Studio ソフトウェアの[ストア]タブをクリックします。

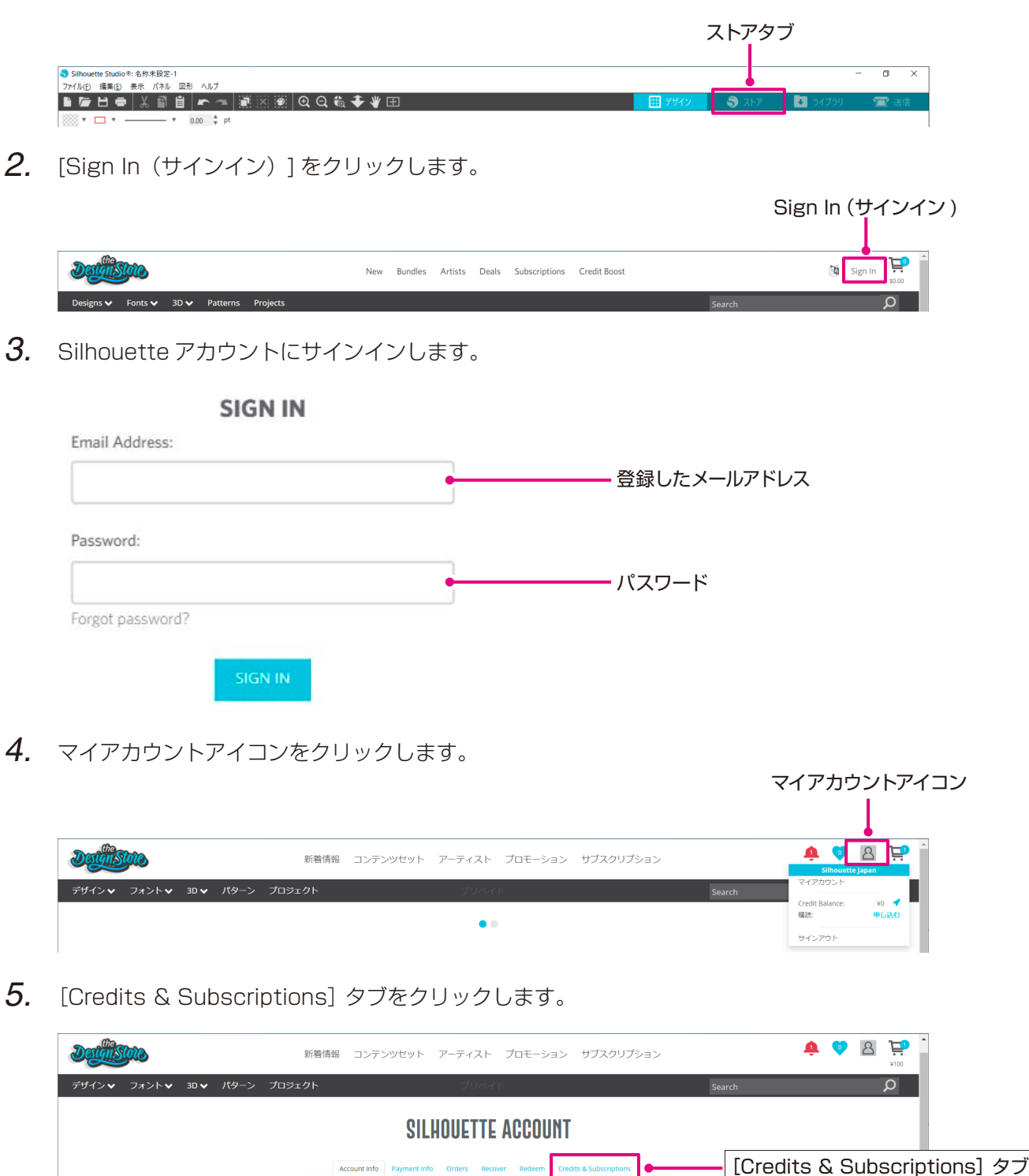

6. [Claim Free Trial Subscription] をクリックします。

| Detaistate        |                            | 新着情報 コンテンツセット アー                                        | ティスト プロモーション サブス・                | クリプション プリペイド     | ÷           | ♥ <u>A</u> <u></u> <sup>¥100</sup> |
|-------------------|----------------------------|---------------------------------------------------------|----------------------------------|------------------|-------------|------------------------------------|
| デザインマ フォントマ 3Dマ バ | ターン プロジェクト                 |                                                         |                                  |                  | Search      | Q                                  |
|                   |                            |                                                         |                                  |                  |             |                                    |
|                   |                            |                                                         |                                  |                  |             |                                    |
|                   |                            | SIL                                                     | HUULIIE ACCUUNI                  |                  |             |                                    |
|                   |                            | Account Info Payment In                                 | fo Orders Recover Redeem Credits | & Subscriptions  |             |                                    |
|                   |                            |                                                         |                                  |                  |             |                                    |
|                   | Credit History             |                                                         |                                  |                  |             |                                    |
|                   | Applied Credits            |                                                         |                                  |                  |             |                                    |
|                   | Date Issued                | Credit Amount Allotted                                  | Credit Type Expiration           | Amount Remaining |             |                                    |
|                   |                            |                                                         |                                  |                  |             |                                    |
|                   |                            |                                                         |                                  |                  |             |                                    |
|                   |                            |                                                         |                                  |                  |             |                                    |
|                   |                            |                                                         |                                  |                  |             |                                    |
|                   |                            |                                                         |                                  |                  |             |                                    |
|                   | Subscriptions              |                                                         |                                  |                  |             |                                    |
|                   | rou do not have any subsc  | criptions. Click here to explore Subscription options r | IOW.                             |                  |             |                                    |
|                   | Subscription Pa            | yments                                                  |                                  |                  |             |                                    |
|                   | You have no subscription p | payments.                                               |                                  |                  |             |                                    |
|                   | Credit Boost Or            | ders                                                    |                                  |                  |             |                                    |
|                   | You have no credit boost p | ourchases. Click here to explore Credit Boost options   | now.                             |                  |             |                                    |
|                   | Order Number               | Order Date                                              | Credits Purchased                | Purchase Price   |             |                                    |
|                   | Claim Free Trial Subscript | tion                                                    |                                  |                  | [Claim Free | Trial Sub                          |
|                   |                            |                                                         |                                  |                  |             |                                    |
|                   |                            |                                                         |                                  |                  |             |                                    |

7. 画面下部の [クレジットカードを持っていません] をクリックします。

| Dettiste                        | 新宿情報 コンテンツゼット アーティスト プロモーション サブスクリプション プリペイド 🐥 💙 🖹 📜                                                                                                    |
|---------------------------------|----------------------------------------------------------------------------------------------------|
| デザイン <b>マ</b> フォント <b>マ</b> 3Dマ | パターン プロジェクト Search D                                                                                                    |
|                                 | Design Store<br>Trial Subscription                                                                                                    |
|                                 | Claim Your Free Trial Subscription                                                                                                    |
| <mark>⊽≵i</mark><br>≥<br>≜±     | 気方法<br>MIエットデザインストアのサブスクリプションで、お気に入りのデザインをもっと手に入れましょう。<br>UTA PLUS を登録すると、ペーシックサブスクリプションの1が月間の無料トライアルの機械が得られ、デザインストアで25ドルを自由に使用できます。開始するには、以下の情報を入力してください。<br>プラスクリプションはかつでもキャンセルできます。 |
| (                               | Option 1: Credit Card                                                                                                    |
|                                 | Name of card Valid Card Number Valid Card Number                                                                                                    |
|                                 | Cara Type:         Expiration Date:         Security code:           Please select and type         01         V         2021         C/V                                              |
|                                 | + Add new address<br>Billing Address<br>Diption 2: PayPal<br>PayMini<br>Debt or Credit Card<br>Remotely PayPal                                                                         |
|                                 | フレヌッナカートを持っていません                                                                                                    |
| 確認                              | タレア確認する<br>・                                                                                                    |
| ⚠注意                             | クレジットカードを登録した後にトライアルサブスクリプションを開始すると、トライアル終<br>了後にベーシックサブスクリプションが自動的に開始され、クレジットカードに月額料金が請<br>求されます。<br>トライアルのみをご利用になる場合は、クレジットカード情報を削除し、[クレジットカード<br>を持っていません]をクリックしてトライアルを開始してください。    |

8. トライアルサブスクリプションが適用され、[成功!]の画面が表示されます。

トライアルサブスクリプションが開始されたら、[ホームページ]をクリックしてトップページに戻ります。

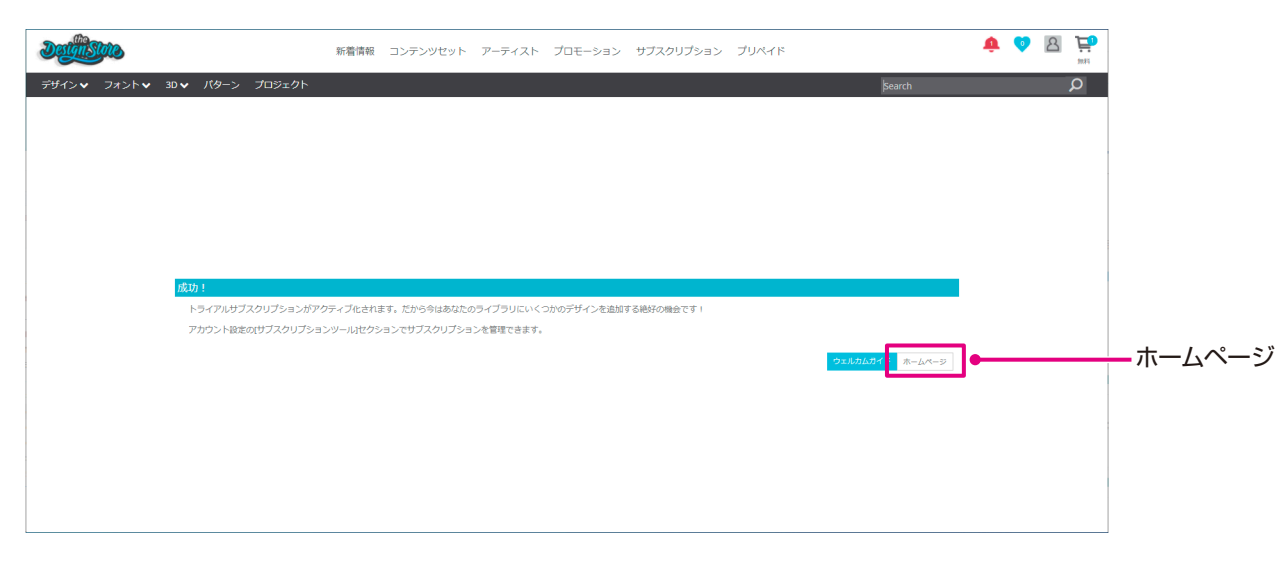

## アクティベートの確認

画面右上のマイアカウントアイコンにマウスポインタを合わせると Free 1-Month Trial と表示され、 サブスクリプションの残高や有効期限が確認できます。

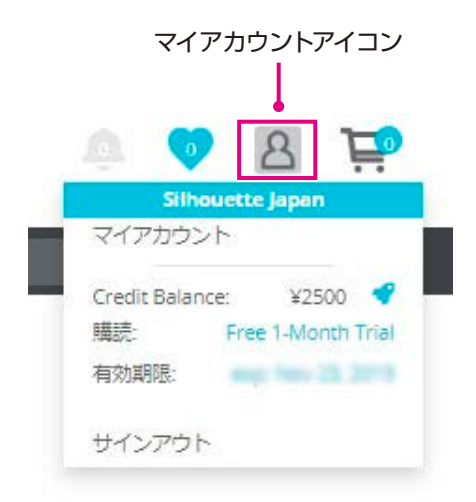

## 1.8 Silhouette Portrait の接続

Silhouette Portraitをパソコンと接続するには、USBケーブルによる接続とBluetoothを使ったワイヤレス接続 が選択可能です。ご使用の環境に合わせて、接続してください。

## USBケーブルで接続する

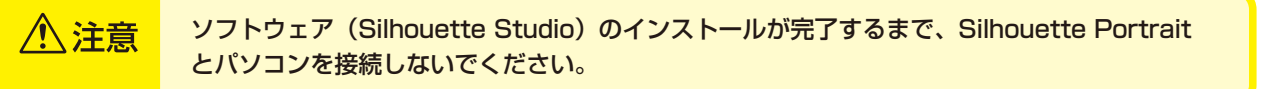

1. Silhouette Portrait を電源に接続します。

下図に示す番号(①~③)の順に電源ケーブルを接続してください。

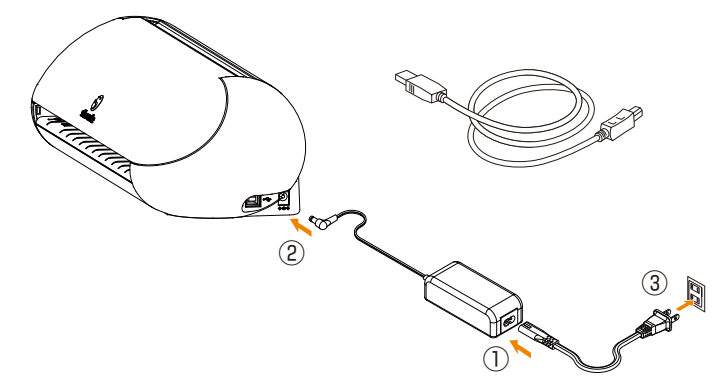

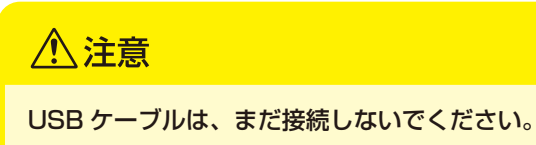

**2.** パソコンと Silhouette Portrait を USB ケーブルで接続します。

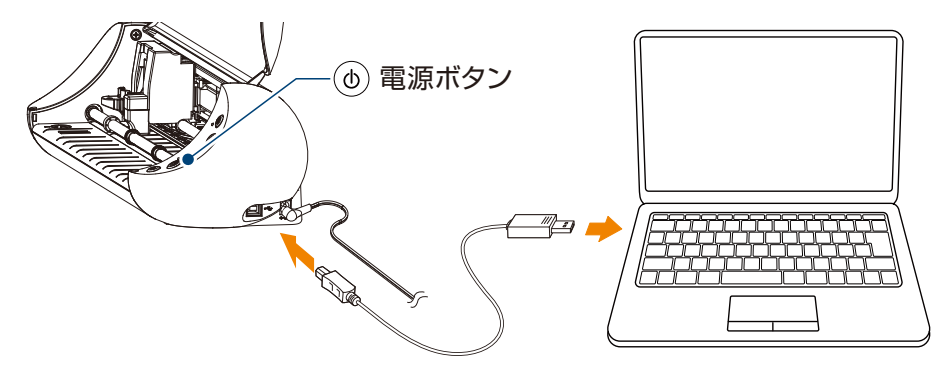

З. 電源ボタンを押して Silhouette Portrait を起動します。 Silhouette Studioの[送信]タブを開き、[Silhouette デバイス] アイコンをクリックします。

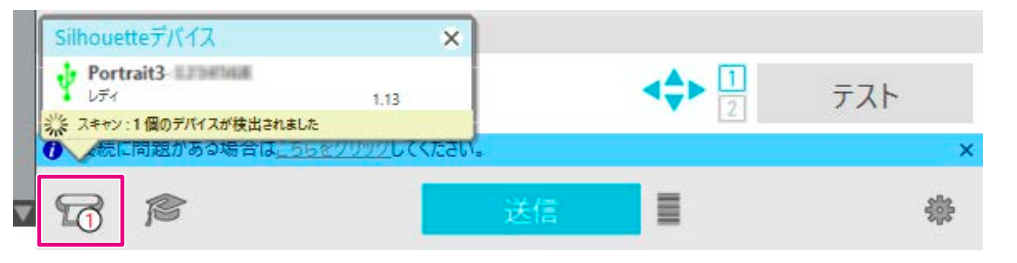

表示されるデバイスのリストから [Portrait3] を選択すると、ソフトウェアが同期を開始します。 送信パネルで Portrait3 のステータスが [レディ]、または [ロードの準備が出来ました]と表示されたら、 セットアップは終了です。

28

困った場合には

索

引

Silhouette PortraitにはBluetoothアダプタが内蔵されており、パソコンとのワイヤレス接続が可能です。

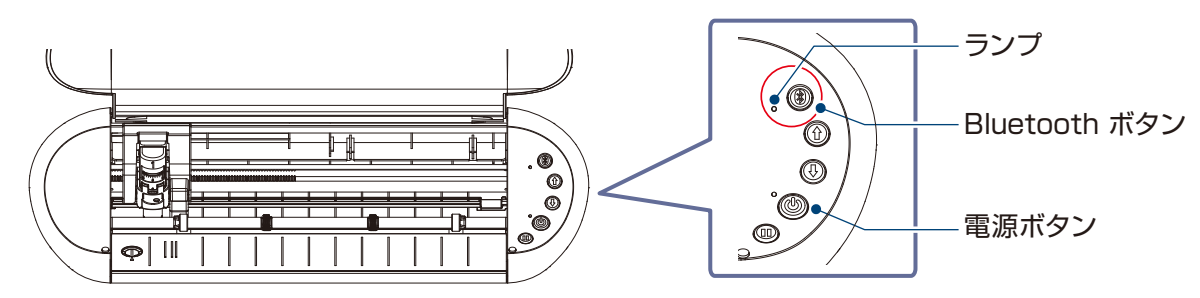

1. Silhouette Portrait を電源に接続します。 下図に示す番号(①~③)の順に電源ケーブルを接続してください。 電源ボタンを押して Silhouette Portrait を起動します。

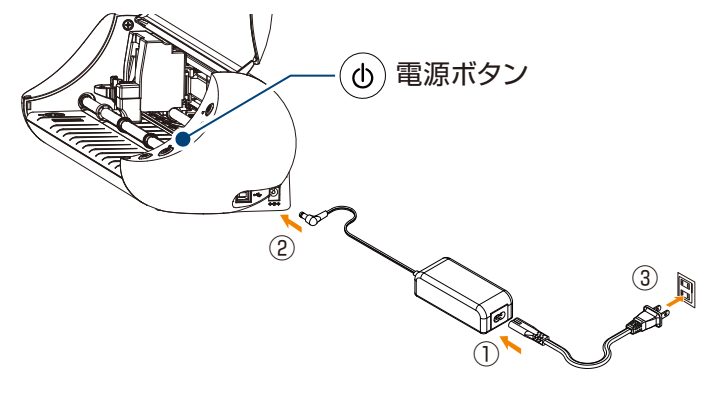

**2.** Bluetooth ボタンを押します。 ランプが青く点灯し、使用可能状態になります。

ランプの色と状態

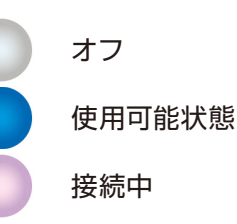

**3.** パソコンの Bluetooth を ON にします。

Silhouette Studioの[送信]タブを開き、[Silhouette デバイス] アイコンをクリックします。

| Silhouetteデバイス         | ×                                         |     |     |
|------------------------|-------------------------------------------|-----|-----|
| Portrait3              | 1.13                                      |     | テスト |
| ※ スキャン:1個のデバイスが検出されました | 2<br>200000000000000000000000000000000000 | · Ľ | ×   |
| 6                      | 送信                                        |     | 徽   |

表示されるデバイスのリストから [Portrait3] を選択すると、ソフトウェアが同期を開始します。 送信パネルで Portrait3 のステータスが [レディ]、または [ロードの準備が出来ました] と表示されたら、 セットアップは終了です。

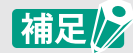

お使いになるパソコンにプリインストールされている Bluetooth ドライバの種類によっては、 Bluetooth でのワイヤレス接続ができない場合があります。この場合は、USB ケーブルを使 用して接続してください。

# 1.9 ファームウェアのアップデート

「ファームウェア」とは、ハードウェアに組み込まれている制御用のプログラムです。

ファームウェアのアップデートには、Silhouette Studioが必要です。

Silhouette Studioの送信パネルに更新可能なファームウェアのメッセージが表示された場合は、以下の手順に 従ってアップデートを行ってください。

| ⚠注意 | ● ファームウェアのアップデート中は Silhouette Portrait とパソコンの接続を切らないでく<br>ださい。                                                                                      |
|-----|----------------------------------------------------------------------------------------------------|
|     | アップデート中に電源を切ってしまい、フラッシュ ROM への書き込み中にファームウェア<br>のアップデートに失敗すると、Silhouette Portrait が起動しなくなる場合があります。<br>● ファームウェアのアップデートを行う場合は、USB ケーブルでパソコンと接続してください。 |

1 Silhouette Studio を起動し、「送信」タブを開きます。

アップデートできる最新バージョンのファームウェアがある場合、以下のようにメッセージが表示されます。

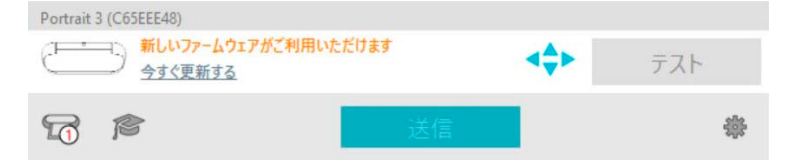

- 2. Silhouette Portrait とパソコンを USB ケーブルで接続します。
- З. [今すぐ更新する]をクリックすると、ファームウェアのアップデートが開始されます。

| Portrait 3 (C65EEE48) |              |     |     |
|-----------------------|--------------|-----|-----|
| 新しいファームウ<br>今すぐ更新する   | ェアがご利用いただけます | ⋖≎► | テスト |
| 6                     | 送信           |     | *   |
|                       |              |     |     |

今すぐ更新する

| ⚠注意 | ファームウェアのアップデートが終了し、ステータスに[レディ]または[ロードの準備が出来<br>ました]と表示されるまで Silhouette Portrait の電源や接続を切らないでください。 |
|-----|---------------------------------------------------------------------------------------------------|
|     | Portrait 3 (C65EEE48)<br>ファームウェアを更新しています<br>Portrait 3 の電源を切らないでください                              |

- 4. ファームウェアのアップデートが終了すると、Silhouette Portrait が自動的に再起動します。
- 5. Silhouette Studio で Silhouette Portrait のステータスが、[レディ] または [ロードの準備が出来まし た] になったら終了です。

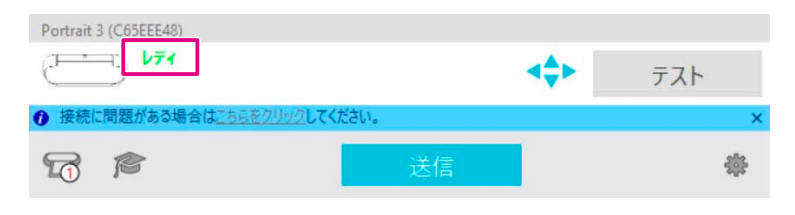

## Bluetooth接続中にメッセージが表示された場合

Silhouette Studioの[送信]タブに以下のメッセージが表示された場合は、Silhouette Portraitとパソコンを USBケーブルで接続し直してください。

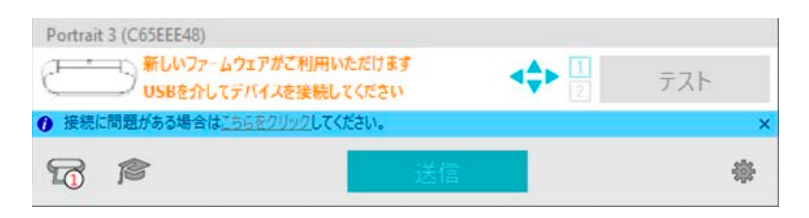

[送信]タブの[Silhouetteデバイス]アイコンをクリックし、接続するマシンをUSBマークの該当する機種に変更 してから、前述の手順でファームウェアのアップデートを行ってください。

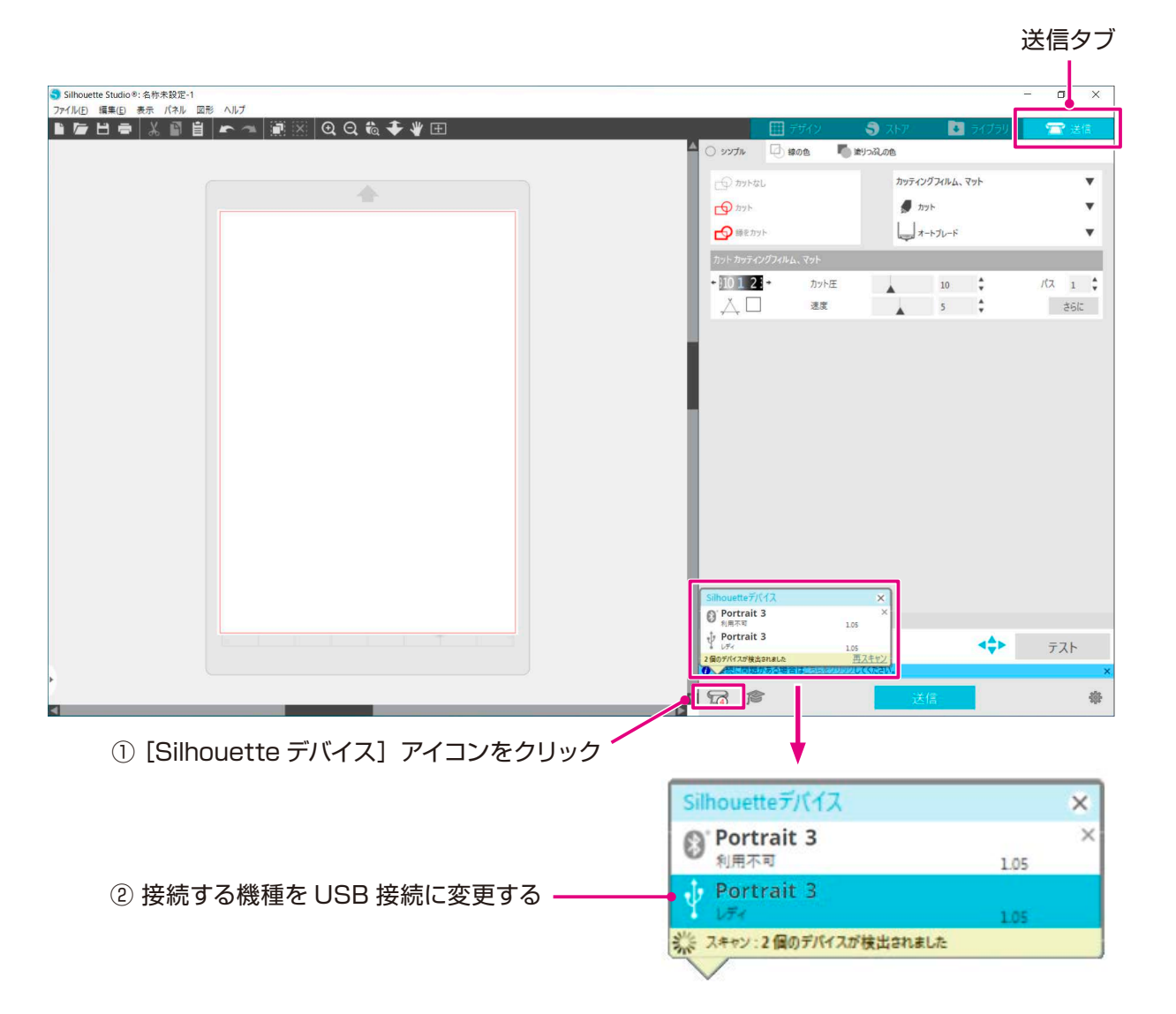

索 引

# 1.10 セット可能なメディアサイズ

Silhouette Portraitでは、以下のサイズのメディアをセットすることができます。

- A4, Letter
- カッティング用台紙(8インチ幅)

不定形サイズや剥離紙がついていないメディアは、カッティング用台紙に貼りつけてセットしてください。

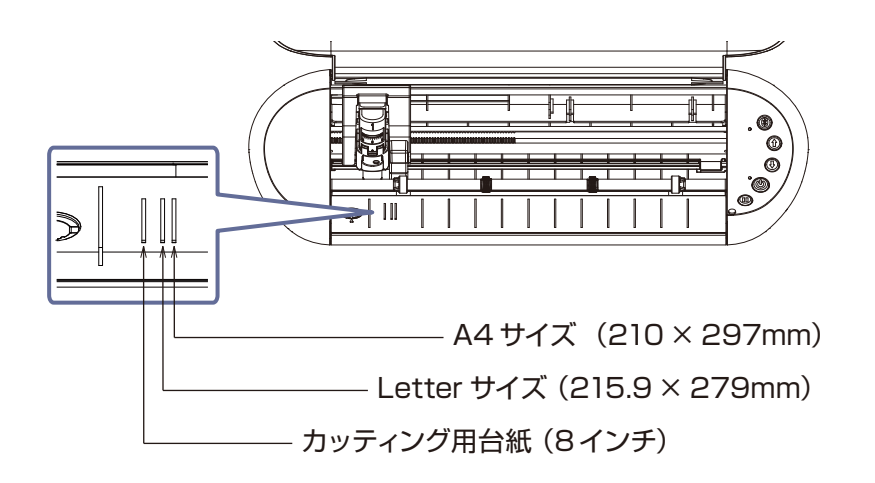

■「剥離紙が付いているメディア」は、そのままセットできます。

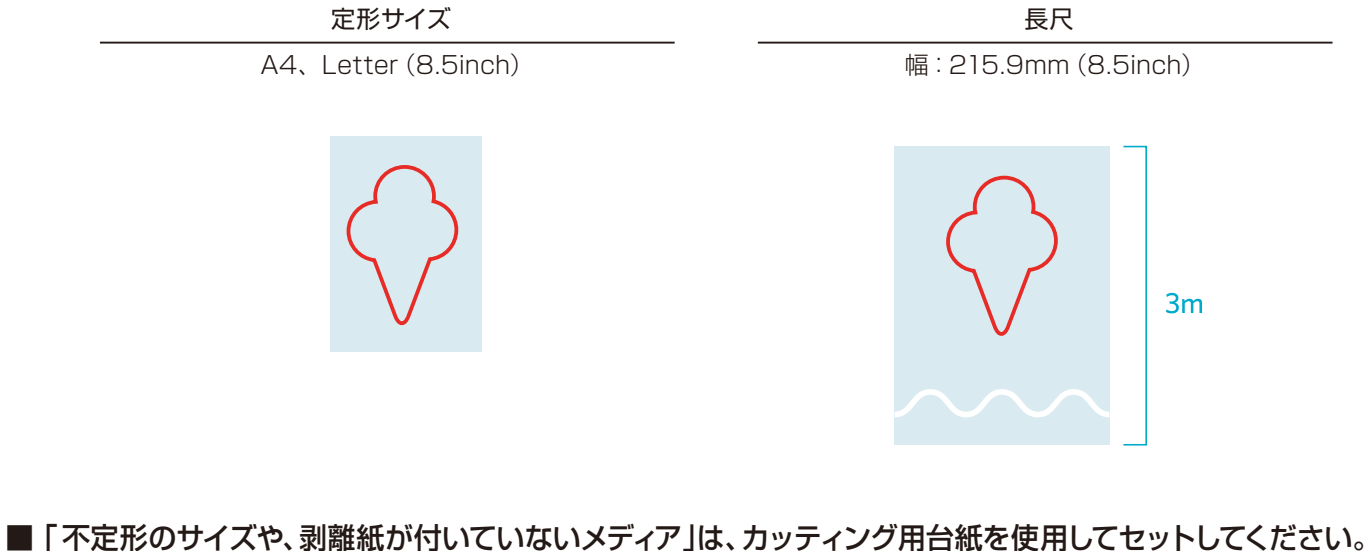

不定形サイズ 剥離紙が付いていないメディア

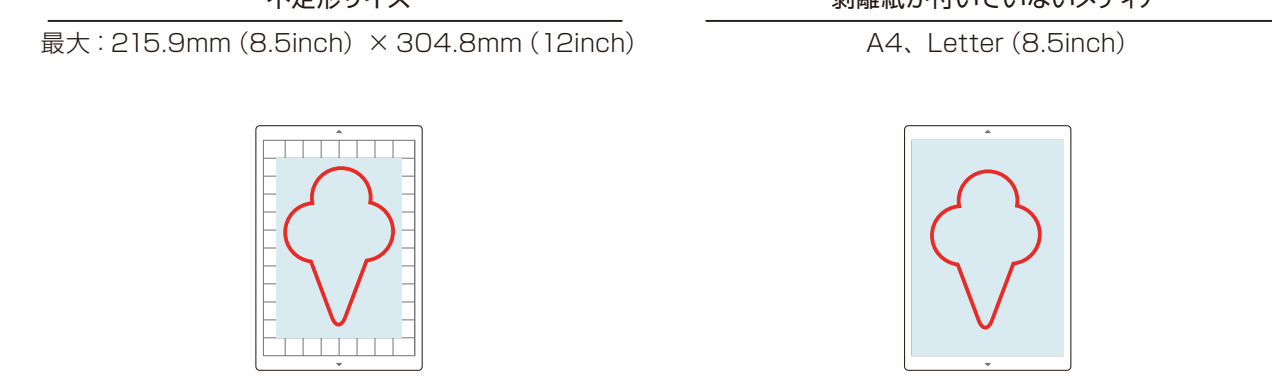

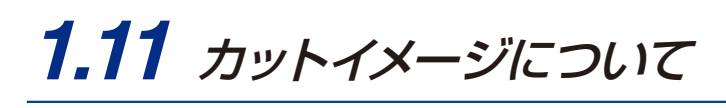

Silhouette Portraitでは、以下のカットイメージを作成することができます。

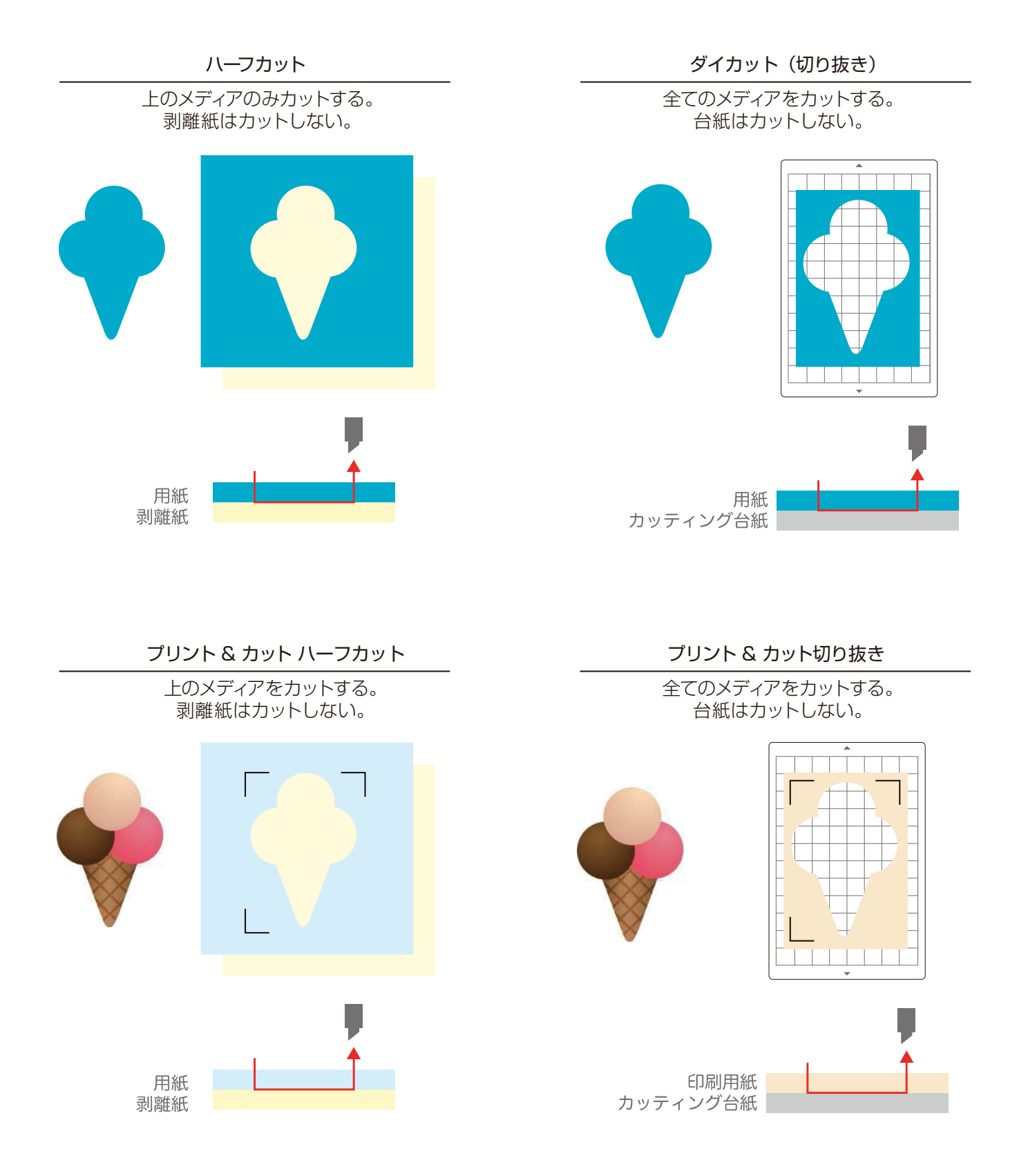

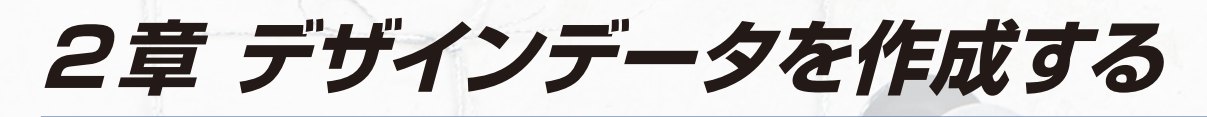

この章では、デザインデータの作成方法について説明します。

## 本章の項目

- 2.1 ソフトウェア (Silhouette Studio)の起動
- 2.2 テキストの入力
- 2.3 図形の描画
- 2.4 ライブラリ
- 2.5 トンボを設定する

困った場合には

# 2.1 ソフトウェア (Silhouette Studio) の起動

### Windowsの場合

● デスクトップのアイコンをダブルクリックするか、スタートメニューから Silhouette Studioを起動します。

#### Mac の場合

● アプリケーションフォルダを開いて、Silhouette Studioを起動します。

Silhouette Studioを起動すると、デザインページが表示されます。 (Windows の画面で説明します。)

| Shihoutte Studio®:各称未提定-1 - 🛛 🗙                  |         |
|--------------------------------------------------|---------|
| ファイル(2) 環集(2) 表示 パネル 図形 ヘルプ                      |         |
|                                                  |         |
|                                                  |         |
|                                                  | - ページ設定 |
|                                                  | パネル     |
|                                                  | 7 (417) |
| 7967/#氣約20/7577                                  |         |
| fritz Portrait                                   |         |
|                                                  |         |
|                                                  |         |
| ● K59-74 (10.00 x 257.0 mm) ▼ A                  |         |
| 14 20.00 ¢ mm **                                 |         |
| #2 277.0 mm *                                    |         |
| 通用度 20 + 26 - 20 - 26 - 26 - 26 - 26 - 26 - 26 - |         |
| ná 📑 🖬 🖉                                         |         |
| 8/520 WA                                         |         |
|                                                  |         |
| 印刷カン教養                                           |         |
| 日期可能範囲を表示する                                      |         |
| ✓ 力小可能被责任表示する                                    |         |
| 量少足14年前月T6                                       |         |
| () 塗り足し                                          |         |
| 29/2L/04 1.27 mm                                 |         |
|                                                  |         |
|                                                  |         |
|                                                  |         |
| □)                                               |         |
|                                                  |         |

ページ設定パネル

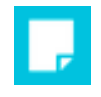

ページのサイズや向きの変更は、ページ設定パネルで行うことができます。 「カッティング用台紙」の選択、「カッティング台紙に張り付けて使用する」のチェックの 有無を確認してください。

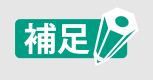

長さの単位(インチ / ミリ)は、環境設定で変更することができます。 編集メニューから「環境設定」を選択し、一般タブを開いて「測定単位」を変更してください。

ご使用の前に

データをカットする

メンテナンス

トラブルシューティング

困った場合には

索

引

## 各ボタンの名称

各機能については、ツールバーの[ヘルプ]-[ユーザーマニュアル…]を参照してください。

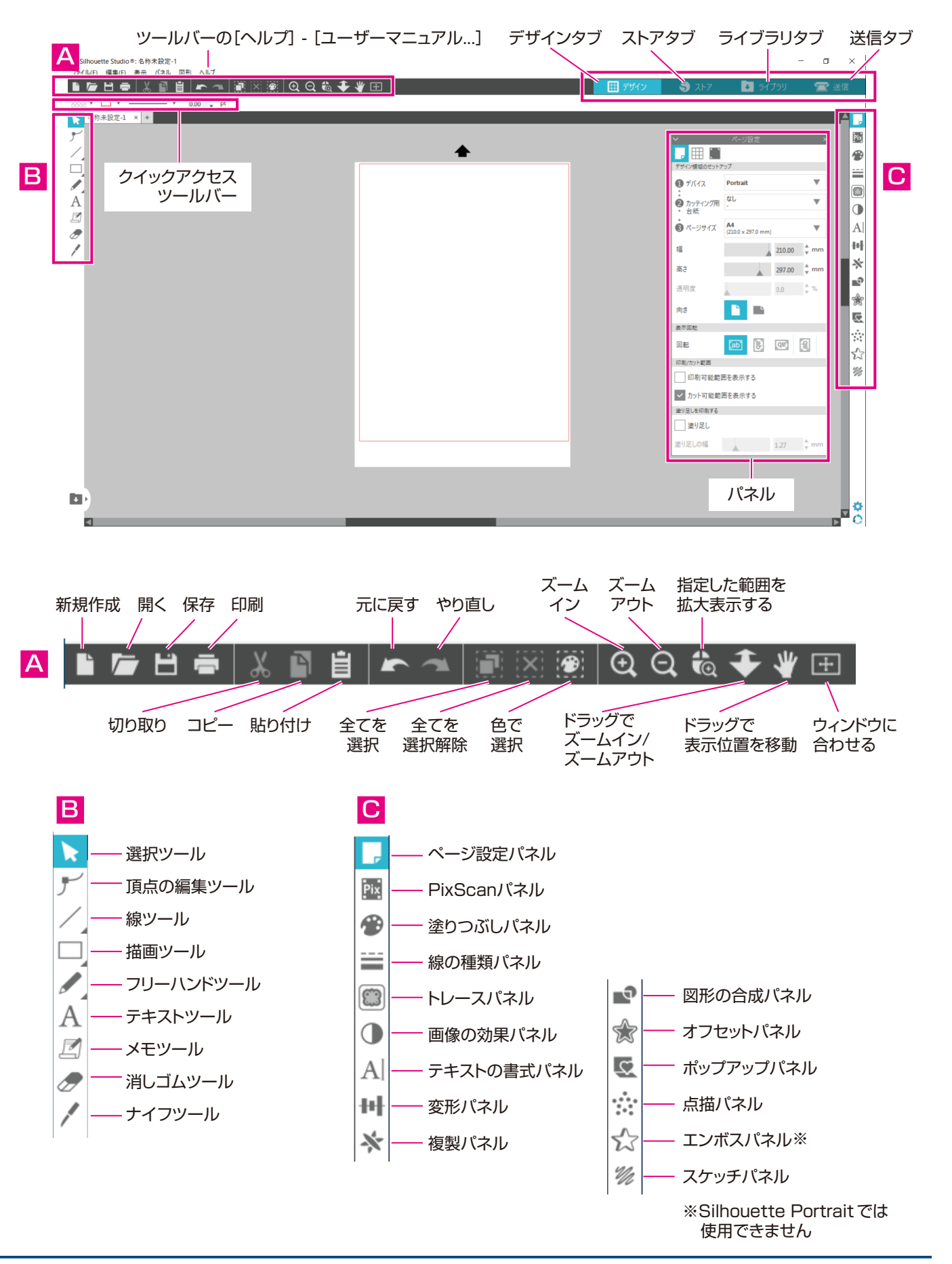

### デザインタブ

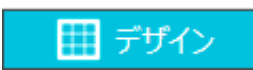

デザインを作成するためのワークスペースです。 ライブラリ、送信メニューを表示している際でも、「デザイン」タブをクリックしてデザ インページに戻ることができます。 デザインページの各機能については、ツールバーの[ヘルプ]-[ユーザーマニュアル...] を参照してください。

### ストアタブ

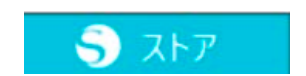

インターネットに接続している時に「ストア」タブからシルエットデザインストアにアク セスし、デザインやフォントなどのコンテンツを閲覧および購入することができます。

### ライブラリタブ

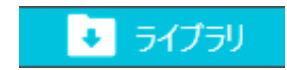

ライブラリに保存したデザインやシルエットデザインストアからダウンロードしたコン テンツには、「ライブラリ」タブからアクセスすることができます。 ライブラリでは、フォルダやサブフォルダを追加してデザインを並べ替えたり、整理し たりできます。

### 送信タブ

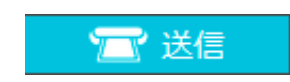

「送信」タブでは、デザインのカット条件を設定したり、カットデータをSilhouette Portraitに送信したりすることができます。

# **2.2** テキストの入力

テキストツール

Silhouette Studio では、お使いのパソコンにインストールされているTTF(True Typeフォント)や OTF(Open Typeフォント)を使用することができます。 画面左のツールバーにある [テキストツール] ボタンをクリックします。

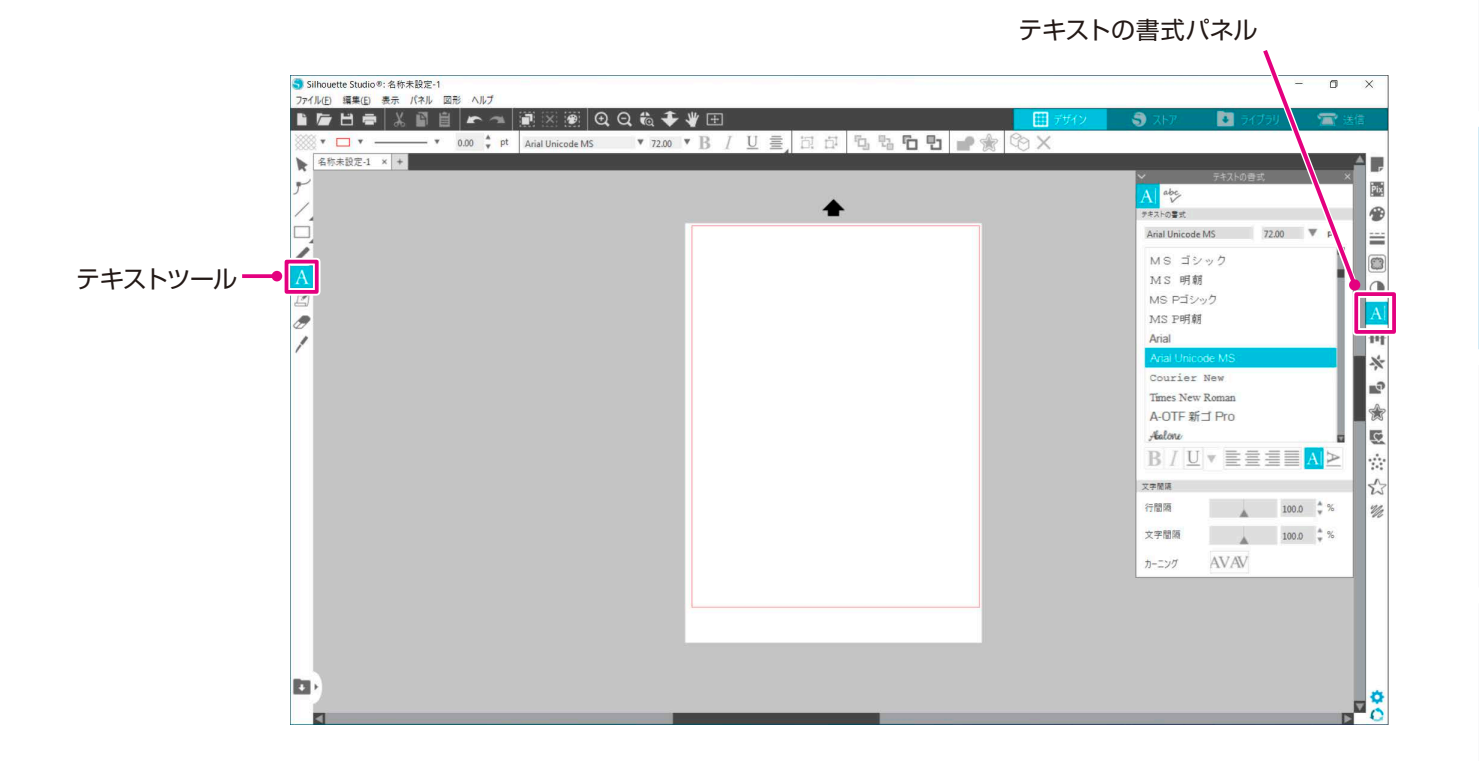

画面をクリックするとテキストツールがワークスペース上に現れ、画面に直接入力可能となります。

フォントの種類、大きさ、文字間隔、行間隔などを変更するには、画面右側の「テキストの書式 |パネルのアイコンを クリックします。

テキストの編集モードを終了する場合には、ワークスペースのテキスト以外の場所をクリックします。

作成したテキストを再編集する場合は、テキストをダブルクリックします。

| テキスト | の移動  | :クリック&ドラッグで移動できます。                                                                                       |
|------|------|----------------------------------------------------------------------------------------------------|
| テキスト | のサイズ | :テキストを選択し、コーナーをクリック&ドラッグで変更できます。                                                                         |
| テキスト | の回転  | : テキストを選択し、テキストの上に表示されている緑のハンドルをクリック&ドラッグで回転できます。                                                        |
|      | 補足   | 一部の TTF・OTF にて、読み込めないフォントやカットデータに適さないフォントがあります。<br>日本語を入力する際に正しく表示されない場合は、日本語フォントを選択した後に文字を入力<br>してください。 |

困った場合には

## Macで日本語の文字入力を行う場合

Mac版のみ初期設定のままでは日本語の文字入力ができない場合があります。 この場合は、環境設定で以下の設定を変更してください。

1. Silhouette Studio メニューから [環境設定] を選択します。

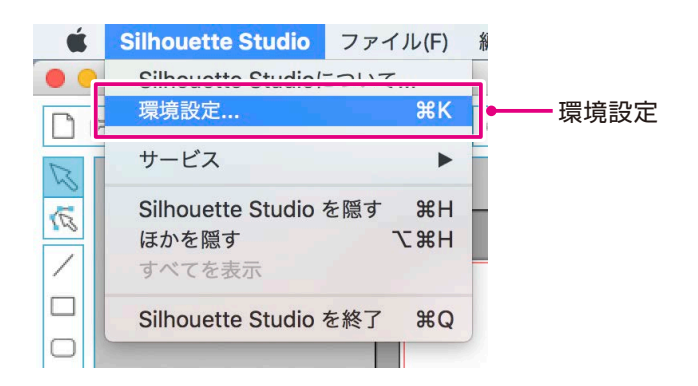

2. 環境設定ウィンドウが表示されます。

> 「詳細」より「テキスト図形内で漢字変換する」のチェックを外して、「適用」 ボタンをクリックしてください。 「OK」ボタンをクリックして画面を閉じます。

|             | 環境設定                                  |                                |                           |                             |                   |             | ×        |
|-------------|---------------------------------------|--------------------------------|---------------------------|-----------------------------|-------------------|-------------|----------|
|             |                                       | TTALLA                         | <b>—</b>                  |                             | 2                 | S<br>Fyzz-b |          |
|             | が<br>詳細<br>ソフト!                       | ウェアを初期状!                       | wに戻す                      |                             | ライブラリ             | の使用権限設定     | art-dill |
| チェックを外す ――― | バケットサイ:<br>テキスト<br>する<br>カット線<br>パフォー | ズ<br>図形内で漢字3<br>を含む<br>マンス改善の3 | 自動(1000)<br>変換<br>データ収集を有 | ▼<br>▼ ソ<br>効にする。 <u>さら</u> | フトのオーバーオ<br>5に詳しく | זער         |          |
| 適用 ———●     | 適用                                    |                                |                           | Γ                           | キャンセル             |             | ОК       |

З. Silhouette Studio を再起動してください。

索 引

# **2.3** 図形の描画

Silhouette Studioは基本的な描画ツールにて直線、円、四角、多角形、曲線などを作成できます。 ツールは画面の左側のツールバーに表示されています。

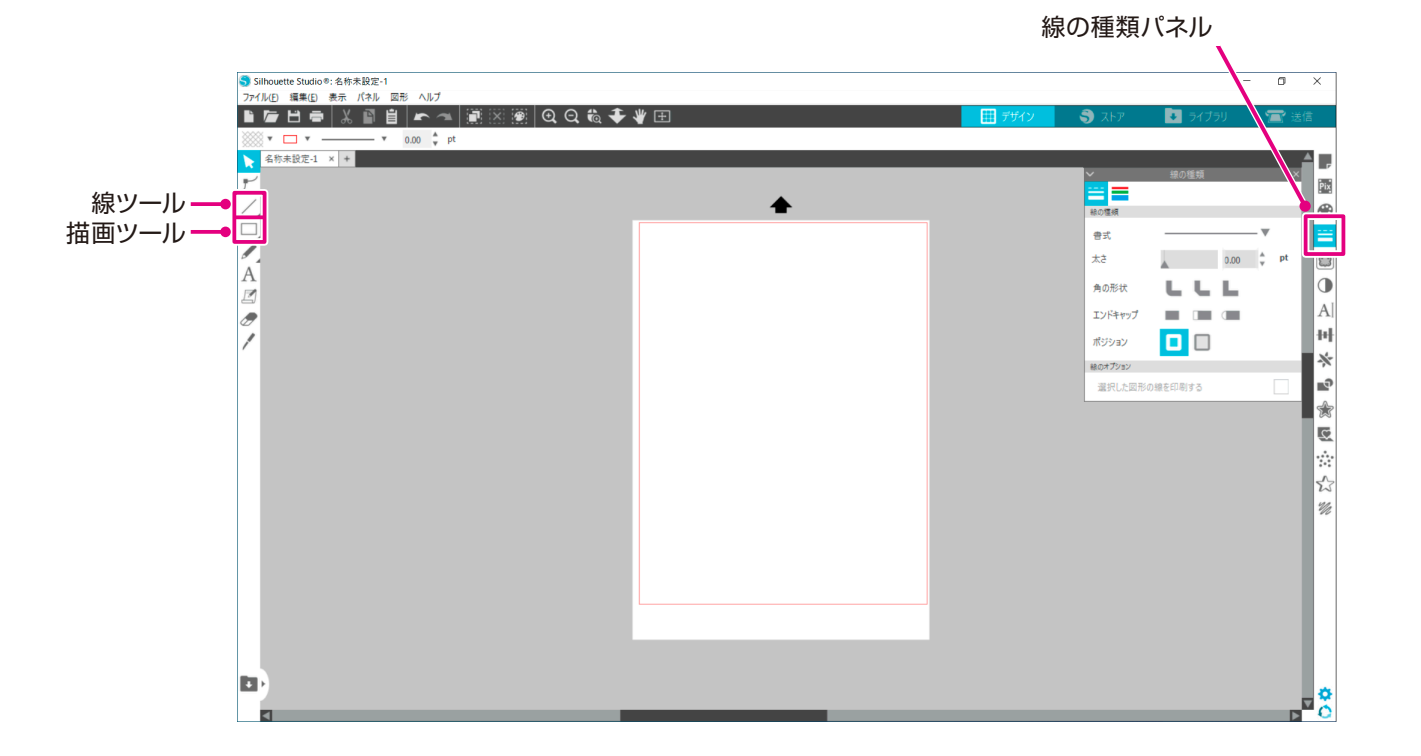

書式、太さ、角の形状、エンドキャップ、ポジションなどを変更するには、画面右側の「線の種類」パネルのアイコンをクリックします。

線ツール

/

線ツールを使用して、ワークスペース上に線を引くことができます。 線ツールは1本の直線を作成します。 キーボードの「Shift」キーを押しながら作成すると、垂直、水平または45度の線を起 点から引くことができます。 また、線ツールにマウスポインタを合わせると、多角形・曲線図形・孤を選択することも できます。

描画ツール

- キーボードの[Shift]キーを押しながら作成すると、正方形を作成できます。 [Alt]キーを押すと、起点が固定されます。
- また、描画ツールにマウスポインタを合わせると、角の丸い長方形・楕円・正多角形を 選択することもできます。

次

ご使用の前に

# **2.4** *ライブラリ*

Silhouette Studioでは、自分で作成したカットデザインの他に、製品付属のフリーデザインやデザインストアから ダウンロードしたデザインを使用することができます。

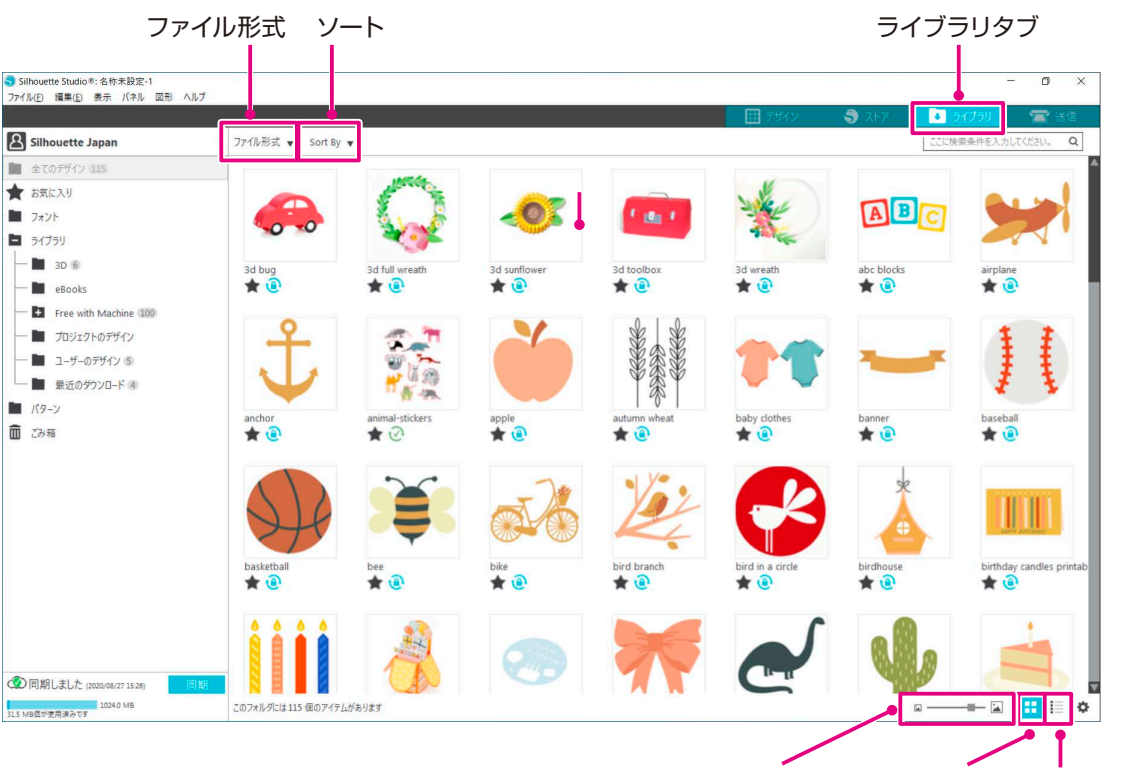

サムネイルサイズスライダー アイコンで表示 リストで表示

ライブラリのデザインをダブルクリックすると、ワークスペースにカットデータが表示されます。

サイズの変更やデータの編集を行うことも可能です。

また、作成したカットデザインをライブラリに保存しておくことも可能です。

デザインを保存する場合は、ファイルメニューを開いて「名前を付けて保存」にマウスポインタを合わせ、「ライブラリに保存」を選択してください。

| 補足                | 製品付属のフリーデザイン 50 点は、製品登録を行わなければ表示されません。<br>製品登録の手順については、前述の「1.4 製品登録」を参照してください。 |
|-------------------|--------------------------------------------------------------------------------|
| [ファイル形式]<br>[ソート] | ファイルの種類で絞り込むことができます。<br>修正された日付やカットタイプで並べ替えることができます。                           |
| I                 | <b>[リストで表示]</b><br>[リストで表示] ボタンをクリックすると詳細で表示されます。                              |
|                   | <b>【アイコンで表示】</b><br>【アイコンで表示】 ボタンをクリックするとアイコンで表示されます。                          |
| A                 | 【サムネイルサイズスライダー】<br>スライダーでライブラリに表示されるサムネイルの大きさを変更することができます。                     |

### Silhouette Cloud

Silhouette Studioバージョン4以上を使用すると、個人で作成または他の場所で購入したデザインを(最大1GB) Silhouetteのサーバーに同期して、複数のデバイスで個人ファイルにアクセスできます。

ライブラリ内の同期されたすべてのデザインは、サーバーだけでなくパソコンにも保存可能です。

このライブラリ機能は、バックアップサービスではなく同期サービスです。

このため、ライブラリに保存したファイルはパソコンの外部ドライブやサードパーティのバックアップサービスに保存しておくことを強くお勧めします。

# 2.5 トンボを設定する

印刷した画像の位置に合わせてカットする場合は、トンボ(位置合わせマーク)を使用します。

ページ設定パネルのトンボタブを開いてトンボをオンに設定すると、トンボがワークスペースに表示されます。

デザインの大きさや位置に合わせて、トンボの長さや太さ、位置を変更することができます。

カットデータをSilhouette Portraitに送信すると、センサがトンボの位置を自動的に読み取り、印刷されたデザインの位置に合わせてカットを行います。

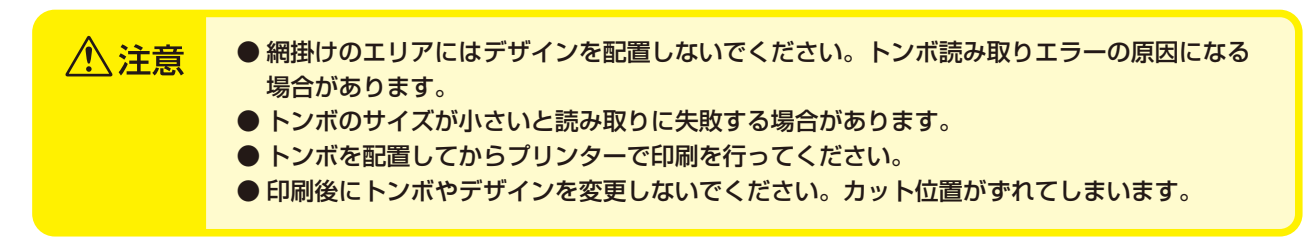

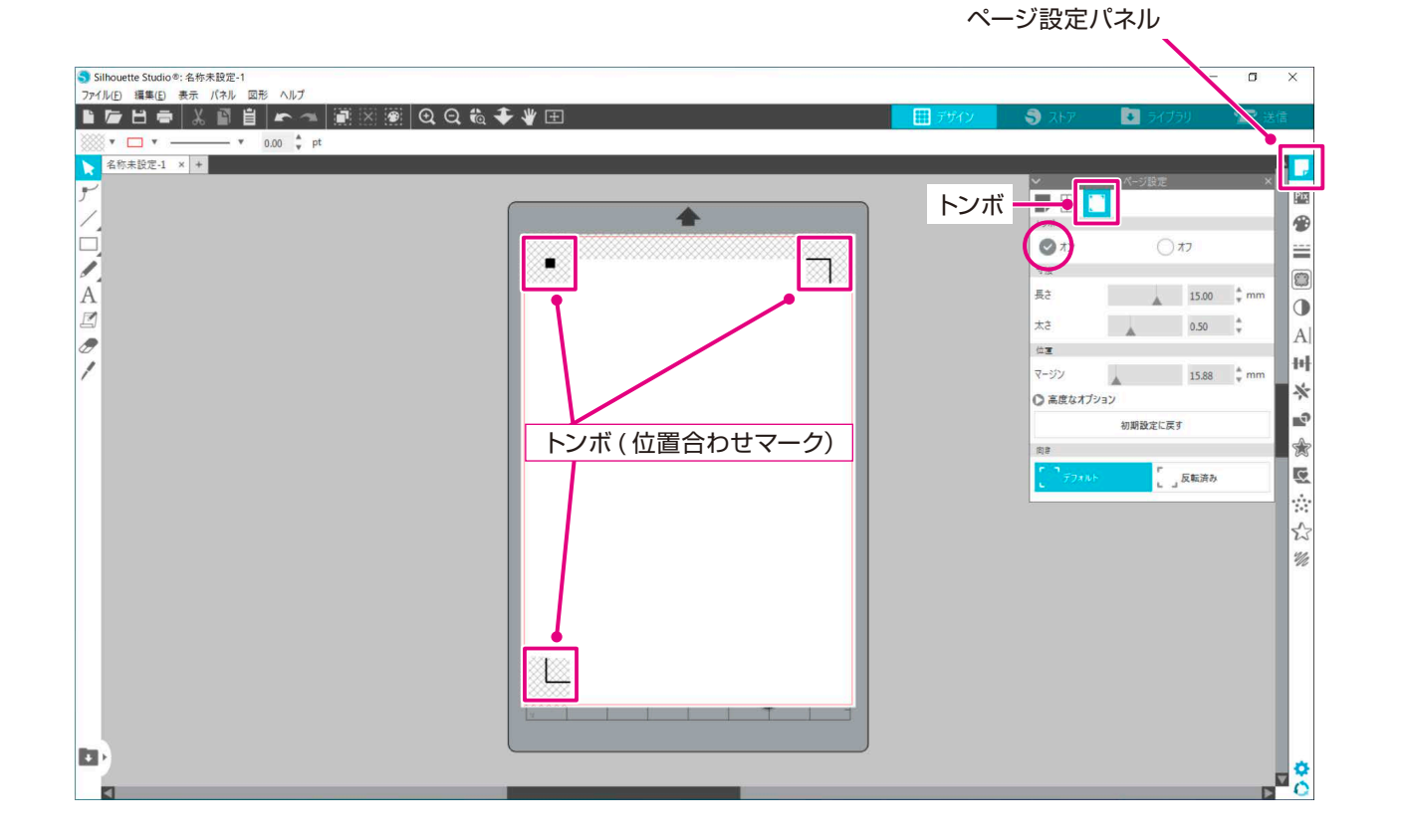

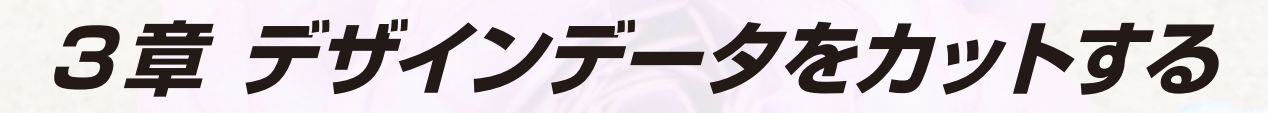

この章では、メディアのセットからデザインデータをカットする操作方法について説明します。

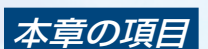

3.1 カットの準備
3.2 メディアをセットする
3.3 ツールをセットする
3.4 カット条件を設定する
3.5 カットを実行する

索引

# 3.1 カットの準備

## カッティング用台紙

紙などの剥離紙のついていないメディア、Silhouette Portraitに直接セットできない小さなメディアや端材を カットする場合は、カッティング用台紙を使用します。

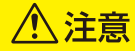

- カッティング用台紙は、厚紙を固定できるよう強めの 粘着面となっています。
- コピー用紙等の薄い紙、コート紙を貼り付けると、 剥がせなくなったり、破れたりしてしまう場合があり ます。
- カッティング用台紙は、左右端に粘着しない範囲があります。メディアをセットする際は、必ずカット可能範囲内にセットしてください。特に幅の狭いメディアをセットする場合は、粘着範囲内にセットしてください。
- メディアは、粘着面と平行になるようにセットしてく ださい。
- ●メディアを貼り付ける際、気泡・シワ・浮き・剥がれ がないようにしっかりと押さえてください。
- ●メディアは、カールが少ない状態でカッティング用台紙に貼り付けてください。カールしたコシの強いメディアを使用するとトンボ読み取りエラーやメディアを引っ掛ける等不具合の原因となります。
- 1. Silhouette Studioの「ページ設定」パネルを開き、使用する台紙やメディアのサイズを選択します。
- 2. カッティング用台紙のセパレーターを剥がし、粘着面を出します。

セパレーターを剥がして、粘着面を出す。

セパレーターは、捨てないこと。

写真は、8インチのカッティング用台紙を使用しています。

セパレーターは、保管の際に使用しますので、捨てないでください。

**3.** 紙やメディアを Silhouette Studioの画面の位置に合わせて貼り付けます。

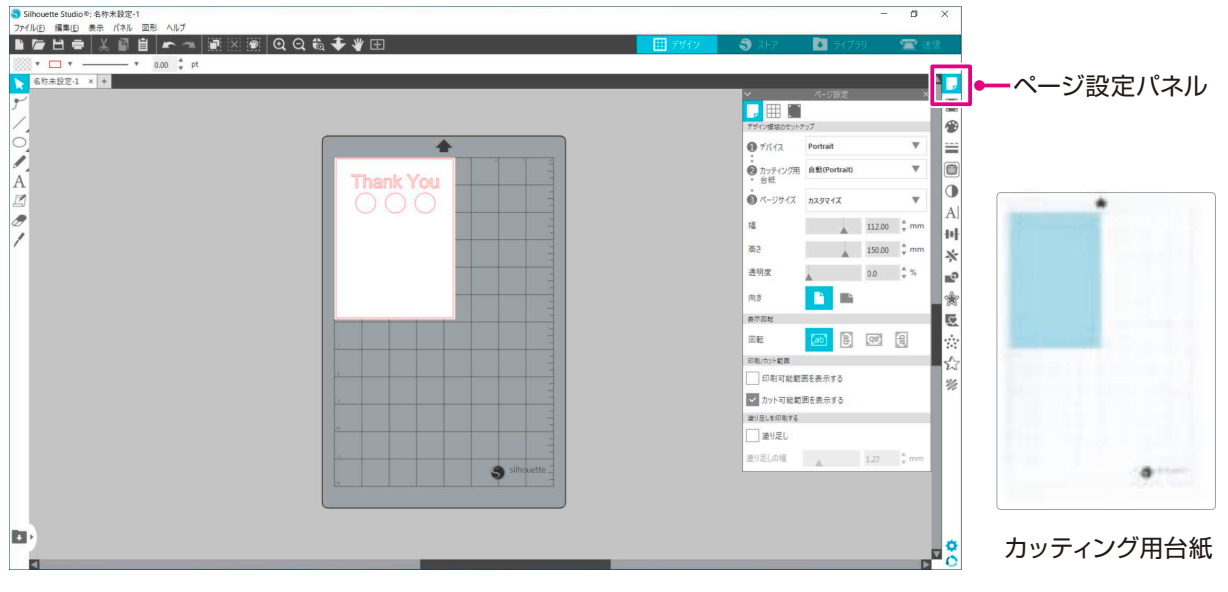

カッティング用台紙への貼り付け

紙やメディアをカッティング用台紙に貼り付ける際は、 Silhouette Studioの画面を確認して、画面と同じ 位置に貼り付けてください。

# **3.2** メディアをセットする

⚠注意

不定形サイズのメディアなどをカットする場合は、必ずカッティング用台紙を使用してください。 本体やカッター刃を破損する恐れがあります。

- 1 Silhouette Portraitの電源(山)ボタンを押して起動します。
- メディアの左端を、フロントパネルのガイドラインに合わせます。
   メディアのサイズによって使用するガイドラインは異なります。

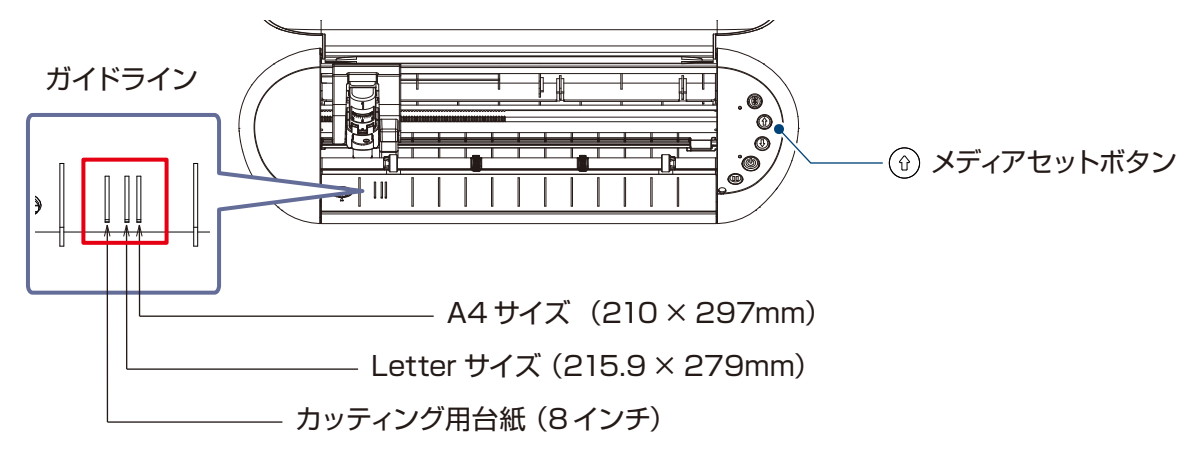

3 メディアの先端を両側のローラー(白)に突き当てて、真っ直ぐにセットします このとき、メディアを両手で左右に強く引っ張り、ピンと張った状態でセットしてください。

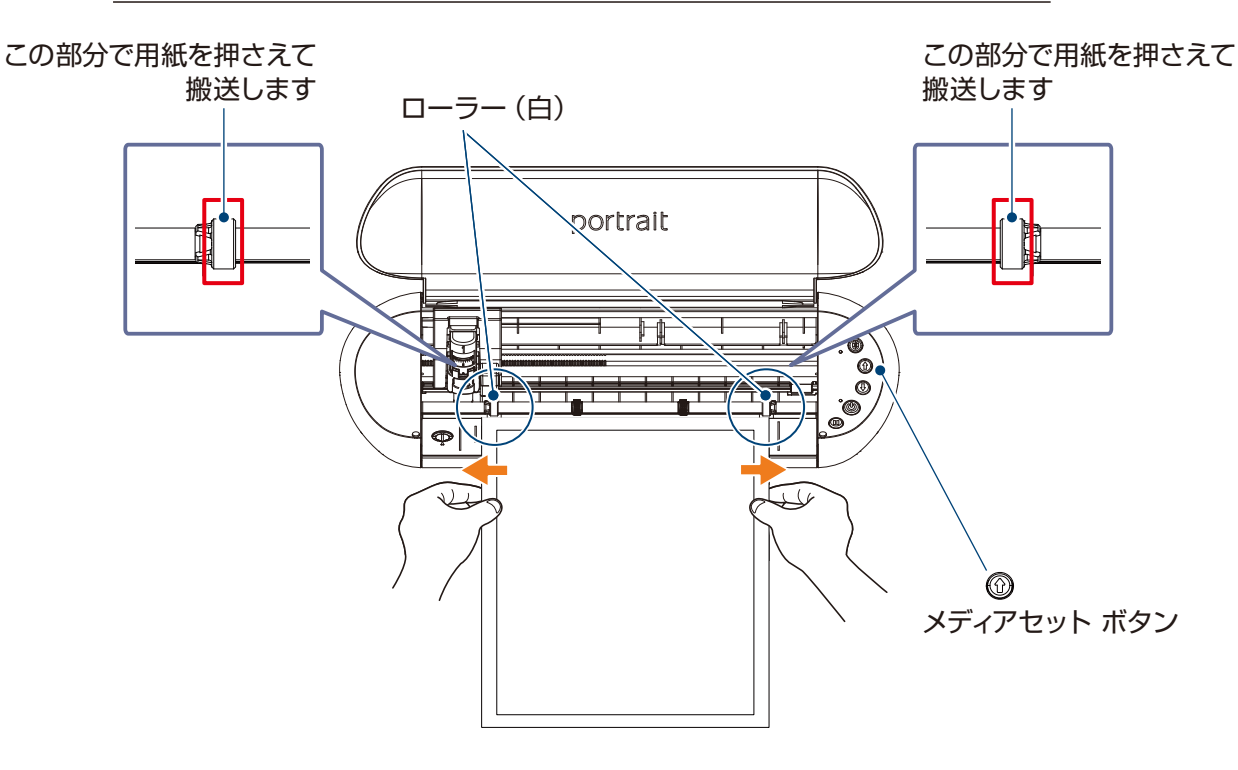

4 メディアセットボタンを押すと、メディアが給紙されます。

補足

メディアの先端は直角になるよう、真っ直ぐに切り揃えてください。

次

ご使用の前に

データを作成する

メンテナンス

トラブルシューティング

困った場合には

索引

# 3.3 ツールをセットする

∧ 注意 カッター刃の取り扱いには、手などを切らないよう十分にご注意ください。

Silhouette Portrait のツールホルダーにツールをセットして使用することができます。 装着可能なツールは、「1」の番号が入っているツール、またはツールアダプタです。

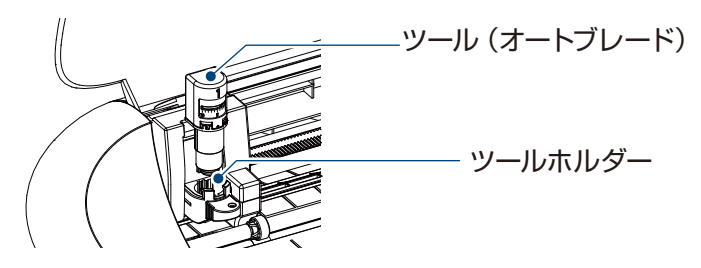

1. ツールホルダーのロックレバーを手前にゆっくり引き、ロックを解除します。

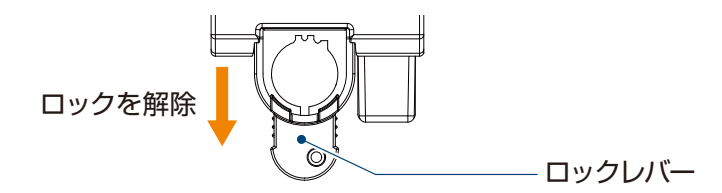

2. ツール (オートブレード) のリブをツールホルダーの切り欠きに合わせ、しっかりと差し込みます。

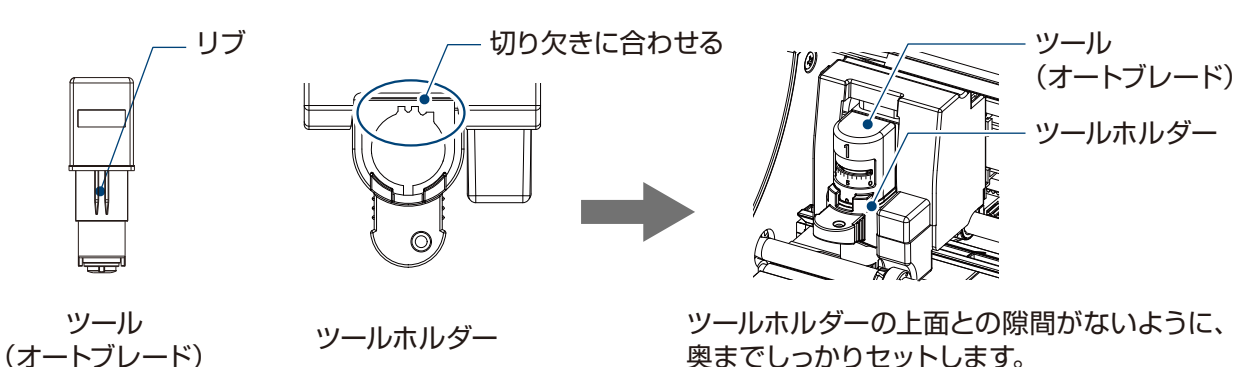

**3.** ロックレバーを戻してロックします。

完全にロックすると、確認穴の色が変わります。

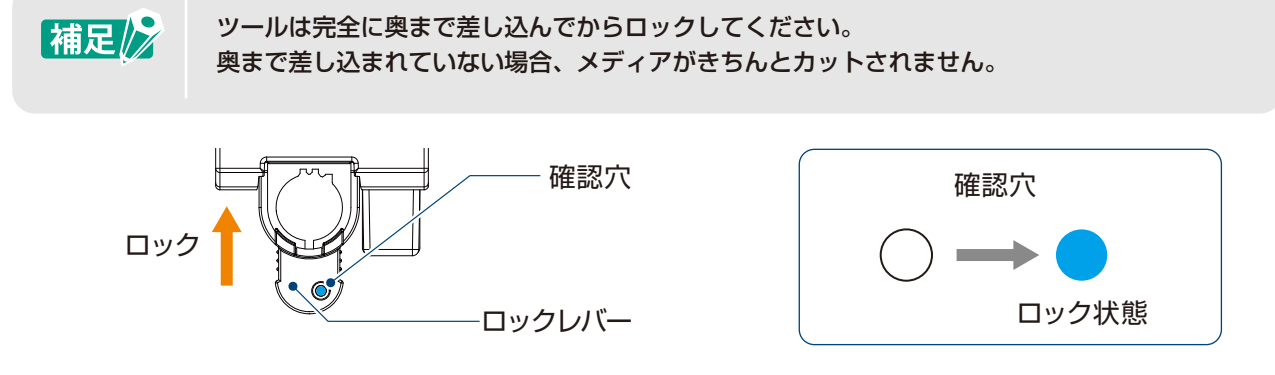

**4.** ツールをセットすると Silhouette Portrait がツールを認識し、Silhouette Studio の送信タブにツール が自動的に表示されます。

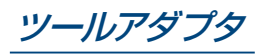

水性ボールペンを使用する場合は、ツールアタプタ(付属品)にセットして使用してください。

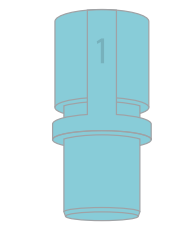

ツールアダプタ:付属品 (水色)

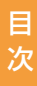

# 3.4 カット条件を設定する

**1.** Silhouette Studio 画面右上の [送信] タブをクリックします。

🔼 送信

補足

- 2. カット設定パネルが表示されます。
- 3. カット条件のプルダウンリストから、使用するメディアを選択します。

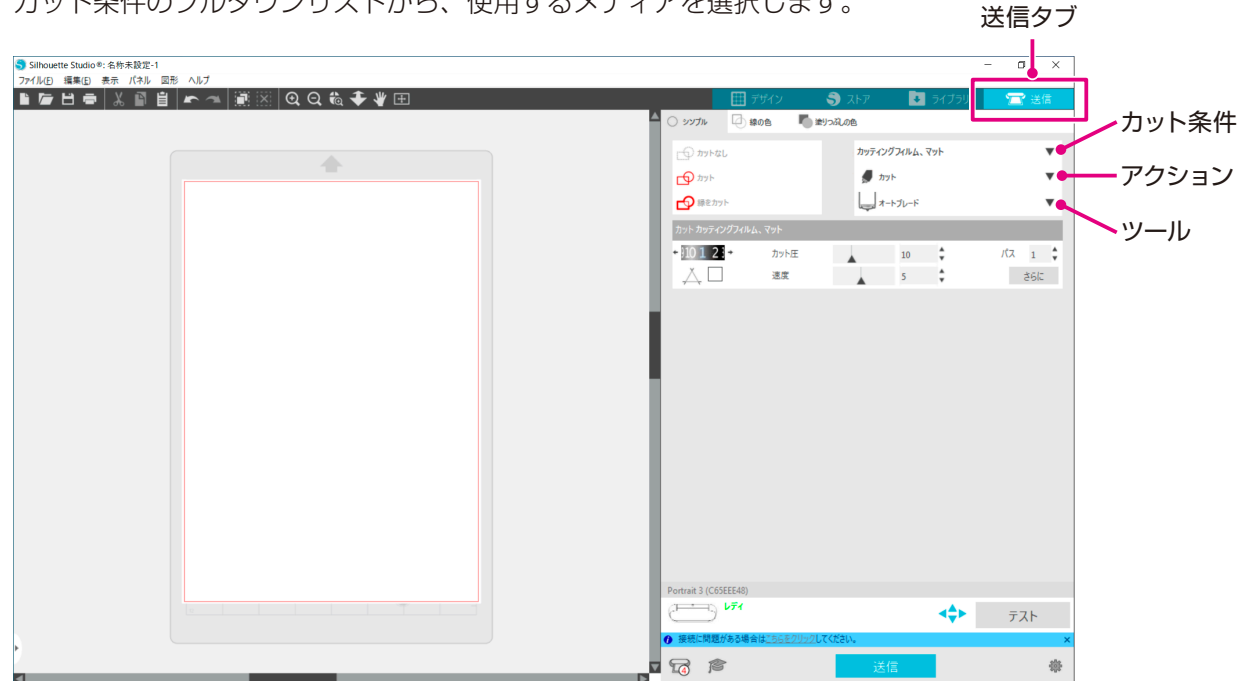

リストからメディアを選択すると、そのメディアに最適なカット条件が自動で適用されます。 Silhouette メディア以外の素材を使用する際は、[新しいマテリアルタイプを追加]をクリックし、 手動でカット条件を設定します。

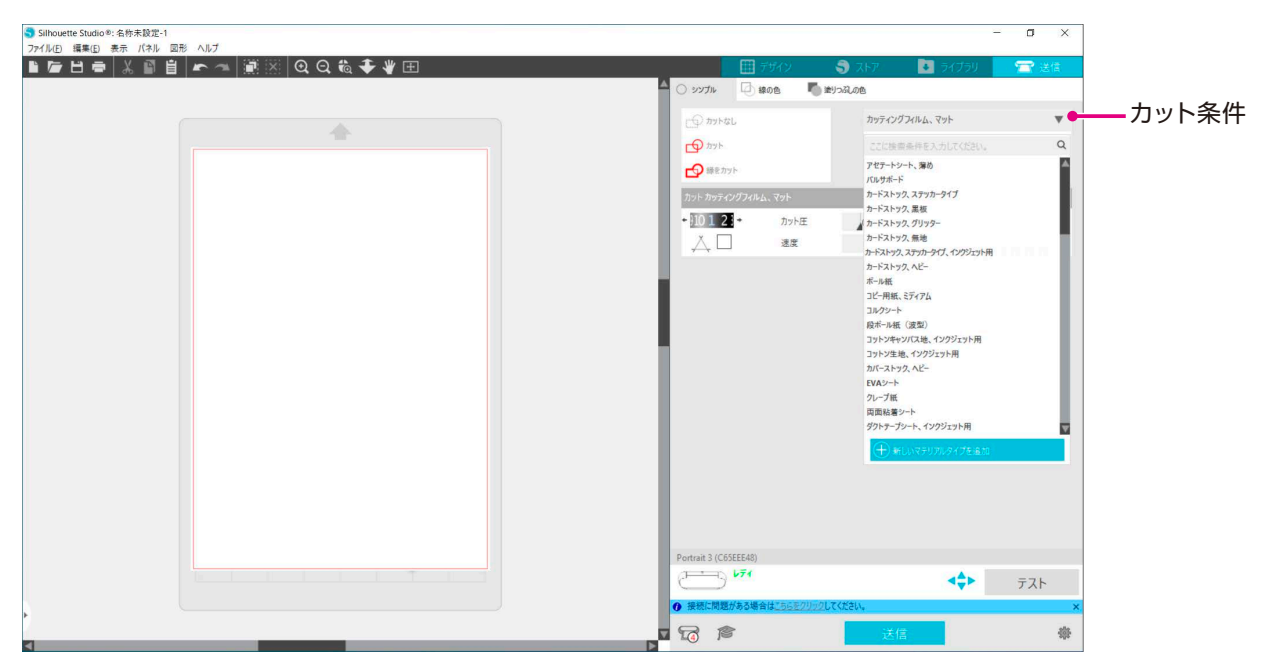

リストに表示されないメディアの場合は右下の [+] ボタンをクリックし、新規メディアを追加することができます。

ご使用の前に

データを作成する

データをカットする

メンテナンス

トラブルシューティング

困った場合には

索

引

- 4. アクションのプルダウンリストで、[カット]や[スケッチ]などの動作を指定します。
- 5. ツールのプルダウンリストで、使用するツールを指定します。
- 手動でカット条件を設定する場合は、[刃出し量]、[速度]、[カット圧]、[パス]を設定します。
   初めは速度を遅くカット圧を低く設定し、足りなければ徐々に設定を大きくしていきます。

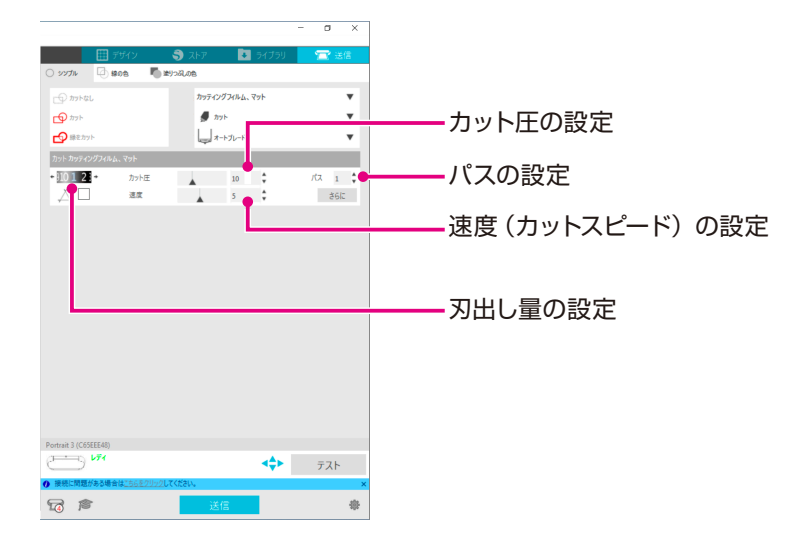

**刃出し量**: カット時に、指定した分だけ自動で刃を出します。(オートブレードのみ)カットするメディアより若干多く刃が出るように設定してください。

- 速度 : カットするスピードを設定します。
   細かいデザインや複雑なデザイン、厚めのメディアをカットする時は速度を下げてください。
- **カット** エンカットするメディアの厚さに応じて設定します。
- パス : デザインをカットする回数を設定します。厚めや硬めのメディアをカットする場合はパス回数を増やします。

### 補足 [刃出し量の目安]

| 刃出し量 | メディアの素材                         |
|------|---------------------------------|
| 1    | 薄い素材、薄手の紙・フィルムやスムースのアイロンプリント素材  |
| 2~3  | ケント紙等中厚紙、厚手フィルム、フロックのアイロンプリント素材 |
| 4~6  | スクラップブッキング素材等厚手紙                |
| 7~10 | ボール紙等厚手の紙                       |

[オートブレードのインジケーターの目盛り] 実際の刃出し量については、オートブレードの

インジケーターの目盛りで、正面から確認して ください。 表示面が曲面になっているため、斜めから見ると

表示面が曲面になっているにの、科のから見ると 正しい値が確認できない場合があります。

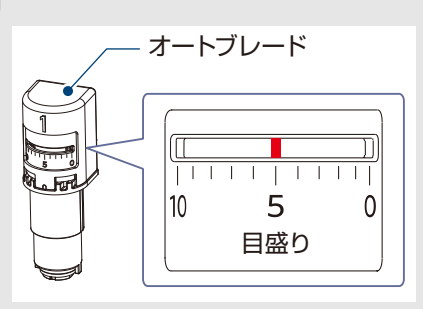

# テストカット

カット条件の設定が終わったら [テスト] ボタンをクリックします。
 四角形と三角形のテストパターンがカットされます。

| $\square$ |                                                                          |
|-----------|--------------------------------------------------------------------------|
| 補足        | テストカットを行う位置を変更する場合は、Silhouette Studio のテストキー左横の矢印でキャ<br>リッジの位置を変更してください。 |
|           |                                                                          |
|           | キャリッジ位置を調整                                                               |

2. テストカットが終了したら外側の四角形を剥がし、切り残しがなくきれいにカットされているか確認します。

次に内側の三角形を剥がします。

台紙や剥離紙にカッターの跡が薄くついている程度が最適です。

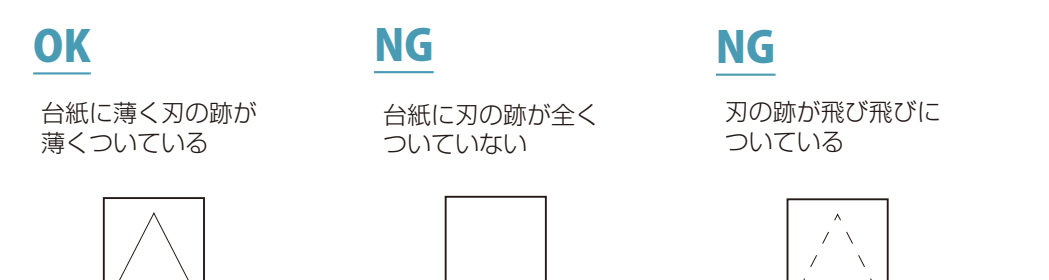

 切り残しがある場合や剥離紙まで貫通して切り抜いてしまっている場合は、カット条件を変更します。 カット条件を変更したら、再度テストカットを行い確認してください。
 使用するメディアに対する最適なカット条件が見つかるまで、条件設定とテストカットを繰り返します。

索引

# 3.5 カットを実行する

1. Silhouette Studio 画面右上の [送信] タブをクリックします。

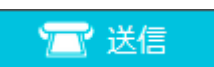

2. 送信パネルが表示されます。

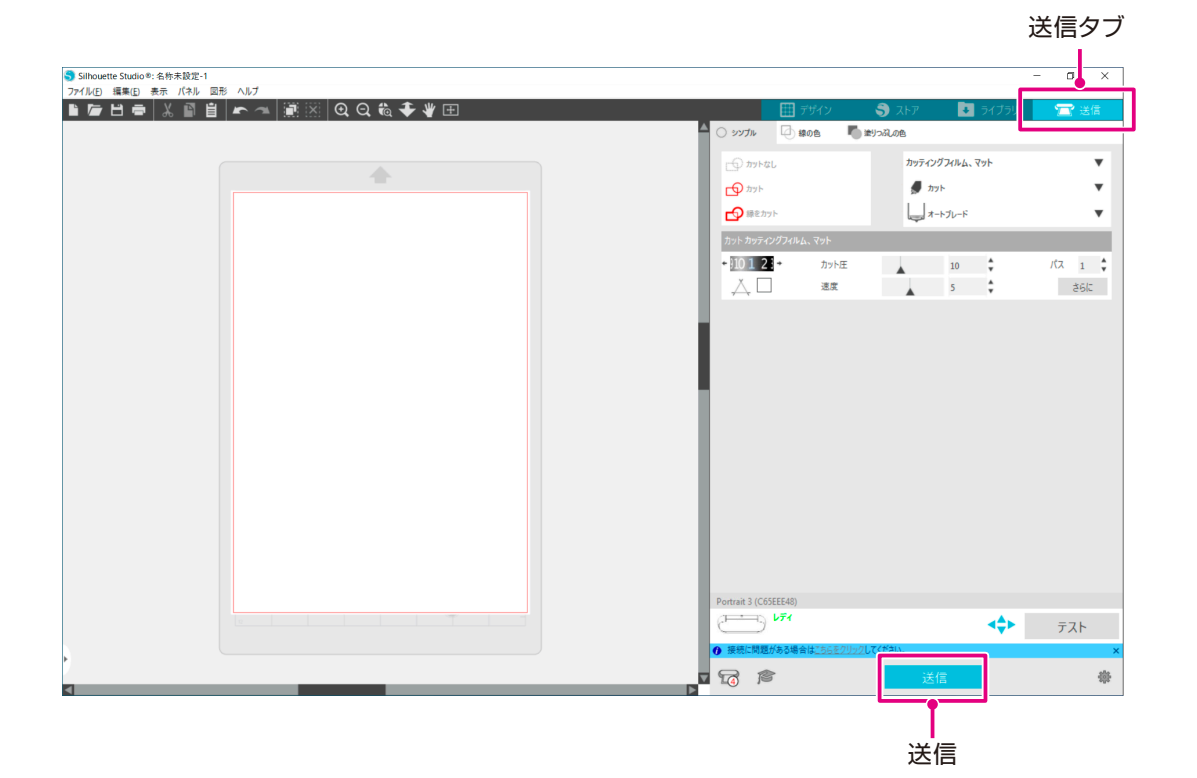

- 3. [送信]ボタンをクリックします。
- **4.** カット動作が終了したら Silhouette Portrait の [メディア取り出し] ボタンを押し、メディアを取り出します。

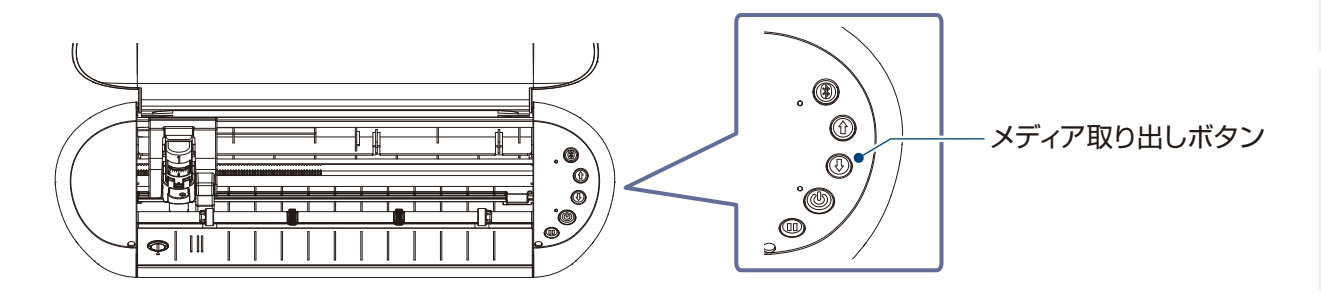

補足

カット / 作図中に用紙が周りの物にあたらないように注意してください。 カットや作図がずれることがあります。

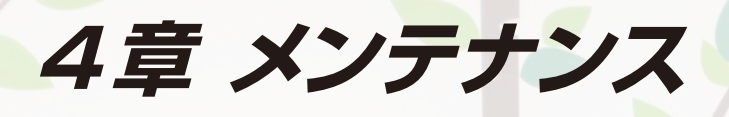

この章では、本機のメンテナンスについて説明します。

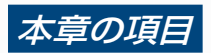

4.1 オートブレードの清掃 4.2 カッティング用台紙の保管について ご使用の前に

索引

ご使用の前に

データを作成する データをカットする

トラブルシューティング

困った場合には

索引

# 4.1 オートブレードの清掃

刃の先端に紙粉やメディアの切りくずが付着していると、カッター刃の回転が悪くなりカット品質が悪くなります。 紙粉や切りくずを取り除くために、オートブレードを定期的に清掃してください。

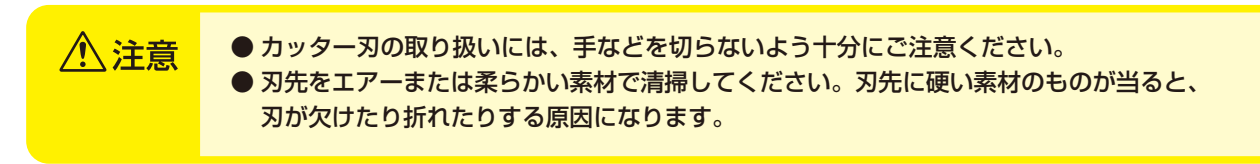

1. カッター刃が出ていると危険ですので、オートブレード赤いインジケーターの目盛りを「0」の位置に 合わせて、刃が出ていない状態にしてください。

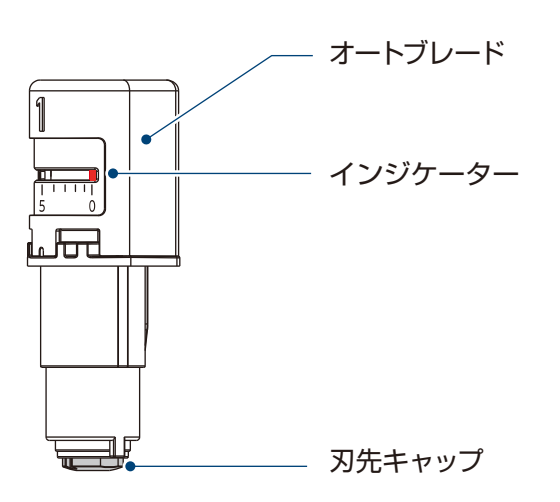

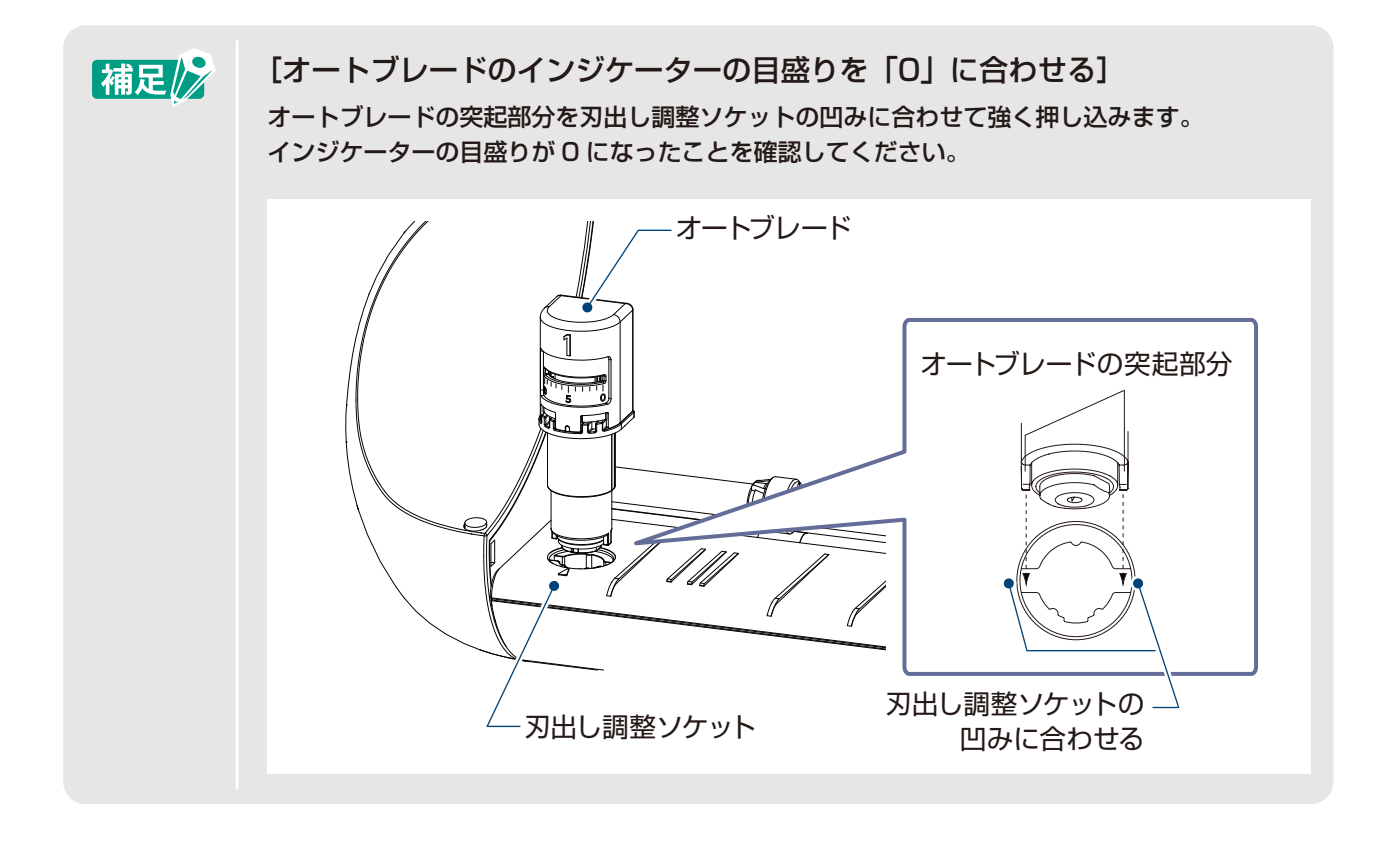

2. 刃先キャップ取り外しツールの突起部分に刃先キャップの凹みを合わせてはめ込みます。 刃先キャップ取り外しツールを反時計方向に回して刃先キャップを緩め、取り外してください。

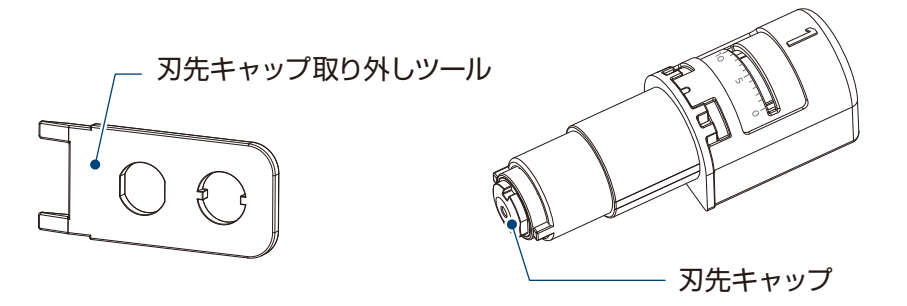

オートブレード刃先キャップの凹み部分を刃先 キャップ取り外しツールに合わせてセットします

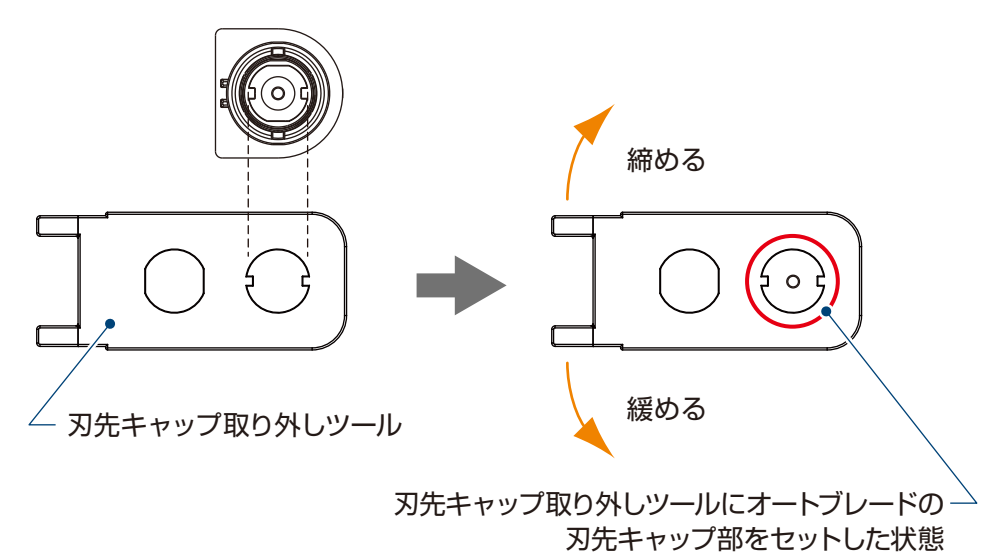

З. 刃先と刃先キャップを清掃してください。

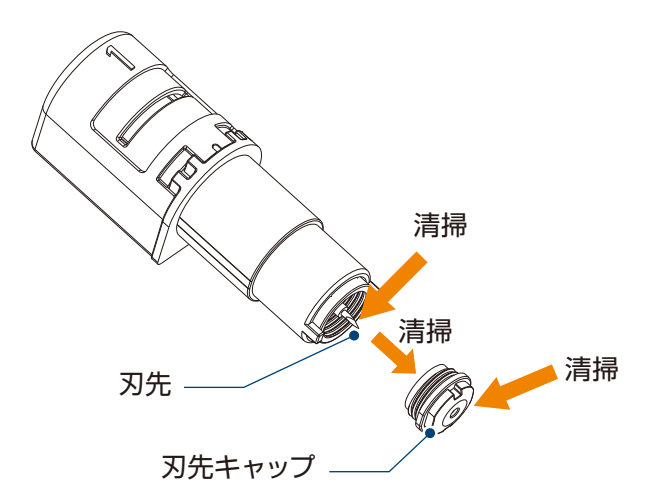

4. 刃先キャップをオートブレード本体に取り付け、時計方向に回して締めます。 最後に刃先キャップ取り外しツールを使用し、刃先キャップをしっかり締めてください。

刃先キャップが緩んでいると、カット品質が悪くなったり、刃先が出ずカットされなくなった //\注意 りすることがあります。 刃先キャップがしっかり締まっていることを確認してご使用ください。

# 4.2 カッティング用台紙の保管について

カッティング用台紙を保管する際は、台紙にカールや巻き癖等がつかないように注意してください。

### 注意事項

- 高温多湿・および直射日光の当たる場所を避けて保管してください。
- カッティング用台紙は、丸めずに保管してください。
- 保管する際は、使用前に剥がしたセパレーターを粘着面に貼り付けて保管してください。

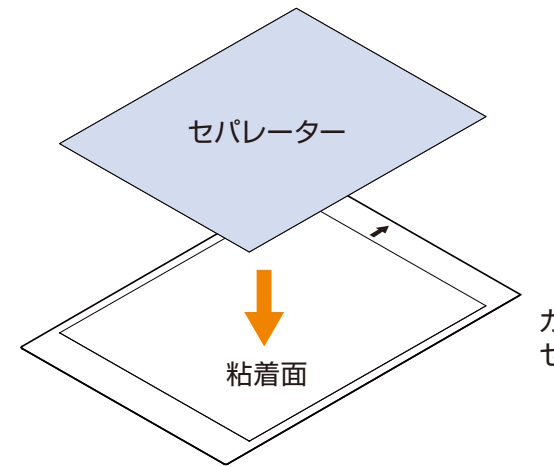

カッティング用台紙の粘着面を覆うように セパレーターを貼り付けて保管してください。 ご使用の前に

データを作成する データをカットする

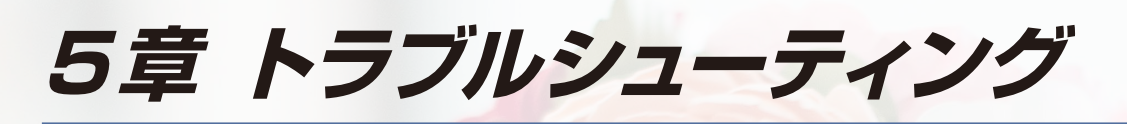

この章では、本機に問題が発生した場合の対処方法について説明します。

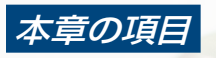

5.1 メディアをうまくセットできない

5.2 メディアをうまく搬送できない

5.3 カットがうまくできない

索引

## **5.1** メディアをうまくセットできない

メディアがうまくセットできない場合は、以下の原因と対処方法をご確認ください。

## メディアがうまく入らない、メディアがたわんだり浮いてしまう

#### ロール状のメディアを使用している場合、先端に巻き癖はついていませんか?

- メディア先端に下向きの巻き癖が残っていると、メディアがたわんだままロードされてしまったり、うまく入ら ず空回りしたりすることがあります。巻き癖を取ってメディアを真っ直ぐにセットしてください。 うまくいかない場合は、メディアをカッティング用台紙に貼りつけてセットしてください。
- ・メディアを両手で左右に引っ張り、ピンと張った状態で給紙してください。 詳しくは、前述の「3.2 メディアをセットする |を参照してください。

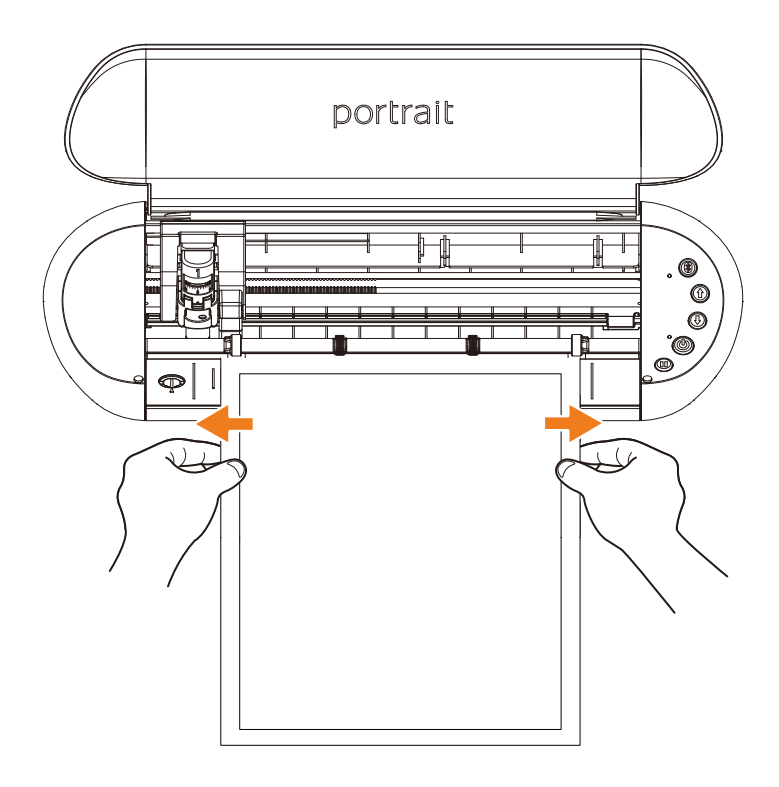

# 5.2 メディアをうまく搬送できない

カット中にローラー(白)から外れてしまうなどメディアがうまく搬送できない場合は、以下の原因と対処方法を ご確認ください。

## メディアがカット中に斜行してしまう

#### メディアまたはカッティング用台紙の左端はガイドラインに合わせてセットされていますか?

メディア左側はガイドラインに合わせてセットしてください。

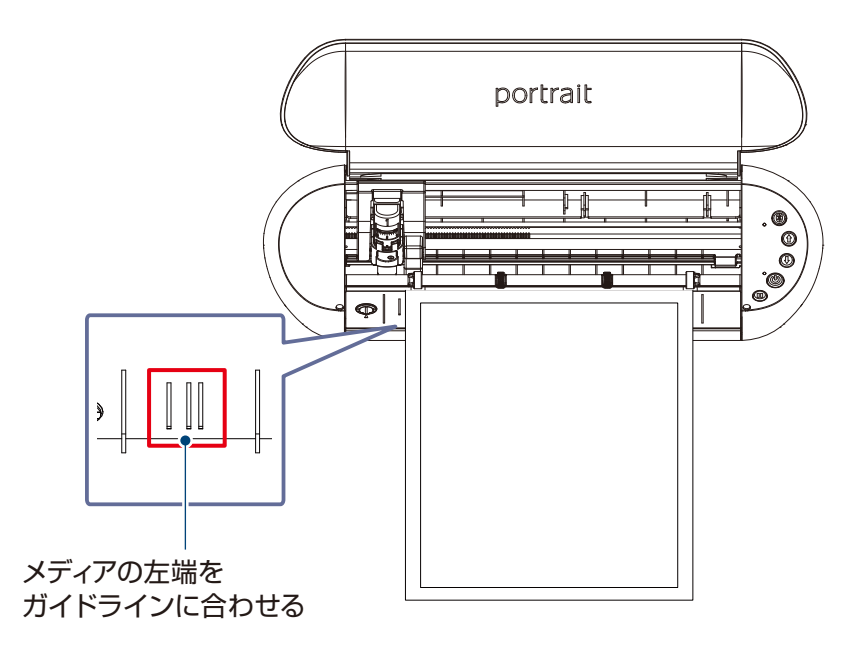

・ガイドラインは、使用するメディアタイプ(サイズ)により、セットする位置が異なります。 メディアタイプ(サイズ)に合わせて、正しいガイドラインにセットしてください

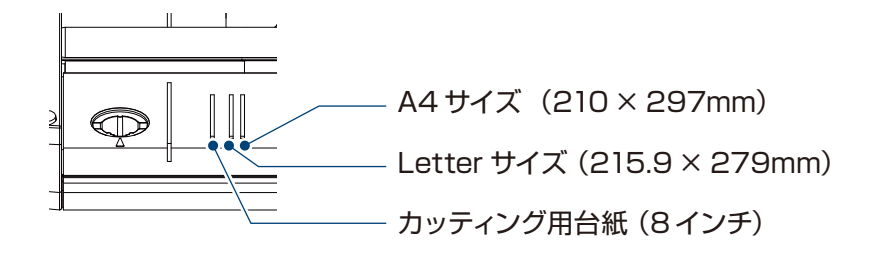

### メディアの先端は直角に切り揃えていますか?

メディアに定規を当て、カッターナイフ等で真っ直ぐ直角に先端を切り揃えてください。

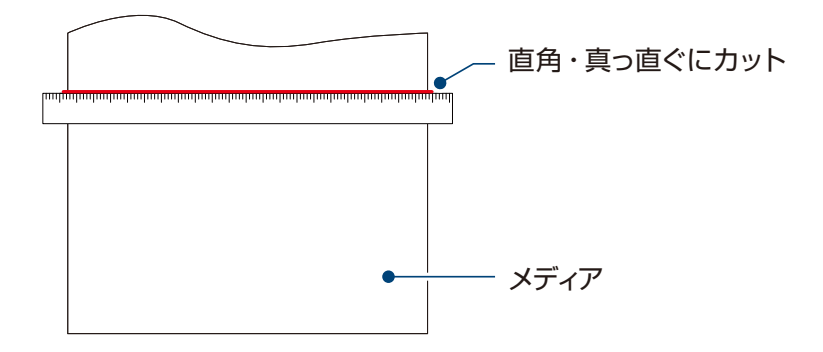

メンテナンス

5章 トラブルシューティング

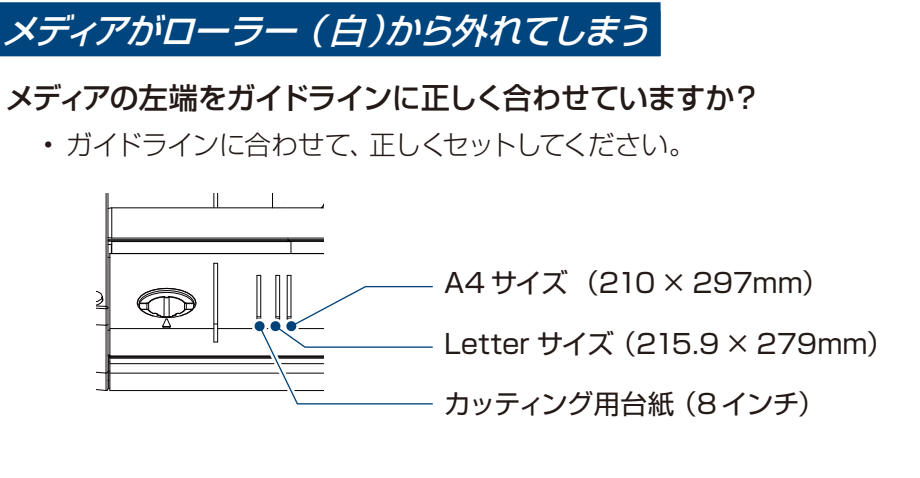

## メディアの先端は、両側のローラー(白)に突き当てて、真っ直ぐにセットしていますか?

・真っ直ぐにセットするために、以下の点を確認し正しくセットしてください。 ・メディアの先端は、両側のローラー(白)に突き当ててください。

・メディアの給紙が開始するまでは、メディアを動かないように支えてください。

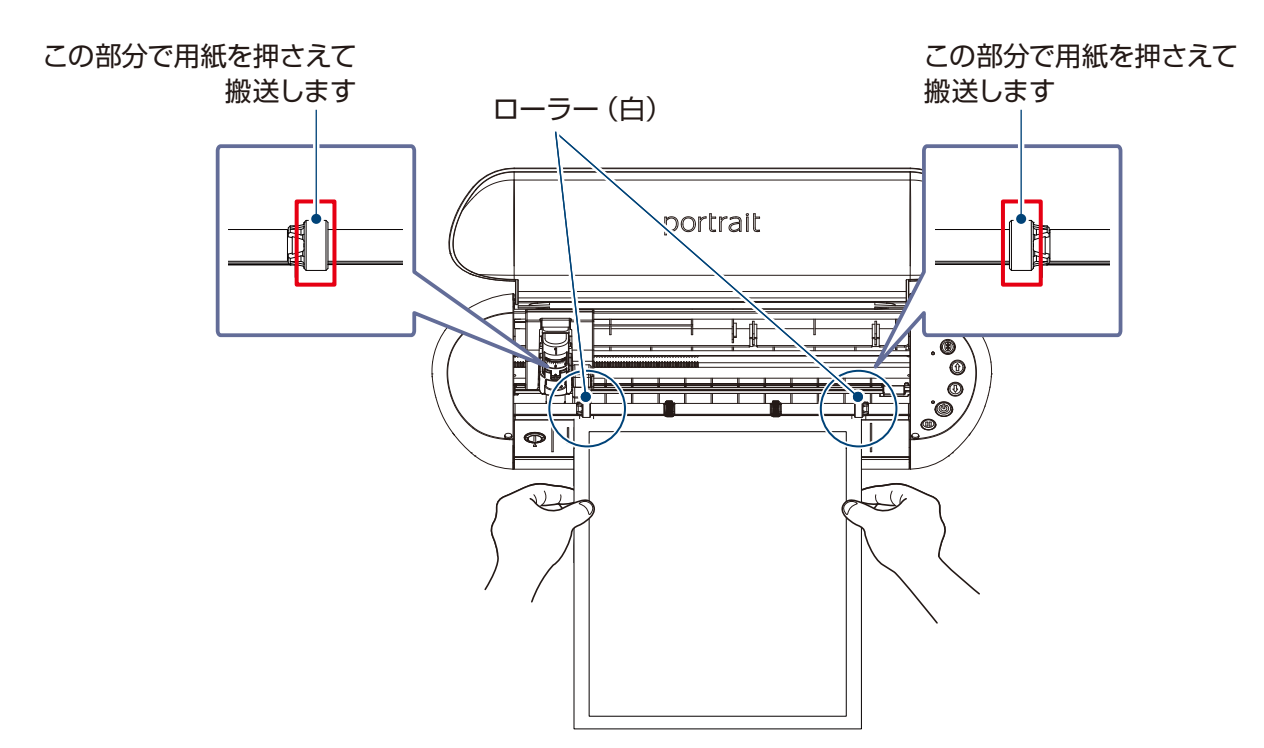

索 引

# 5.3 カットがうまくできない

カット中に紙やフィルムといったメディアが剥がれてしまうなど、カットがうまくできない場合は、以下の原因と対処 方法をご確認ください。

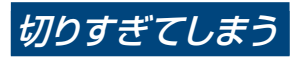

#### 刃が出すぎていたり、カット圧が大きすぎたりしていませんか?

• Silhouette Studioで刃出し量やカット圧を小さめに設定して、テストカットを行ってください。

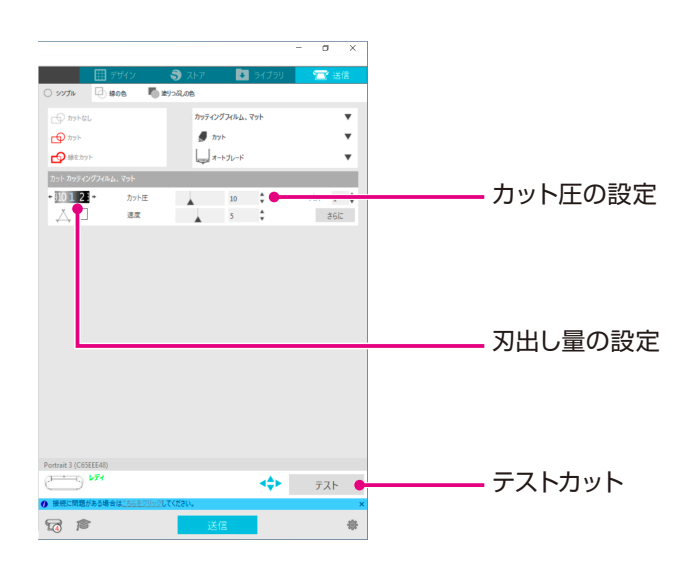

## 今までカットできていたが、できなくなった

### オートブレードの刃先キャップは緩んでいませんか?

オートブレードの刃先キャップが緩んでいる場合は、刃先キャップ取り外しツールを使って締め直してください。

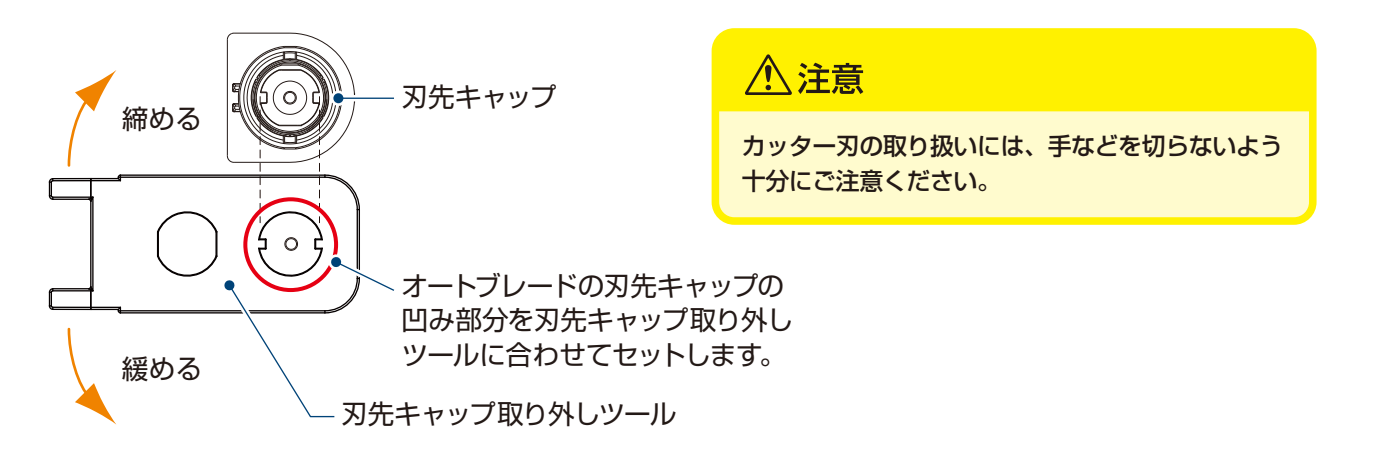

### カッター刃が摩耗していたり、刃先が折れていたりしていませんか?

- 新しいオートブレードに交換してください。
- カッター刃が摩耗すると、今までカットできていたメディアが突然切れなくなることもあります。 寿命の目安としては、塩ビ素材のメディア(カッティングフィルム)の場合は約4km、画用紙やはがき、 またはケント紙などの紙素材のメディアで約2km です。

次

次

ご使用の前に

データを作成する データをカットする メンテナンス

困った場合には

索引

## カットができない、刃の跡しかつかない

### ツールは正しくセットされていますか?

・ツールがツールホルダーの奥までしっかりとセットされているか確認してください。
 (付属品のオートブレードで説明します。)

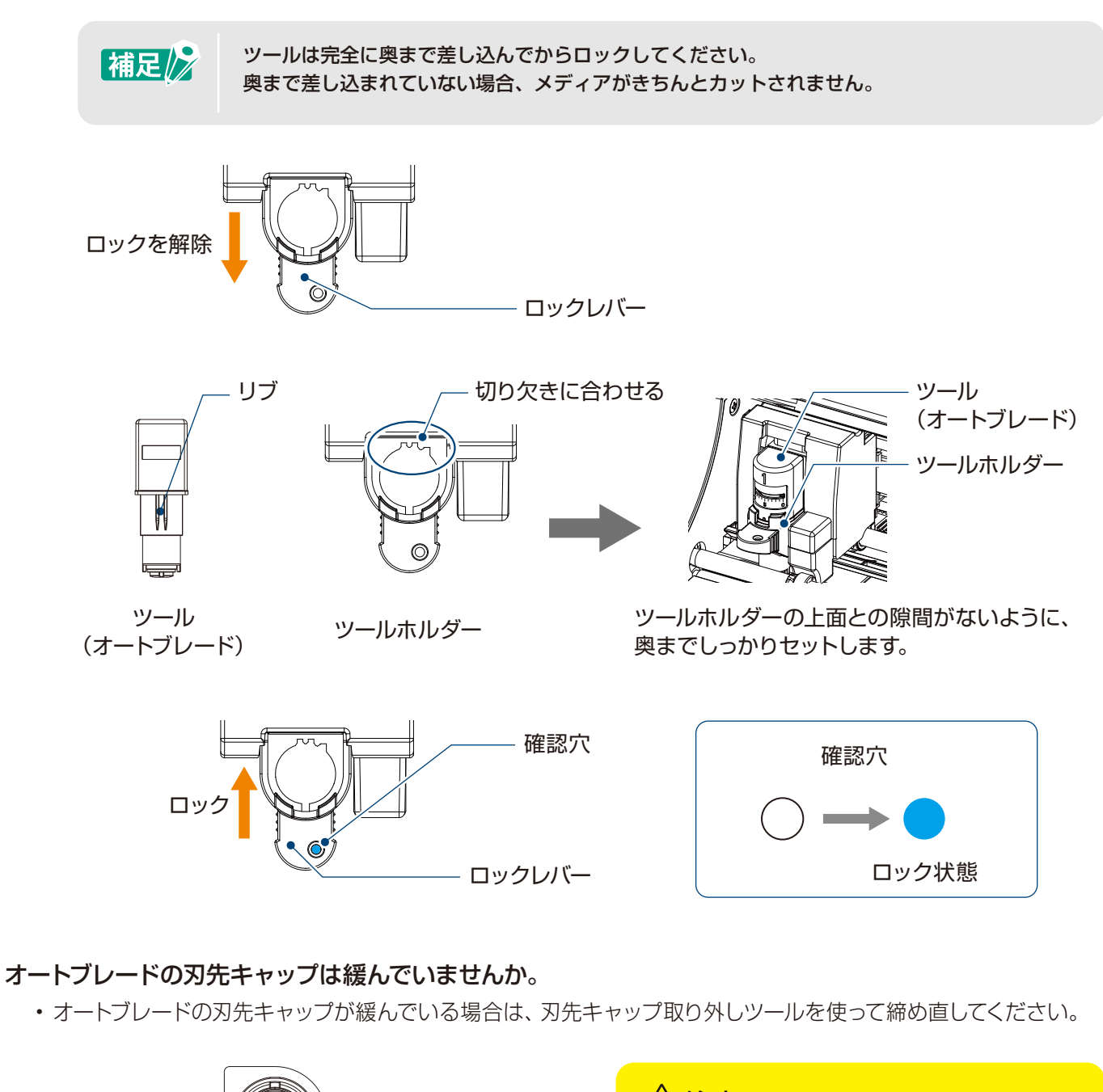

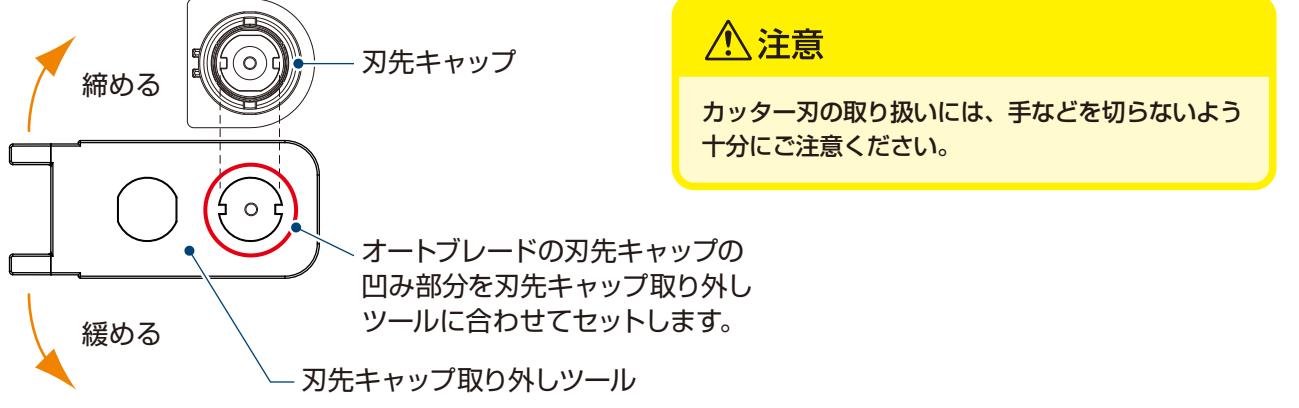

#### カッター刃が摩耗していたり、刃先が折れていたりしていませんか?

- 新しいオートブレードに交換してください。
- ・カッター刃が摩耗すると、今までカットできていたメディアが突然切れなくなることもあります。 寿命の目安としては、塩ビ素材のメディア(カッティングフィルム)の場合は約4km、画用紙やはがき、 またはケント紙などの紙素材のメディアで約2km です。

#### 刃出し量が少なすぎたり、カット圧が小さめに設定されていたりしていませんか?

Silhouette Studioで刃出し量やカット圧を少しずつ大きく設定して、テストカットを行ってください。

## カットの始めと終わりがずれる

#### オートブレード内部が汚れていませんか?

・オートブレードの刃先キャップを外し、清掃を行なってください。

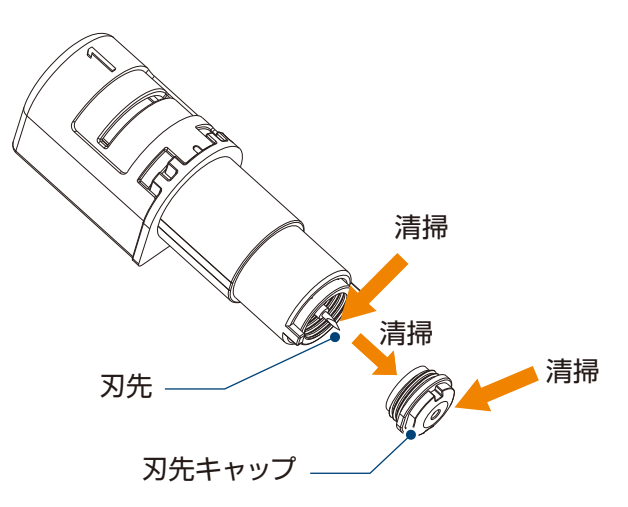

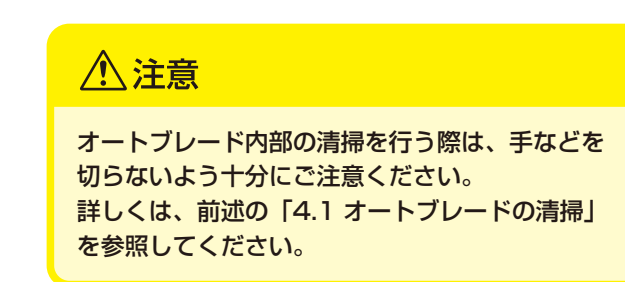

#### セットしたメディアが浮いていたり、たわんでいたりしていませんか?

メディアの中央が浮いたりたわんだりしないように、メディアをセットし直してください。

#### カッターを使用しているのにペンを選んだり、ペンを使っているのにカッターを選んだりしていませんか?

Silhouette Studioで正しいツールを選択してください。

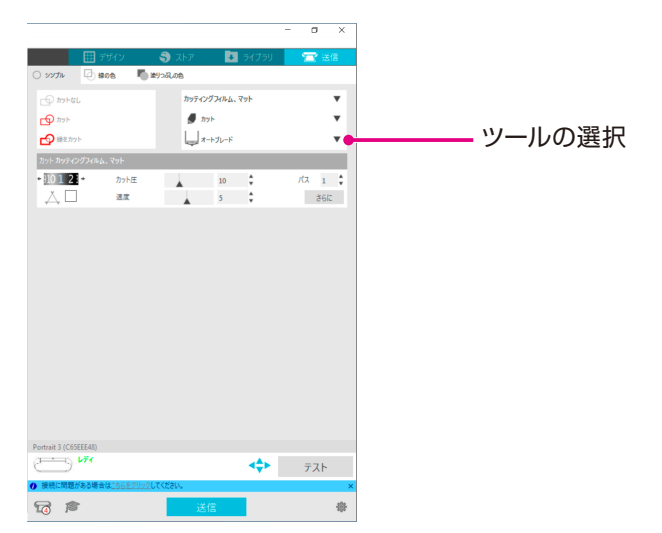

### カット中/作図中に用紙が周りのものに当たっていませんか?

 ・
 周りのものに当たり、
 カットがずれることがあります。

#### 刃が出すぎていたり、カット圧が大きすぎたりしていませんか?

Silhouette Studioで刃出し量、カット圧を小さめに設定して、テストカットを行ってください。

### カット圧が小さめに設定されていませんか?

Silhouette Studioでカット圧が3以下に設定されている場合は、4以上に設定し直してください。

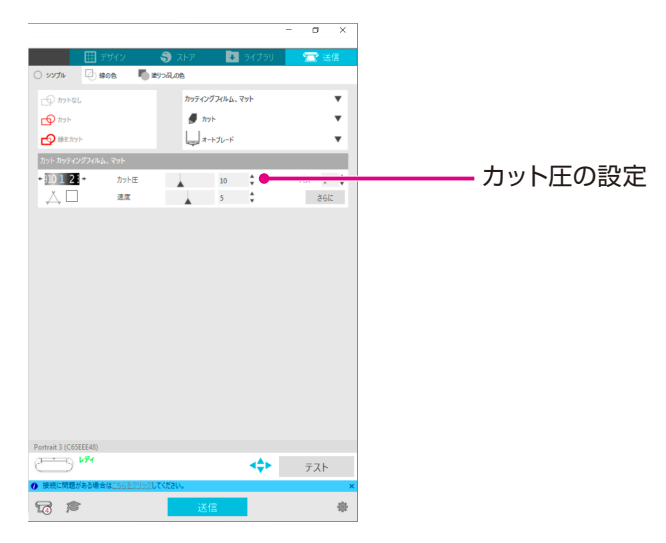

カット中にフィルムが剥がれてしまう

### 刃が出すぎていたり、カット圧が大きすぎたりしていませんか?

#### 速度(カットスピード)が速すぎませんか?

・Silhouette Studioで刃出し量、カット圧、速度を小さめに設定して、テストカットを行ってください。

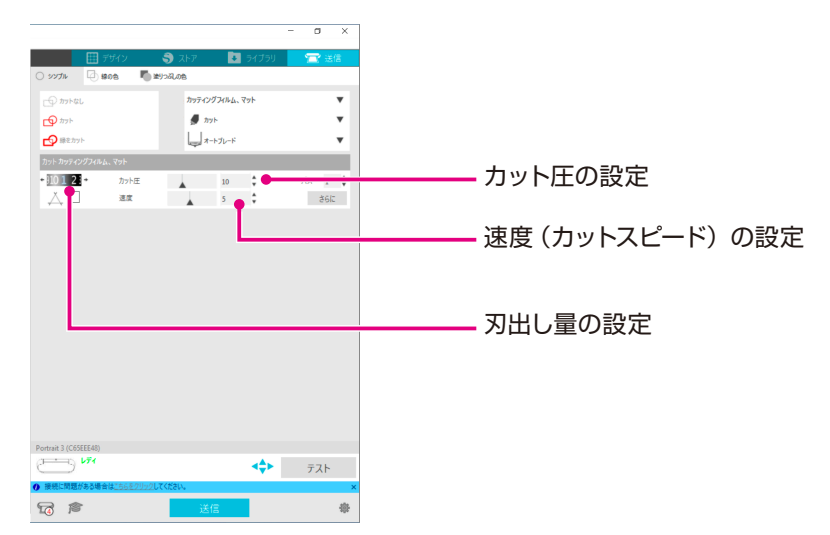

### カットする文字や図形の幅が細すぎたり、小さすぎたりしていませんか?

 文字を太めの書体にしたり、図形を大きくしたりしてください。 Silhouette Portraitでカットできる文字の大きさの目安は、塩ビなど素材に張りがあるカッティングフィルム をご使用の場合は、英数字で約10mm角、漢字の場合はゴシック体で約15mm角程度です。 カットできる図形の大きさの目安は直径約5mmです。

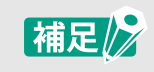

カットするメディアによっては、このサイズ以上でもうまく切れない場合があります。 あらかじめご了承ください。

## 紙が切れない

#### 刃出し量が少なすぎたり、カット圧が小さめに設定されていたりしていませんか?

・Silhouette Studioで刃出し量やカット圧を少しずつ大きく設定して、テストカットを行ってください。

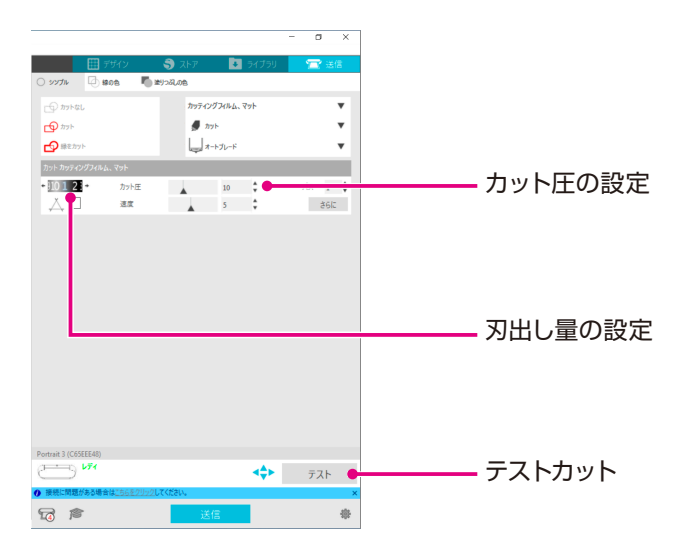

#### カッティング用台紙を使用して、Silhouette Portraitにセットしていますか?

紙などのメディアをカットする時は、カッティング用台紙を使用してセットしてください。

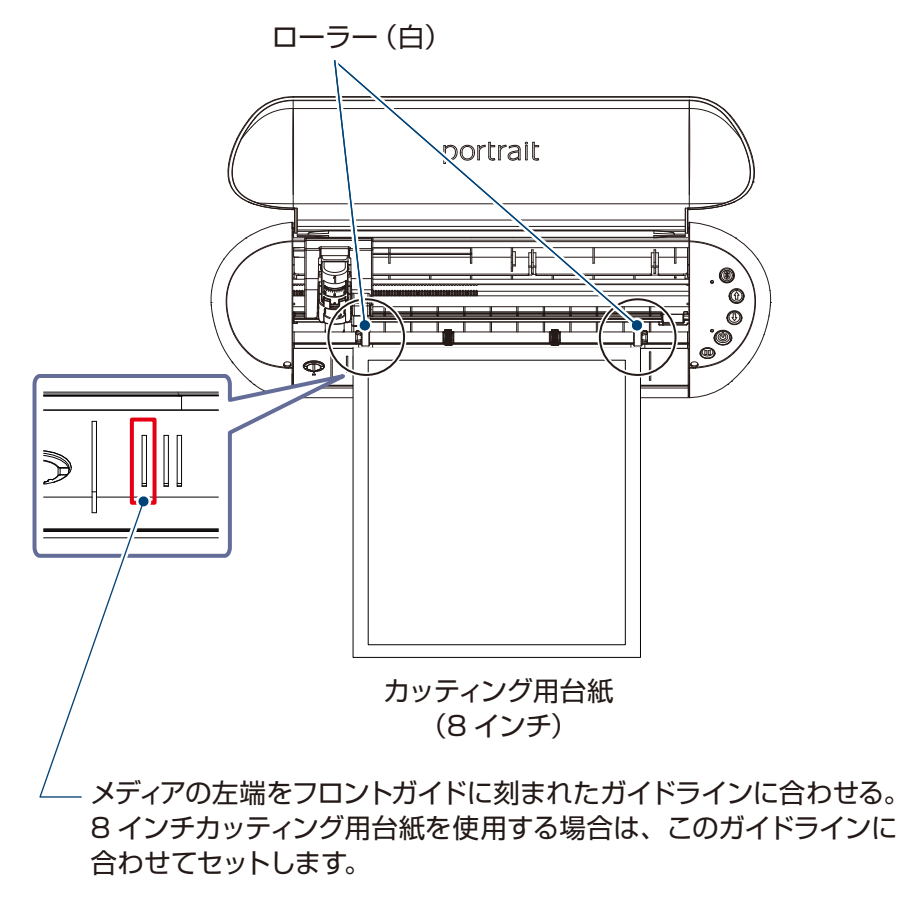

▲ 注意

カッティング台紙を使用せずにカットすると、カッター刃が紙を突き抜けて本体を傷付けたり、 カッター刃の先端が折れたりすることがあります。 また、カットされた紙が剥がれてカッター内部に詰まってしまう恐れがあります。

#### 使用するメディアが厚すぎではありませんか?

・ Silhouette Portraitでカット可能な厚さのメディアに変更してください。

#### ■ カット可能なメディア:

フィルム : 厚み 0.1mm 以下(高輝度反射フィルムを除く)

:ケント紙157g/m<sup>2</sup>、画用紙\*1、ハガキ\*1、スクラップブッキング用紙\*1、 紙 インクジェットフォト紙\*1、バジル紙\*1、0.5mm厚までのボール紙(ダブルカットモード時)\*1 \*1 メディアによっては切れない素材もあります。

# 困った場合には

この商品の操作に関する内容、また困った場合の対処方法について、ホームページにQ&A をご用意しております。 アクセスして情報をご確認ください。

#### https://silhouettejapan.jp

ホームページのQ&A で改善されない場合は、カスタマーセンターまでご連絡ください。

グラフテック カスタマーセンター

http://www.graphtec.co.jp/contact/inquiry.html

# アルファベット

## Α

## В

| Bluetooth    | . 29, | 31 |
|--------------|-------|----|
| Bluetoothボタン | 15,   | 29 |

# S

| Silhouette Cloud       | 42 |
|------------------------|----|
| Silhouette Studio      | 35 |
| Silhouetteアカウント        | 16 |
| Silhouetteアカウントでのサインイン | 22 |
| Silhouetteデバイス         | 31 |

# U

| USBインターフェイス         | 14 |
|---------------------|----|
| USBケーブル <b>12</b> , | 28 |

## かな

# あ

| アカウント  | <br> | <br> | <br> | <br>16 |
|--------|------|------|------|--------|
| アップデート | <br> | <br> | <br> | <br>30 |

# い

| 位置合わせマーク | <br> |  |  |  |  |  |  |  |  |  |  | 43 |
|----------|------|--|--|--|--|--|--|--|--|--|--|----|
| 一時停止ボタン  | <br> |  |  |  |  |  |  |  |  |  |  | 15 |
| インジケーター  | <br> |  |  |  |  |  |  |  |  |  |  | 54 |

## お

| オートブレード    |  |  |  |  | <br> |  |  |  |  | . ' | 12 | 2, | 50 |
|------------|--|--|--|--|------|--|--|--|--|-----|----|----|----|
| オートブレードの清掃 |  |  |  |  | <br> |  |  |  |  |     |    |    | 54 |

## か

| ガイドライン    | .14, 46, 59, 60, 65 |
|-----------|---------------------|
| 確認穴       |                     |
| カッティング用台紙 | 6, 12, 45, 56       |
| カット圧      |                     |
| カットイメージ   |                     |
| カット設定     |                     |
| 緩衝材       | 13                  |

# Z

| コンテンツ   |  |  |  |  |  |  |  |  |  |  |  |  | 1 | 6, | 24 | 1 |
|---------|--|--|--|--|--|--|--|--|--|--|--|--|---|----|----|---|
| 梱包材     |  |  |  |  |  |  |  |  |  |  |  |  |   |    | 13 | 3 |
| 梱包内容の確認 |  |  |  |  |  |  |  |  |  |  |  |  |   |    | 12 | 2 |

| さ                                      |          |
|----------------------------------------|----------|
| サインイン                                  | 22       |
| す                                      | 07       |
| ストアダノ                                  | 37       |
| t                                      |          |
| 製品登録<br>接続                             | 16<br>28 |
| セパレーター                                 | 56       |
| 線ツール                                   | 40       |
| そ                                      |          |
| 操作部                                    | 15       |
| 送信タブ37,<br><sup>速度</sup>               | 49<br>50 |
|                                        | 00       |
| <b>D</b>                               | 47       |
| ツール<br>ツールアダプタ <b>12</b> .             | 47<br>48 |
| ツールキャリッジ                               | 14       |
| ツールホルダー <b>14, 47,</b>                 | 62       |
| τ                                      |          |
| テキストツール                                | 38       |
| デキストの書式<br>テキストの入力                     | 38<br>38 |
| デザインタブ                                 | 37       |
| テストカット                                 | 51<br>29 |
| 電源コネクタ                                 | 14       |
| 電源ボタン15,                               | 28       |
| ٤                                      |          |
| トライアルサブスクリプション <b>16</b> ,             | 27       |
| トラブルシューティング                            | 57<br>43 |
|                                        | -0       |
|                                        | ~~       |
| N先キャップ取り外しツール 12,55.                   | 63<br>61 |
| パス                                     | 50       |
| 刃出し調整ソケット14, 31出し量 6                   | 54<br>50 |
| ······································ | 00       |
|                                        | 10       |
| 油                                      | 40       |
|                                        |          |

目 次

# ßı

| ファームウェア<br>ファームウェアのアップデート | 30<br>30 |
|---------------------------|----------|
| <b>^</b>                  |          |
| ページ設定                     | 15       |

| ページ記 | 殳定   |     | <br> | <br> |  | <br> |   |  |   |  |  |  | 45 |  |
|------|------|-----|------|------|--|------|---|--|---|--|--|--|----|--|
| ページ言 | 殳定パス | ネル. | <br> | <br> |  | <br> | • |  | • |  |  |  | 35 |  |

## ま

| マシンの登録 |   |   |   |   |   |   |   |   |   |   |   |   |   |   |   |   |   |   |   |   |   |   |   |   |   |   |   |   |   |   |   | 1 | 9 | ) |
|--------|---|---|---|---|---|---|---|---|---|---|---|---|---|---|---|---|---|---|---|---|---|---|---|---|---|---|---|---|---|---|---|---|---|---|
| 、ノノの豆頭 | • | • | • | • | • | • | · | · | • | • | • | • | • | • | • | • | • | • | • | • | · | · | · | • | • | · | · | • | • | • | · |   | 0 |   |

# め

| メディア            | 32, 46, 66 |
|-----------------|------------|
| メディアセットボタン      |            |
| メディア取り出しボタン     |            |
| メディアをうまくセットできない |            |
| メディアをうまく搬送できない  | 59         |

# も

| 文字入力                       | 39               |
|----------------------------|------------------|
| <b>5</b><br>ライブラリ          | 3, 24, 41<br>37  |
| <b>り</b><br>リブ             | 47, 62           |
| <b>ろ</b><br>ローラー<br>ロックレバー | 15, 59<br>47, 62 |

目 次

69

●本書の記載事項は、お断りなく変更することがありますのでご了承ください。

Silhouette Portrait 3 入門ガイド 2022年 6月 20日

第2版

(PORTRAIT3-UM-101)

発行 横浜市戸塚区品濃町503-10 グラフテック株式会社

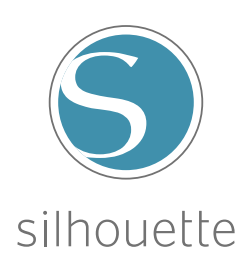